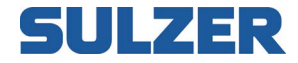

## **Anlagensteuerung EC 531**

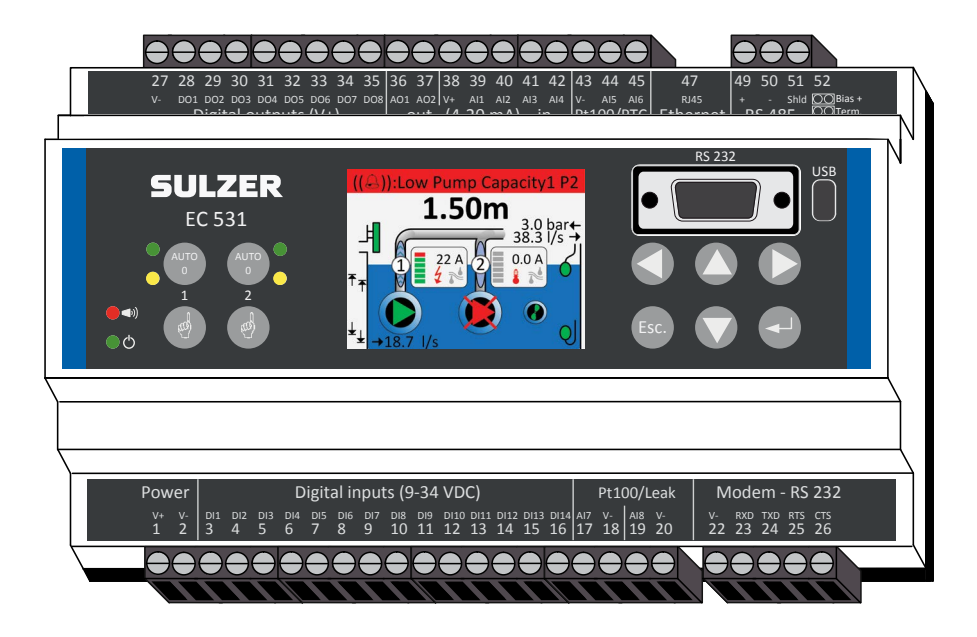

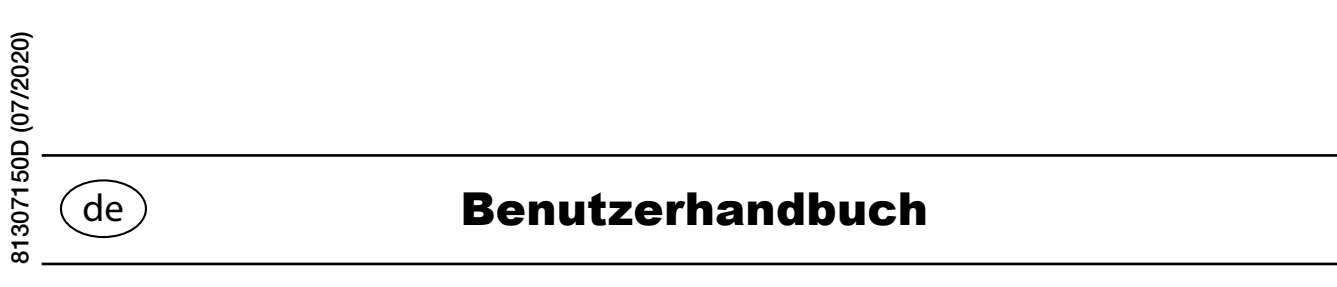

www.sulzer.com

Copyright © 2020 Sulzer. Alle Rechte vorbehalten.

Dieses Handbuch sowie die darin beschriebene Software unterliegen einer Lizenz und dürfen nur in Übereinstimmung mit diesen Lizenzbedingungen verwendet oder vervielfältigt werden. Der Inhalt dieses Handbuchs dient nur zu Informationszwecken, kann ohne vorherige Ankündigung geändert werden und stellt seitens Sulzer keinerlei Verpflichtungen dar. Sulzer übernimmt keine Verantwortung für Fehler oder Ungenauigkeiten, die in diesem Handbuch enthalten sind.

Wenn dies nicht ausdrücklich per Lizenz gestattet ist, darf diese Veröffentlichung ohne vorherige schriftliche Genehmigung seitens Sulzer weder vervielfältigt, in Zugriffssystemen gespeichert, verteilt noch auf andere Art elektronisch, mechanisch oder als Aufzeichnung weitergegeben oder zugänglich gemacht werden.

Sulzer behält sich das Recht vor, Spezifikationen aufgrund von technischen Entwicklungen zu ändern.

## Inhalt

| 1 | ÜBE          | RSICHT ÜBER DIE ANZEIGESYMBOLE                                                           | 7        |
|---|--------------|------------------------------------------------------------------------------------------|----------|
|   | 1.1          | EC 531-Bedientafel.                                                                      |          |
|   | 1.2          | Symbole auf der grafischen Anzeige                                                       |          |
|   | 1.2.1        | Uhrzeit und Datum                                                                        |          |
|   | 1.2.2        | Pegelstand und dynamisches Feld                                                          |          |
|   | 1.2.3        | Ausgangswert auf der Anzeige                                                             | 4        |
|   | 1.2.4        | Pumpen-Informationsfenster.                                                              |          |
|   | 1.3          | Schwimmerschalter und Überlaufsensor auf der Anzeige                                     |          |
|   | 1.4          | Pumpe, Mischer, Rohr und Start-/Stoppsymbole                                             | . 1      |
|   | 1.5          | Betriebs- und Alarmanzeige                                                               | . 1      |
|   | 1.6          | Menüs und Untermenüs, Codes und Personalalarm                                            | . 1      |
|   | 1.6.1        | Statusanzeige                                                                            | . 1      |
|   | 1.7          | Hauptmenü aufrufen und Sprache einstellen                                                | . 1      |
|   | 1.7.1        | Manuelle Steuerung                                                                       | . 1      |
|   | 1.8          | Schnellstatus                                                                            | . 1      |
| 2 | EC 5         | 31 KONFIGURIEREN                                                                         | 1        |
|   | 2.1          | Allgemeine Konfiguration, System-, ID- und Kommunikationseinstellungen festlegen         | 1        |
|   | 2.2          | Die digitalen Eingänge, digitalen Ausgänge, analogen Eingänge und                        |          |
|   |              | analogen Ausgänge konfigurieren                                                          | . 1      |
|   | 2.3          | Pumpenschachtparameter konfigurieren                                                     | . 1      |
|   | 2.4          | Pumpe 1 und Pumpe 2 und deren Alarme einstellen                                          | . 1      |
|   | 2.5          | Gemeinsam P1–P2                                                                          | . 2      |
|   | 2.6          | Protokolleinstellungen und Ereignisse festlegen                                          | . 2      |
|   | 2.7          | Kommunikation mit Peripheriegeräten wie VFD, Sanftanlauf und Energiemessgerät einrichten | 2        |
|   | 2.8          | Reiniger, Mischer oder Ablasspumpe einrichten (falls verwendet)                          | . 2      |
| 3 | DETA         | AILLIERTE BESCHREIBUNG DER FUNKTIONEN                                                    | 2        |
|   | 3.1          | Pumpenkapazitätsberechnung                                                               | . 2      |
|   | 3.2          | Überlauf-Durchflussberechnung                                                            | . 3      |
|   | 3.3          | Pumpenwechsel                                                                            | . 3      |
|   | 3.4          | Pumpenumkehr                                                                             | . 4      |
|   | 3.5          | Drehzahlgeregelte Pumpen (VFD)                                                           | . 4      |
|   | 3.6          | Optimaler Wirkungsgrad bei Pumpensteuerung                                               | . 4      |
|   | 3.7          | Absturzprotokoll                                                                         | . 4      |
|   | 3.8          | Kommunikation                                                                            | . 4      |
|   | 3.9          | Querverweistabelle                                                                       | . 4      |
| 4 | WEIT<br>TALE | ERE ERLÄUTERUNGEN EINIGER FUNKTIONEN DER ANALOGEN UND I<br>EN EIN- UND AUSGANGSSIGNALE   | DIQ<br>2 |
|   | 4.1          | Digital Ein: Personalalarm und lokaler Modus                                             | . 4      |
|   | 4.2          | Digital Ein: Blockierbetrieb                                                             | . 4      |
|   | 4.3          | Digital Aus: Datenregister-Sollwert                                                      | . 4      |
|   | 4.4          | Digital Aus: Logik-E/A                                                                   | . 5      |
|   | 4.5          | Digital Aus: automatische Alarmrückstellung                                              | . 5      |
|   | 4.6          | Analog Ein: Ausgangsdruck                                                                | . 5      |
|   | 47           | Analog Aus: Datenregister und Datenregister 2 kompl                                      | 5        |

| ANHA | NG: TABELLEN MIT ANLEITUNG ZU DEN MENÜS IN DER EC 531 | 53 |
|------|-------------------------------------------------------|----|
| 5.1  | Schnellstatus: Systemmenü                             | 54 |
| 5.2  | Schnellstatus: Pumpenschacht                          | 54 |
| 5.3  | Schnellstatus: Pumpe 1 und Pumpe 2                    | 55 |
| 5.4  | Schnellstatus: Digital Ein und Digital Aus            | 57 |
| 5.5  | Schnellstatus: Analog Ein und Analog Aus              | 57 |
| 5.6  | Detaillierter Status: System                          | 58 |
| 5.7  | Detaillierter Status: Pumpenschacht                   | 59 |
| 5.8  | Detaillierter Status: Pumpe 1 und Pumpe 2             | 61 |
| 5.9  | Detaillierter Status: PID-Regler                      | 62 |
| 5.10 | Detaillierter Status: Analoge Eingänge                | 63 |
| 5.11 | Detaillierter Status: Analoge Ausgänge                | 64 |
| 5.12 | Detaillierter Status: Digitale Eingänge               | 64 |
| 5.13 | Detaillierter Status: Digitale Ausgänge               | 65 |
| 5.14 | Detaillierter Status: Kommunikation                   | 65 |
| 5.15 | Detaillierter Status: Feldbus-Module (RS 485)         | 67 |
| 5.16 | Einstellungen: Alarmlegende                           | 68 |
| 5.17 | Einstellungen: System                                 | 69 |
| 5.18 | Einstellungen: Pumpenschacht.                         | 69 |
| 5.19 | Einstellungen: Pumpe 1 und Pumpe 2                    | 71 |
| 5.20 | Einstellungen: Gemeinsam P1–P2                        | 74 |
| 5.21 | Einstellungen: PID-Regler                             | 76 |
| 5.22 | Einstellungen: Impulskanäle                           | 76 |
| 5.23 | Einstellungen: Analoge Protokollierung                | 77 |
| 5.24 | Einstellungen: analoge Eingänge                       | 78 |
| 5.25 | Einstellungen: analoge Ausgänge                       | 81 |
| 5.26 | Einstellungen: digitale Eingänge                      | 82 |
| 5.27 | Einstellungen: Digitale Ausgänge                      | 83 |
| 5.28 | Einstellungen: Kommunikation                          | 84 |
| 5.29 | Einstellungen: Feldbus-Module (RS 485)                | 86 |
| 5.30 | Einstellungen: Sprache auswählen                      | 87 |

5

## ÜBER DIESES HANDBUCH, DIE ZIELGRUPPE UND KONZEPTE

Dieses Handbuch erläutert die Anlagensteuerung EC 531. Die Anlagensteuerung kann sowohl autonom verwendet werden als auch Werte und Zustände an ein zentrales SCADA-System oder eine webbasierte Alarm- und Überwachungslösung wie AquaWeb von Sulzer übermitteln.

- Installationshandbuch In einem separaten Dokument, dem *Installationshandbuch* wird erläutert, wie die Pumpensteuerung technisch umzusetzen ist (in Druckform im Installationspaket enthalten sowie als PDF auf www.sulzer. com).
  - Zielgruppe Dieses Handbuch richtet sich an Systemadministratoren und Bediener der Anlagensteuerung EC 531.
- Voraussetzungen Dieses Handbuch setzt voraus, dass Sie bereits mit den zu steuernden Pumpen sowie mit den an die EC 531 angeschlossenen Sensoren vertraut sind.

Der Systemadministrator muss auch folgendes kennen und darüber entscheiden:

- 1. Die Pumpensteuerung kann entweder einen analogen Niveausensor verwenden, der den Wasserstand im Schacht misst, um eine genaue Kontrolle über die Start- und Stoppniveaus zu haben, oder es können einfache Schwimmerschalter verwendet werden, die an den Start- und Stoppniveaus angebracht werden.
  - Schwimmerschalter können zusätzlich zu einem analogen Niveausensor verwendet werden, als Sicherung und als zusätzliche Alarmeingabe.
  - Ein analoger Niveausensor hat gegenüber den Schwimmerschaltern den Vorteil, dass er robuster ist (kann nicht steckenbleiben oder verklemmen), genauer misst und flexibler ist (Start- und Stoppniveaus lassen sich ganz einfach verändern). Außerdem erhalten Sie Ablesewerte des Wasserstands im Schacht, des Zulaufs, des Überlaufs und der Pumpenkapazität, und Sie können die Pumpenleistung auf verschiedene Art und Weise optimieren, einschließlich Aktivierung, alternative Stoppniveaus, Tarifregelung usw.
  - Es ist auch möglich, ein alternatives Stoppniveau einzusetzen, normalerweise ein niedrigeres Niveau als normal, das jeweils nach einer bestimmten Anzahl an Pumpenstarts in Kraft tritt. Dies kann sinnvoll sein, wenn der Schacht in regelmäßigen Abständen vollständig geleert werden soll.
- Sie müssen wissen, ob die Pumpe(n) nach einer langen Nichtbetriebszeit aktiviert werden soll(en). Wenn die Anlage über zwei Pumpen verfügt, müssen Sie entscheiden, ob die Pumpen wechselweise verwendet werden sollen.
- 3. Wenn der Stromtarif täglich wechselt, sollten Sie die Hoch- und Niedrigtarifzeiten kennen.
- 4. Sie müssen wissen, wie der Überlauf gemessen wird: Wenn der Überlauf mit einer Überlauferkennung (zur Erkennung des Beginns des Überlaufs) und einem Niveausensor (zur Messung des tatsächlichen Durchflusses) gemessen wird, müssen Sie die als Einstellungen die einzugebenden Parameter (Exponenten und Konstanten) kennen, damit der Überlauf von der EC 531 genau gemessen werden kann.
- 5. Sie müssen wissen, welche Alarmklasse, A-Alarm oder B-Alarm (siehe Glossar und Konventionen), jeden Alarm zuzuweisen ist.
- Leseanleitung Informationen zur Installation erhalten Sie im separaten *Installationshandbuch*, das die EC 531 behandelt. Bevor Sie Einstellungen vornehmen oder die Bedientafel verwenden, lesen Sie Kapitel 1 Übersicht über die Anzeigesymbole – Es werden die allgemeine Funktionalität sowie die Bedeutung und Verwendung der Steuerungen auf der Bedientafel erläutert.

Der Systemadministrator muss sicherstellen, dass alle Einstellungen gemäß Kapitel 2 Einrichtung der EC 531 für Ihre Anwendung angemessen sind.

#### HINWEIS! Die Standardeinstellungen sind im Installationshandbuch aufgeführt.

#### Textdarstellung und -erklärung in diesem Handbuch

Text in *Kursiv* ist eine Beschreibung des Textes auf der Anzeige oder eine Beschreibung zur Menüführung mithilfe von Tastenbetätigung. Fett gedruckter Text beschreibt, wie eine Änderung der Einstellungen im EC 531-Menü vorzunehmen ist.

Die meisten Einstellungen in Kapitel 2 betreffen nur den Systemadministrator, aber die folgenden sind auch für diejenigen relevant, die die Steuerung bedienen: Sprachauswahl, Datums- und Uhrzeiteinstellungen, Einheiten, Hintergrundbeleuchtungsdauer, Summer, Bedienercode, Start-/ Stoppniveaus.

#### **Glossar und Konventionen**

Für die Bestimmung eines Menüpunktes in einer Hierarchie wird eine spitze Klammer verwendet, um die Niveaus zu trennen. Beispiel: *Einstellungen > System* bedeutet den Menüpunkt, zu dem Sie gelangen, wenn Sie zuerst den Menüpunkt *Einstellungen* mit einigen Untermenüs aufrufen, aus denen Sie dann den Menüpunkt *System* auswählen.

Text in blau bedeutet, dass es sich um einen Hypertextlink handelt. Wenn Sie dieses Dokument auf einem PC lesen, können Sie auf den Text klicken, und der dann zum Ziel des Hyperlinks springt.

**Pumpenaktivierung:** Lange Inaktivitätsperioden in einer korrosiven und kontaminierten Umgebung sind schädlich für Pumpen. Als Gegenmaßnahme können sie in regelmäßigen Abständen aktiviert werden, um Korrosion und andere schädliche Auswirkungen zu reduzieren.

**Alarmklasse:** Die Alarmklasse ist entweder A-Alarm oder B-Alarm. A-Alarme erfordern sofortige Maßnahmen, deshalb muss das Bedienpersonal im Außendienst unabhängig von der Tageszeit benachrichtigt werden. B-Alarme sind von geringerer Bedeutung, sollten aber während der regulären Arbeitszeiten berücksichtigt werden.

**Digital Ein:** Ein Signal, das entweder *EIN* oder *AUS* (*hoch* oder *niedrig*) ist, wobei *hoch* für einen Wert zwischen 5 und 35 Volt DC und *niedrig* für einen Wert unter 2 Volt steht.

**Digitaler Ausgang:** Ein Signal, das entweder *EIN* oder *AUS* ist. Bei *EIN* wird der Ausgangsstrom von einer Stromversorgung gespeist und der Ausgang ist hoch (~V+). Bei *AUS* ist der Ausgang zwar niedrig, dient aber nicht als Ablauffunktion (kein Ausgangsstrom). Sind normalerweise Anschlüsse an Relais.

Analoger Ausgang: Signal im Bereich 4-20 mA. Gespeist von einer Stromversorgung.

**Analoger Eingang:** Acht analoge Eingänge werden zum Anschließen von Sensoren verwendet. **AE:1** bis **AE:4** sind 4-20 mA-Eingänge. **AE:5–AE:6** sind für *Pt100* und *PTC* konfigurierbar. **AE:7–AE:8** sind für *Pt100* und *Leckage* konfigurierbar.

**Pumpenumkehr:** Die Steuerung kann die Pumpe umkehren, wenn die notwendigen externen Geräte in der Station installiert sind. Die Steuerung kann die Pumpe mehrmals umkehren, z. B. bei *niedriger Kapazität, Pumpenausfall, ausgefallenem Motorschutz, Überströmen* und *nach einigen Starts* 

**RS 485-Module:** Siehe Peripheriegeräte, die an den RS 485-Bus angeschlossen sind, z. B. *Sanftanlauf*, *VFDs* und ein *Energiemessgerät*.

## **1** ÜBERSICHT ÜBER DIE ANZEIGESYMBOLE

Die EC 531 ist für die Steuerung von 1–2 Pumpen ausgelegt. Sie kann eine Pumpenstation autonom und/oder innerhalb eines Überwachungssystems zusammen mit einigen Kommunikationsgeräten bedienen. Verwenden Sie für Konfiguration und Bedienereingriff die Menüs, die mithilfe der Pfeiltasten, der Eingabe- und Esc-Taste ausgewählt werden. Mit der AquaProg-Software können die Konfiguration und Sicherung der Einstellungen auf einem PC gespeichert werden.

Fügen Sie das 3G-Modem CA 523 hinzu, um einen vollständigen Fernalarm und eine Überwachungslösung im Rahmen eines AquaWeb-Leasingvertrags oder eines beliebigen SCADA-Systems einzurichten.

In diesem Abschnitt finden Sie Informationen zu allen Symbolen auf der Anzeige der EC 531.

- 1.1 EC 531-Bedientafel
- 1.2 Symbole auf der grafischen Anzeige
  - 1.2.1 Uhrzeit und Datum
  - 1.2.2 Pegelstand und dynamisches Feld
  - 1.2.3 Ausgangswert auf der Anzeige
  - 1.2.4 Pumpen-Informationsfenster
- 1.3 Schwimmerschalter und Überlaufsensor auf der Anzeige
- 1.4 Pumpe, Mischer, Rohr und Start-/Stopp-Symbole
- 1.5 Betriebs- und Alarmanzeige
- 1.6 Menüs und Untermenüs, Codes und Personalalarm

1.6.1 Statusanzeige

- 1.7 Hauptmenü aufrufen und Sprache einstellen
  - 1.7.1 Manuelle Steuerung
- 1.8 Schnellstatus

#### 1.1 EC 531-Bedientafel

Die Standardansicht der Anzeige (oberste Ebene) an der EC 531 zeigt den Betriebsstatus der Pumpen und die Bedingungen im Schacht dynamisch an, wobei nur das angezeigt wird, was für die aktuelle Situation relevant ist. Abbildung 1-1 zeigt die Symbole und erläutert deren jeweilige Bedeutung. Das Gerät wechselt nach 10 Minuten Inaktivität aus jeder anderen Ansicht (z. B. in Menüs oder Untermenüs) stets zurück in diese Ansicht. In den Untermenüs können Sie durch Drücken von ESC immer zur Standardansicht zurückkehren.

Serviceanschlüsse, RS 232 und USB

de

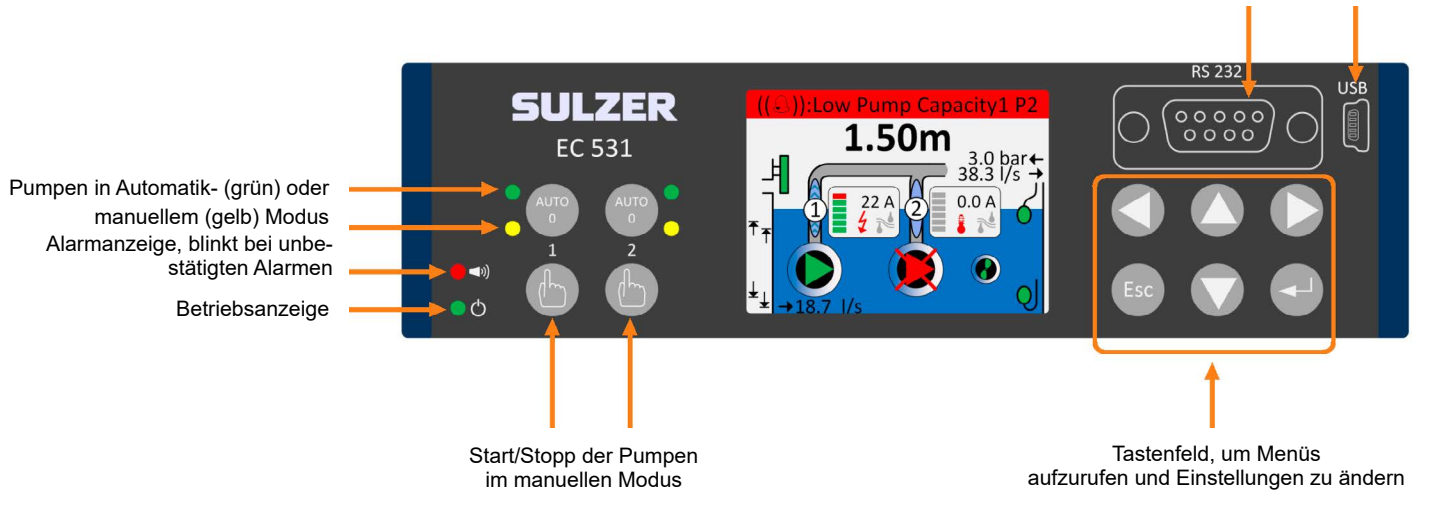

Abbildung 1-1 EC 531-Bedientafel

## 1.2 Symbole auf der grafischen Anzeige

Auf der EC 531-Anzeige befinden sich mehrere Symbole, die nachstehend beschrieben werden.

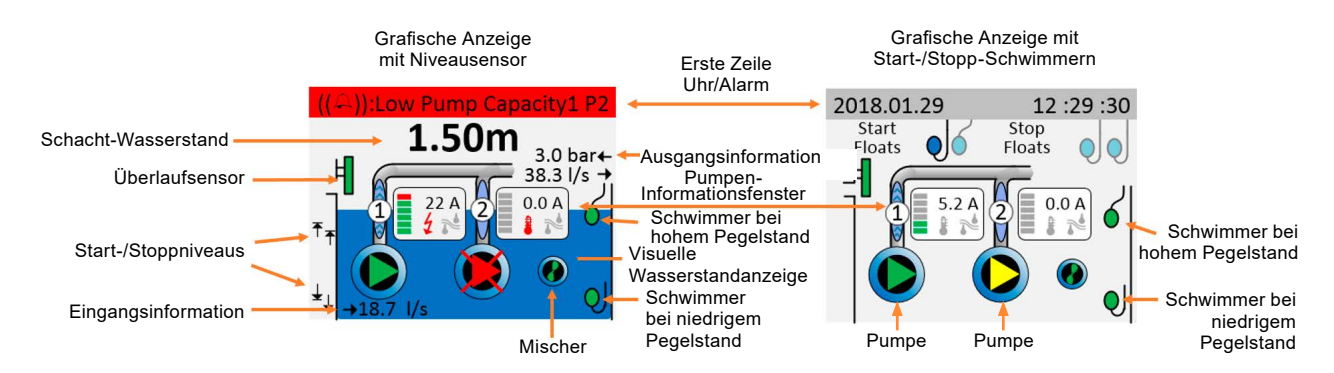

Abbildung 1-2 Symbole auf der Anzeige

Der obere Bildschirm variiert je nachdem, ob ein Niveausensor im System vorhanden ist oder nicht. Es wird kein Pegelwert angezeigt, wenn sich kein Niveausensor im Schacht befindet. Wenn dem *Niveausensor* kein analoger Eingang (AE1–4, vorzugsweise AE1) zugeordnet ist, geht die Steuerung davon aus, dass *Start-/Stopp-Schwimmerschalter* vorhanden sind. Die Start-/Stopp-Schwimmerschalter sind animiert und müssen einen zugeordneten Eingang haben, wenn sie im Display erscheinen sollen.

#### 1.2.1 Uhrzeit und Datum

Bei einem Alarm färbt sich dieses Feld rot für A-Alarme bzw. gelb für B-Alarme, der Alarmtext wird hier auch angezeigt. Uhrzeit und Datum werden nicht länger angezeigt.

Erste Zeile im normalen Modus

Erste Zeile bei A-Alarm

| 2018.01.29 12 :29 :30 | ((슈)):Pumpenkapazität niedrig1 P2 |
|-----------------------|-----------------------------------|
|-----------------------|-----------------------------------|

Abbildung 1-3 Beispiele für die erste Zeile

| Alarmzeile                                                                                                    |                                                                   |  |
|----------------------------------------------------------------------------------------------------|-------------------------------------------------------------------|--|
| Bei einem inaktiven oder unbestätigten Alarm werden stattdessen Uhrzeit und Datum des Systems<br>angezeigt.<br>(Dies ist die Uhr, die für zeitgestempelte Ereignisse wie Protokollierung verwendet wird) |                                                                   |  |
| ((∩))                                                                                                    | Unbestätigter Alarm (rote Zeile = A-Alarm, gelbe Zeile = B-Alarm) |  |
| ((⇔))                                                                                                    | Symbol und Alarmtext werden angezeigt.                            |  |
| 0                                                                                                    | Bestätigter aktiver Alarm                                         |  |
| 6                                                                                                    | Symbol und Alarmtext werden angezeigt.                            |  |

#### 1.2.2 Pegelstand und dynamisches Feld

Wenn ein Niveausensor an einem der analogen Eingänge installiert ist, wird die Höhe des Pegelstands im Schacht, dargestellt mit zwei Dezimalstellen, und mittels einer visuellen Wasserstandsanzeige auf der grafischen Anzeige angegeben. Der Pegelstand bezieht sich auf die Meereshöhe (sofern eingestellt). Wenn ein Alarm bei hohem Pegelstand eingerichtet ist und aktiviert wird, färbt sich das dynamische Feld rot. Wenn im System Schwimmer eingesetzt werden, erscheint keine Pegel- oder visuelle Wasserstandanzeige auf dem Display.

#### 1.2.3 Ausgangswert auf der Anzeige

de

Ablauf: Nachdem die Steuerung die Pumpenkapazität berechnet hat, erscheint ein Wert auf der Anzeige, wenn die Pumpe läuft bzw. die Pumpen laufen. Im Aschnitt 3.1 Berechnung der Pumpenkapazität sind Informationen darüber enthalten, wie die Berechnung erfolgt und welche Parameter eingestellt werden müssen.

Ausgangsdruck: Wenn ein Ausgangsdrucksensor installiert ist, erscheint der Wert auf der Anzeige. Im Aschnitt 3.1 Berechnung der Pumpenkapazität sind Informationen darüber enthalten, wie die Berechnung erfolgt und welche Parameter eingestellt werden müssen.

#### 1.2.4 Pumpen-Informationsfenster

Das Pumpen-Informationsfenster enthält mehrere Symbole und nicht alle werden angezeigt, wenn kein Alarm vorhanden ist. Ohne einen Alarm oder Fehlerzustände werden nur die Symbole *Strom* und grau schattiert die *Temperatur* sowie *Leckage* angezeigt.

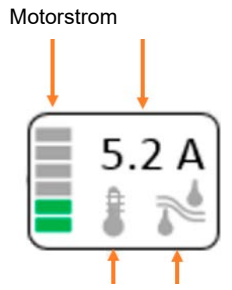

Temperatur Leckage

Abbildung 1-4 Pumpen-Informationsfenster ohne Alarme oder Fehlerzustände

Zusammenfassung der Symbole im Pumpen-Informationsfenster:

|                                         | Hochtemperatur, Kombination von konfigurierten Sensoren.<br>Orange, wenn ausstehend. Wird rot, wenn ein aktiver Alarm zugeordnet<br>ist. Grau, wenn inaktiv.                                                                    |  |  |
|-----------------------------------------|----------------------------------------------------------------------------------------------------|--|--|
| ~~~~~~~~~~~~~~~~~~~~~~~~~~~~~~~~~~~~~~~ | Leckage, Kombination von eingerichteten Sensoren.<br>Orange, wenn ausstehend. Wird rot, wenn ein aktiver Alarm zugeordnet<br>ist. Grau, wenn inaktiv.                                                                           |  |  |
|                                         | Schwingungsfehler, wird nur angezeigt, wenn aktiv.<br>Orange bei ausstehendem Alarm und rot bei aktivem Alarm.                                                                                                    |  |  |
| 4                                       | Elektrische Störung, wird nur angezeigt, wenn aktiv. Kombination von<br>elektrischen Störungen (Motorschutz defekt, hoher/niedriger Motorstrom,<br>fehlende Phase). Orange bei ausstehendem Alarm und rot bei aktivem<br>Alarm. |  |  |
|                                         | Stromanzeigeleiste, oberer Bereich färbt sich bei Erreichen des<br>Hochstromgrenzwerts rot.                                                                                                    |  |  |
|                                         | Wird dargestellt:                                                                                                    |  |  |
| Motorstrom                              | • mit einer Dezimale im Bereich von 0 bis 9,9, sonst ohne Dezimalen                                                                                                    |  |  |
|                                         | • zeigt Kilo-Ampere als ganze Zahlen, sofern über 999 A                                                                                                    |  |  |

Aktive Alarme werden priorisiert; wenn mehr als zwei Alarme aktiv sind, werden sie wie folgt priorisiert 1) Temperatur, 2) Leckage, 3) Schwingung, 4) Elektrische Störungen

## 1.3 Schwimmerschalter und Überlaufsensor auf der Anzeige

Im normalen Modus sind die Schwimmer bei hohem und niedrigem Pegelstand grün. Sie wechseln die Position (animiert) und blinken bei Aktivierung rot.

Start-Stopp-Schwimmerschalter sind im inaktiven Modus grau bzw. bei Aktivierung blau.

Der Überlaufsensor ist im normalen Modus grün und blinkt bei Aktivierung rot.

## 1.4 Pumpe, Mischer, Rohr und Start-/Stoppsymbole

Die Symbole sind wie folgt:

| ( | Rohr mit Pumpenreferenz                                                                                |
|---|----------------------------------------------------------------------------------------------------|
| 1 | Animierter Durchlauf, wenn Pumpe in Vorwärtsrichtung läuft                                             |
|   | Pumpensymbol, dreht sich bei laufender Pumpe<br>Dreieck kann folgendes sein:                           |
|   | Grün – Nicht blockiert                                                                                 |
|   | Gelb – Extern blockiert oder umgekehrt                                                                 |
|   | Rot – Blockiert durch Pumpenstörung                                                                    |
|   | Wenn blockiert, ist das Symbol durchgestrichen                                                         |
|   | <ul> <li>Wenn eine manuelle Rücksetzung erforderlich ist,<br/>erscheint ein blinkendes "!".</li> </ul> |
|   | Mischersymbol                                                                                          |
|   | Die gleiche Farbcodierung wie das Pumpensymbol                                                         |

Start- und Stoppsymbole sind nur relativ zueinander und es wird kein Wert im oberen Bildschirm angezeigt.

## 1.5 Betriebs- und Alarmanzeige

Die beiden Symbole ganz links auf der Bedientafel stehen für Betrieb und Alarmanzeige:

- Eine grüne Leuchte zeigt an, dass das Gerät in Betrieb ist.
- Die rote Alarmanzeige blinkt bei einem unbestätigten Alarm und die Anzeige stellt den Alarmtyp dar. Wenn der Alarm bestätigt wird, leuchtet die Leuchte permanent rot und bleibt solange in diesem Zustand, bis der aktive Alarm aufgehoben wird.

## 1.6 Menüs und Untermenüs, Codes und Personalalarm

Die Pfeiltasten des Tastenfelds haben unterschiedliche Funktionen; je nachdem, in welchem Menü Sie sich gerade befinden. In der oberen Ansicht sind folgende Funktionen vorhanden:

|           |                           | Tastaturkürzel                                     |
|-----------|---------------------------|----------------------------------------------------|
| •         | Linker Pfeil              | Öffnet das Menü "Schnellstatus" für Pumpe 1        |
|           | Rechter Pfeil             | Öffnet das Menü "Schnellstatus" für Pumpe 2        |
| L)        | Eingabe                   | Bestätigt den vorliegenden Alarm in der Alarmliste |
| <b>AV</b> | Pfeil nach oben/<br>unten | Öffnet die Menüs                                   |

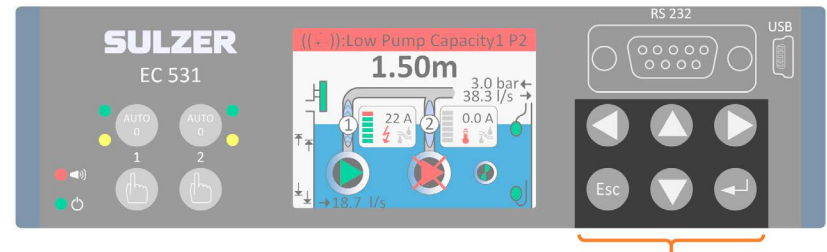

Drücken Sie entweder die nach oben- oder unten-Pfeiltaste, um zur Menüansicht zu wechseln. Nach Aufrufen der Menüs und Untermenüs können Sie mithilfe der Pfeiltasten und Eingabetaste in diesen navigieren. Werden in der letzten Zeile des Display Dreiecke angezeigt, symbolisieren diese, welche Optionen zur Verfügung stehen. Wechseln Sie mittels Pfeil nach oben oder unten durch die Zeilen und drücken Sie die Eingabetaste, um ein Untermenü aufzurufen oder einen Wert zu ändern. Mit der Esc-Taste wird der aktuelle Vorgang abgebrochen und das obere Display (oder Standardansicht) angezeigt. Ein Pfeil nach rechts signalisiert, dass ein Untermenü verfügbar ist.

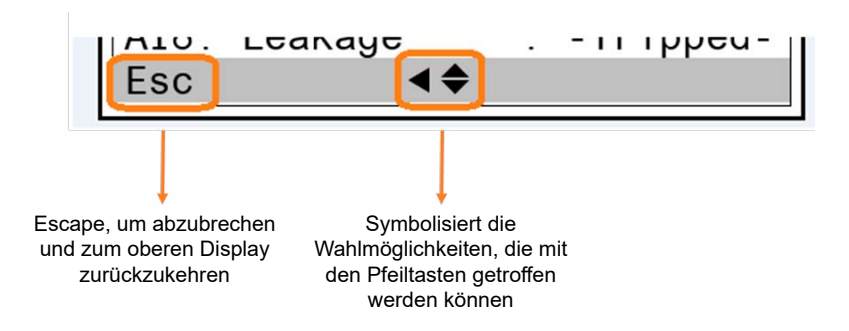

Wählen Sie mit den Tasten links/rechts den Einfügepunkt aus. Erhöhen/verringern Sie einen Wert bzw. verwenden Sie den vorangehenden oder folgenden Buchstaben mit den Tasten nach oben oder unten. Durch Drücken von Eingabe kann der Wert bearbeitet werden. Werte und Zeichenfolgen können auch über die alphanumerische Tastatur geändert werden. Beenden Sie die Bearbeitung mit der Eingabetaste.

Mit der Eingabetaste bestätigen Sie einen Vorgang oder einen Alarm. Durch Drücken von Escape wird der Vorgang abgebrochen und die Einstellung unverändert gelassen, oder das animierte obere Display wird wieder eingeblendet.

#### Codes Es gibt drei Sicherheitsstufen:

- 1. Für den täglichen Betrieb, z. B. für das Bestätigen eines Alarms oder das Stoppen einer Pumpe, ist kein Code bzw. keine Berechtigung erforderlich.
- 2. Betriebseinstellungen, z. B. Einstellen der Start- oder Stoppniveaus für die Pumpe, erfordern einen Code auf der Bedienerebene; standardmäßig **1**.
- 3. Konfigurationseinstellungen, die sich auf Grundfunktionen oder Zugriffsrechte auswirken, z. B. Typ des Niveausensors, erfordern einen Zugangscode auf Systemebene; standardmäßig **2**.

Nach Eingabe des Zugangscodes wird ein Timer gestartet und alle Einstellungen sind entsperrt, bis der Timer zurücksetzt wird. Die werksseitigen Standardzugangscodes lauten 1 bzw. 2, aber diese können unter im Menüpunkt *Einstellungen > System* geändert werden. Bei jeder Abfrage eines Zugangscodes für den Bediener können Sie entweder einen Zugangscode für den Bediener oder das System eingeben.

Personalalarm Wenn die Pumpenstation mit Personal besetzt ist, kann ein Personalalarm ausgelöst werden, wenn der Wartungsmitarbeiter über eine bestimmten Zeitraum keine Aktivität gezeigt hat. Detaillierte Informationen zu den entsprechenden Einstellungen finden Sie im Abschnitt 4.1 Digital Eingang: Personalalarm und lokaler Modus (Zuweisen von Alarmtyp, Alarmverzögerung und Max. Zeit bis zum Zurücksetzen), Konfiguration des digitalen Ein- und Ausgangs für Personal in der Station.

Nach der festgelegten Alarmverzögerung wird der zugewiesene Ausgang aktiviert, sodass ein optisches oder akustisches Signal den Wartungsmitarbeiter daran erinnert, den Alarm-Timer zurückzusetzen. Wird der Alarm-Timer nicht innerhalb der Max. Zeit bis zum Zurücksetzen zurückgesetzt, wird ein Personalalarm ausgegeben.

#### HINWEIS! Um den Timer zurückzusetzen, drücken Sie eine beliebige Taste an der Bedientafel.

#### 1.6.1 Statusanzeige

Die Statusanzeige kann leicht aufgerufen werden, indem [Pfeil links] für Pumpe 1 bzw. [Pfeil rechts] für Pumpe 2 auf der Tastatur gedrückt werden. In der Statusanzeige erscheint *Pumpenlaufzeit, Anzahl der Starts, Start-/Stoppniveau, Pumpenkapazität, Motorstrom, Motorleistung, Letzte Pumpenkapazität – berechneter Wert, Starts seit letzter Umkehr, ob die Pumpe Blockiert ist oder nicht sowie ein Detaillierter Status.* 

*Pumpenlaufzeit, Anzahl der Starts* und *Blockiert* haben Untermenüs, die mit der Eingabetaste in der aktuellen Zeile aufgerufen werden können.

11

## 1.7 Hauptmenü aufrufen und Sprache einstellen

Drücken Sie Pfeil nach oben oder unten, bis folgende Ansicht erscheint:

| Main menu            |
|----------------------|
| Manual control       |
| Alarm and event list |
| Quick status         |
| Detailed status      |
| Settings             |
| Select language      |
|                      |
|                      |
| Esc <b>↓ ↓</b>       |

| Hauptmenü                |
|--------------------------|
| Manuelle Steuerung       |
| Alarm- und Ereignisliste |
| Schnellstatus            |
| Schachtniveau            |
| Indstillinger            |
| Einstellungen            |
|                          |
|                          |
| Esc <b>♦</b> ←7          |

Navigieren Sie zu Sprache auswählen und drücken Sie die Eingabetaste.

| Main menu: Select la | anguage   |
|----------------------|-----------|
| System language      |           |
|                      | [English] |
|                      |           |
|                      |           |
|                      |           |
|                      |           |
|                      |           |
| Esc 🗸                | 7         |

| Hauptmenü: Sprache | auswählen |
|--------------------|-----------|
|                    | [German]  |
|                    |           |
|                    |           |
|                    |           |
|                    |           |
|                    |           |
| Esc 🗸              | 7.        |

Drücken Sie erneut die Eingabetaste und verwenden Sie Pfeil nach unten, um durch die Sprachen zu navigieren; drücken Sie die Eingabetaste, wenn die gewünschte Sprache markiert ist. Nachdem die Sprache ausgewählt wurde, drücken Sie Pfeil nach links, um zum Hauptmenü zurückzukehren oder Esc, um wieder zur Standardansicht zu gelangen.

#### 1.7.1 Manuelle Steuerung

| Main menu            |
|----------------------|
| Manual control       |
| Alarm and event list |
| Quick status         |
| Detailed status      |
| Settings             |
| Select language      |
|                      |
|                      |
| Esc <b>↓</b> ↓7      |

de

| Hauptmenü                 |  |
|---------------------------|--|
| Manuelle Steuerung        |  |
| Alarm- und Ereignisliste  |  |
| Schnellstatus             |  |
| Schachtniveau             |  |
| Indstillinger             |  |
| Einstellungen             |  |
|                           |  |
|                           |  |
| Esc <b>♦</b> ► <b>↓</b> 7 |  |

Rufen Sie das Menü auf, indem Sie im Hauptbildschirm Pfeil nach oben oder unten drücken. Drücken Sie bei *Manuelle Steuerung* die Eingabetaste; das Menü und die Untermenüs sind dann folgende:

| Untermenü             | Parameter               | Wert                                           | Typ / Zugangscode        |
|-----------------------|-------------------------|------------------------------------------------|--------------------------|
|                       | Manueller Start         | NEIN, JA                                       | Rahmen, Bedienerkennwort |
|                       | Pumpenrücklauf          | NEIN, JA                                       | Rahmen, Bedienerkennwort |
|                       | Motorschutz ausgefallen | NEIN, JA                                       | Statuswert               |
|                       | Motorschutz resetten    | NEIN, JA                                       | Rahmen, Bedienerkennwort |
| Pumpe 1               | Reset TempSchutz        | -OK-/[JA], -Ausgelöst-                         | Rahmen, Bedienerkennwort |
|                       | Status M-0-A-Schalter   | MANUELL, Pumpe nicht in<br>Autom., AUTOMATISCH | Statuswert               |
|                       | VFD-Frequenz            | 0.01 Hz                                        | Statuswert               |
|                       | Frequenz manuell einst. | 0.1 Hz                                         | Rahmen, Bedienerkennwort |
|                       | Manueller Start         | NEIN, JA                                       | Rahmen, Bedienerkennwort |
|                       | Pumpenrücklauf          | NEIN, JA                                       | Rahmen, Bedienerkennwort |
|                       | Motorschutz ausgefallen | NEIN, JA                                       | Statuswert               |
| Pumpe 2               | Motorschutz resetten    | NEIN, JA                                       | Rahmen, Bedienerkennwort |
|                       | Reset TempSchutz        | -OK-/[JA], -Ausgelöst-                         | Rahmen, Bedienerkennwort |
|                       | Status M-0-A-Schalter   | MANUELL, Pumpe nicht in<br>Autom., AUTOMATISCH | Statuswert               |
|                       | VFD-Frequenz            | 0.01 Hz                                        | Statuswert               |
|                       | Frequenz manuell einst. | 0.1 Hz                                         | Rahmen, Bedienerkennwort |
|                       | Start/Stopp             | STOPP, START                                   | Rahmen, Bedienerkennwort |
| Mixersteuerung        | Betriebsanzeige         | NEIN, JA                                       | Statuswert               |
|                       | Motorschutz resetten    | NEIN, JA                                       | Rahmen, Bedienerkennwort |
| Reinigungssteuerung   | Start/Stopp             | STOPP, START                                   | Rahmen, Bedienerkennwort |
| Ablaufpumpensteuerung | Start/Stopp             | STOPP, START                                   | Rahmen, Bedienerkennwort |
|                       | Betriebsanzeige         | NEIN, JA                                       | Statuswert               |
|                       | Motorschutz resetten    | NEIN, JA                                       | Rahmen, Bedienerkennwort |

## 1.8 Schnellstatus

Gibt einen Überblick über den Status der Signale und den Zustand der Station oder Installation.

| Hauptmenü                 |
|---------------------------|
| Manuelle Steuerung        |
| Alarm- und Ereignisliste  |
| Schnellstatus             |
| Statusdetails             |
| Einstellungen             |
| Sprache auswählen         |
|                           |
|                           |
| Esc <b>♦</b> ► <b>←</b> 7 |

Durch Drücken der Eingabetaste im Schnellstatus werden die Untermenüs wie folgt geöffnet.

13

| Hauptmenü: Hurtig status |
|--------------------------|
| System                   |
| Pumpenschacht            |
| Pumpe1                   |
| Pumpe2                   |
| DI/D0 status             |
| AI/A0 status             |
|                          |
|                          |
| Esc ••                   |

Eine Übersicht über diese Menüs finden Sie im Anhang

Diese Seite wurde absichtlich leer gelassen.

#### Übersicht der Einstellungen

Jede Station hat seine eigene, eindeutige Konfiguration, aber das Verfahren zur Einrichtung der Station ist ähnlich. In diesem Kapitel finden Sie Informationen zu Grundeinstellungen in der EC 531. Beachten Sie, dass nicht die gesamte Konfigurationen aufgeführt ist, Sie müssen Ihre Voraussetzungen berücksichtigen.

Der Menüpunkt *Einstellungen* hat 14 Untermenüs mit zahlreichen Einstellungen, die durch den Systemadministrator vorgenommen werden müssen (obwohl sie alle Standardwerte enthalten). Nachfolgend ist ein empfohlenes Verfahren zur Einrichtung der EC 531 aufgeführt:

- 2.1 Allgemeine Konfiguration, System-, ID- und Kommunikationseinstellungen festlegen
- 2.2 Vorgesehene E/A-Funktionen bei DE, DA, AE und AA gemäß dem elektrischen Schaltplan konfigurieren
- 2.3 Parameter und Alarme des Pumpenschachts
- 2.4 Pumpe 1 und Pumpe 2 und deren Alarme einstellen
- 2.5 Gemeinsam P1–P2
- 2.6 Protokolleinstellungen festlegen
- 2.7 Kommunikation mit Peripheriegeräten einrichten (VFD, Sanftanlauf [falls verwendet])
- 2.8 Reiniger, Mischer oder Ablasspumpe konfigurieren (falls verwendet)

Alle 14 Untermenüs der Einstellungen werden in separaten Tabellen im Anhang beschrieben.

#### Einstellungsbereich aufzurufen:

Drücken Sie einmal die Taste *Pfeil nach unten*, um zu den Menüs zu gelangen; drücken Sie die Taste Pfeil nach unten bis zu *Einstellungen* und dann die Eingabetaste.

Die meisten Einstellungen erfordern einen Zugangscode für das *System*, außer einige Einstellungen im Untermenü *System* und die Start-/Stoppniveaus in den Untermenüs *Pumpe 1* und *Pumpe 2*, in denen nur ein Zugangscode für *Bediener* erforderlich ist.

Alle Einstellungen können lokal in den Menüs oder durch AquaProg konfiguriert werden. Der Vorteil von AquaProg ist, dass Sie die Konfiguration auf Ihrem PC speichern und die Steuerung bei Bedarf ganz einfach wiederherstellen können.

#### 2.1 Allgemeine Konfiguration, System-, ID- und Kommunikationseinstellungen festlegen

Stellen Sie die Sprache, System-ID, Einheiten (metrische oder US-Einheiten) über die Menüs ein:

- Im Hauptbildschirm wird unter System ausgewählt. Drücken Sie erneut die Eingabetaste.
- Im Hauptbildschirm unter System befindet sich Sprache. Drücken Sie die Eingabetaste und geben Sie den Zugangscode (standardmäßig 2) mithilfe der Tasten Pfeil nach oben/ unten ein. Scrollen Sie mithilfe der Tasten Nach oben/unten zur gewählten Sprache.
- Wählen Sie die Stations-ID und drücken Sie die *Eingabetaste*. Geben Sie Ihre Stations-ID mit den Tasten Pfeil nach oben/unten ein, die für AquaWeb und jedes andere Überwachungssystem erforderlich sind.
- Wählen Sie das Datumsformat und drücken Sie die *Eingabetaste*. Wählen Sie Ihr Datumsformat.
- Legen Sie in diesem Parameter Datum, Uhrzeit, Einheiten (metrisch oder US-Einheiten) und alle anderen Einstellungen fest.
- Stellen Sie die Systemalarme nach Ihren Wünschen ein.
- Drücken Sie die Taste *Pfeil nach links*, um wieder zum *Hauptmenü*, *Einstellungen* zu gelangen. Scrollen Sie zu **Kommunikation.**
- Legen Sie das USB-Protokoll fest (Modbus RTU oder TCP), Querverweis (falls verwendet).
- Legen Sie das Protokoll des Serviceanschlusses fest (DB9 vorn).
- Modemanschluss (Schraubklemmen 22–26) und die Kommunikationsparameter.
- Stellen Sie die Baudrate beim RS 485-Bus und die Protokoll-ID auf VFD und Energiemessgeräte ein (falls verwendet).
- Stellen Sie die Ethernet-Parameter gemäß Ihrer Netzwerkvorgaben ein.

#### System-, ID- und Kommunikationseinstellungen in AquaProg

#### In AquaProg: Systemeinstellungen

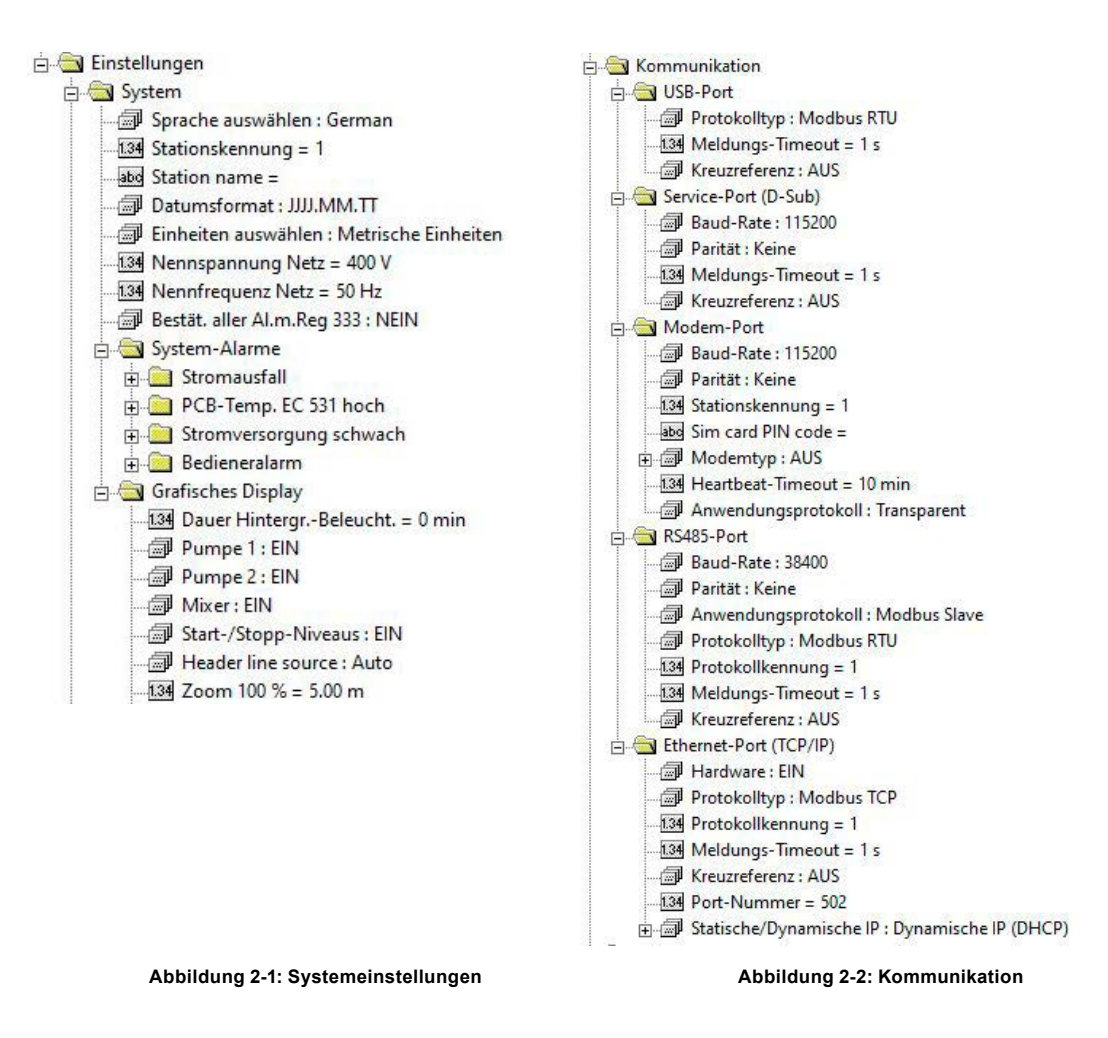

**HINWEIS!** Die ID-Nummer kann entweder über die System- oder die Kommunikationseinstel lungen angepasst werden.

# 2.2 Die digitalen Eingänge, digitalen Ausgänge, analogen Eingänge und analogen Ausgänge konfigurieren

Stellen Sie die vorgesehenen E/A-Funktionen gemäß dem elektrischen Schaltplan ein. Sehen Sie in die Zeichnungen der Station.

Wählen Sie unter Einstellungen, Digitale Eingänge den entsprechenden Eingang anhand der ListeTabelle 2-1:Tabelle 2-2:

| Digitala Eingönga         | Digitalo Auggöngo        |  |
|---------------------------|--------------------------|--|
|                           |                          |  |
| AUS                       | AUS                      |  |
| Betriebsanzeige           | Pumpensteuerung          |  |
| Manueller Start           | Motorschutz resetten     |  |
| Indstil manuelt           | Pumpenstörung            |  |
| Automatisch einstellen    | Pumpen-Anz. reicht nicht |  |
| Schwimmerstart            | Störung einer Pumpe      |  |
| Pumpenfehler              | Mixersteuerung           |  |
| Motorschutz               | Ablaufpumpensteuerung    |  |
| Motor-Temp. Pumpe hoch    | Reinigungssteuerun       |  |
| Undichtigkeit Pumpe       | Modem-Steuerung          |  |
| Schwimmerstopp            | Fernsteuerung            |  |
| Niedrigwasser-Schwimmer   | Bedieneralarm            |  |
| Überlaufsensor            | Hohes Niveau             |  |
| Hochwasser-Schwimmer      | Alarmmeldung             |  |
| Startschwimmer Ablauf-Pu. | Unbestätigter Alarm      |  |
| Lokaler Modus             | Aktiver Alarm            |  |
| Alarm-Reset               | Pumpenrücklauf           |  |
| Stromausfall              | Logischer EA             |  |
| DE-Impulskanal 1-4        | Datenregister-Sollwert   |  |
| PID-Steuerung blockieren  | Externes Reset Alarm     |  |
| Alarmeingang              |                          |  |
| Operation blockieren      |                          |  |
| Undicht. Mixer-AblPumpe   |                          |  |

Tabelle 2-3:

Hohe Temp. Mixer-AblPu

| Analoger Eingang 1-4 |  |
|----------------------|--|
| AUS                  |  |
| Schachtniveau        |  |
| Motorstrom           |  |
| Ausgangsdruck        |  |
| Vibrationen          |  |
| Xylem MiniCas Sim    |  |
| Ablaufmesser         |  |
| Motortemperatur      |  |
| Freie Auswahl        |  |
| Hinweis              |  |

Analog 1 wird aufgrund seiner höheren Auflösung zur Nutzung mit dem Niveausensor empfohlen

#### Tabelle 2-4:

| Analoge Ausgänge       |
|------------------------|
| AUS                    |
| Schachtniveau          |
| Schachteinlauf         |
| Schachtablauf          |
| Schachtüberlauf        |
| Impulskanal 1          |
| Impulskanal 2          |
| Impulskanal 3          |
| Impulskanal 4          |
| PID-Steuerungsausgang  |
| Datenregister          |
| Datenregister 2 kompl. |
| Frequenz P1 einstellen |
| Frequenz P2 einstellen |

de

81307150D

Tabelle 2-5:

Analoger Eingang 5-6 AUS

Motortemperatur

Frit valg

#### Tabelle 2-6:

| Analoger Eingang 7-8 |  |
|----------------------|--|
| AUS                  |  |
| Motortemperatur      |  |
| Undichtigkeit        |  |
| Frit valg            |  |

#### In AquaProg:

| 🖻 🔄 Einstellungen           |
|-----------------------------|
| 🕀 🦲 System                  |
| 🗄 🦲 Pumpenschacht           |
| 🗄 🦲 Pumpe1                  |
| 🕀 🦲 Pumpe2                  |
| 🕀 🧰 Gemeinsam P1-P2         |
| 🕀 🦲 PID-Regler              |
| 🗄 🧰 Impulskanäle            |
| 吏 🦲 Analoge Protokollierung |
| 🕀 🦲 Analoge Eingänge        |
| 🗄 🦲 Analoge Ausgänge        |
| 庄 🧰 Digitale Eingänge       |
| 🗄 🥘 Digitale Ausgänge       |
|                             |

## 2.3 Pumpenschachtparameter konfigurieren

Tabelle 2-7:

| Schacht-Einstellungen      |
|----------------------------|
| Stations-Durchfluss*       |
| Überlauf                   |
| Schachtalarme              |
| Reinigungssteuerung        |
| Mixersteuerung             |
| Ablaufpumpensteuerung      |
| Motorschutz - autom. Reset |
| Überpr. Niveausensor       |
| Tarifsteuerung             |
| Höhe über NN               |

\* ZWINGEND für eine genaue Pumpenkapazitätsberechnung

Es wird empfohlen, den *Schachtbereich* im *Stationsdurchfluss* einzurichten. Deshalb müssen die Pumpenberechnungen möglichst genau erfolgen. Dies betrifft die *Energieberechnung*, *Pumpenkapazitäts-* und *Ausgangsberechnungen*. Die höchste Genauigkeit der Pumpenkapazitätsberechnungen und des Pumpvolumens ist bei Verwendung eines *Ausgangsdrucksensors* gegeben. Weitere Information sind im Abschnitt 3.1 enthalten.

#### Stationsdurchfluss (empfohlene Parameter)

Stellen Sie in *Messparameter* die *Zulaufberechnung=EIN* und die Schachtform ein; zudem muss die Funktion *Leeren* oder *Füllen des Schachts* eingestellt werden. Die *Systemleistungskurve am Betriebspunkt* wird verwendet, wenn kein *Ausgangsdrucksensor* vorhanden ist.

#### Überlauf (optionaler Parameter)

Der Überlauf kann mittels eines Überlaufdetektors (MD 131) oder eines bestimmten Niveaus erkannt werden. Weitere Information zum Überlauf finden Sie im Abschnitt 3.2.

#### Schachtalarme (einige Parameter werden empfohlen)

Es gibt mehrere Alarme, die unter *Schachtalarme* eingestellt werden können. Jeder Alarm ist als A-Alarm oder B-Alarm konfigurierbar. Ziehen Sie Ihre technischen Zeichnungen zurate und überprüfen Sie, welche für Ihre Installation wichtig sind. Weitere Information über das Absturzprotokoll sind im Abschnitt 3.7 enthalten.

#### **Reinigungssteuerung (optionaler Parameter)**

Starten Sie damit *bei Pumpenstart* oder *Pumpenstopp*. Konfigurierbare Laufzeit in Sekunden und im Intervall. Um die Funktion zu deaktivieren, stellen Sie Uhrzeit und Intervall auf Null. Ein zugeordneter digitaler Ausgang steuert den Reiniger.

#### **Mischersteuerung (optionaler Parameter)**

Der Mischer kann anhand der Anzahl der Pumpenstarts und/oder eines Zeitintervall gesteuert werden. Ein digitales Ausgangssignal ist zur Steuerung des Mischers erforderlich.

#### Ablasspumpensteuerung (optionaler Parameter)

Die Ablasspumpe benötigt ein digitales Eingangssignal, zugewiesen als *Start-Schwimmer Ablasspumpe*, sowie einen digitalen Ausgang als *Ablasspumpensteuerung*, um die Starts und Stopps des Abflusses zu steuern. Die Ablasspumpe läuft in einer in Sekunden einstellbaren Zeit.

#### Automatische Zurücksetzung des Motorschutzes (optionaler Parameter)

Impulszeit und Verzögerung müssen als Max. Anzahl der Versuche eingestellt werden. Ein digitaler Ausgang steuert die Zurücksetzung.

#### Niveausensorprüfung (optionaler Parameter)

*Niveausensorprüfung* Es ist möglich, den Niveausensor-Messwert im Vergleich mit den installierten Schwimmern zu prüfen. Sehen Sie in die Einstellungen unter *Niveausensor*prüfung für die Einrichtung.

#### Tarifkontrolle (optionaler Parameter)

Mit dieser Funktion kann der Energieverbrauch zu Tageszeiten mit hohen Energiekosten reduziert werden. Sie können diese für einzelne Wochentage einrichten.

#### Niveau über Meeresspiegel (optionaler Parameter)

Wenn Sie hier einen Wert eingeben, wird dieser Wert zum Schachtniveau hinzugefügt, beeinflusst aber nicht die Start-/Stoppniveaus.

## 2.4 Pumpe 1 und Pumpe 2 und deren Alarme einstellen

Wichtige Parameter zur Konfiguration jeder Pumpe:

Art der Pumpensteuerung Laufanzeige Start-/Stoppniveau Pumpenalarme Optionale Parameter: Pumpenleistungskurve

Pumpe 1 und Pumpe 2:

#### Art der Pumpensteuerung:

- Pumpe deaktivieren Wenn nur eine Pumpe im System verwendet wird, wird empfohlen, Pumpe 2 zu deaktivieren
- EIN/AUS-Steuerung
   Ein digitaler Ausgang startet die Pumpe ohne RS-485 Kommunikation mit VFD oder Sanftanlauf
- VFD manuelle Geschwindigkeit
   Startet einen VFD mit einer vordefinierten Frequenz
- VFD PID-Regler
   Start/Stopp der Pumpe mit digitalem Ausgang und VFD, gesteuert durch einen 4-20 mA
   analogen Ausgang von der Steuerung

de

 VFD optimaler Wirkungsgrad Erfordert eine RS 485-Kommunikation mit VFD

#### Betriebsanzeige auswählen:

- Jede diskrete Quelle
   Ausgangssignal oder digitaler Eingang
- Ausgangssignal Kein Rücksignal von der Pumpe, nur ein aktiviertes Ausgangssignal vom Relaiskontakt
- Motorstrom
   Stromtransformatoren, verbunden mit einem analogen Eingang
- Feldbus RS 485 RS 485-Kommunikation mit/von VFD oder Sanftanlauf

#### Start-/Stoppniveaus für jede Pumpe

Wenn zwei Pumpen vorhanden sind, werden verschiedene Startniveaus empfohlen. Das gleiche Stoppniveau für zwei Pumpen ist OK.

#### Pumpenalarme

Es sind mehrere Pumpenalarme einzurichten. Jeder Alarm ist als A-Alarm oder B-Alarm konfigurierbar. Der erste Teil, Tabelle 2-8 unten, dient dazu, die Alarmtypen (A oder B) und die Alarmverzögerung einzustellen bzw. ob der Alarm das Absturzprotokoll auslösen soll.

Tabelle 2-8:

| Pumpenalarme             |  |
|--------------------------|--|
| Keine Betriebsanzeige    |  |
| Motorschutz ausgefallen  |  |
| Fehler Motorschutz-Reset |  |
| Pumpe nicht in Autom.    |  |
| Pumpenstörung            |  |
| Max. Steuerung Laufzeit  |  |
| Alarm blockiert          |  |
| Max. Rücklaufversuche    |  |
| Low pump capacity        |  |
| Vibration                |  |
| Undichtigkeit            |  |
| Temperatur hoch          |  |
| Motorstrom hoch          |  |
| Motorstrom niedrig       |  |
|                          |  |

Jeder Alarm kann das Absturzprotokoll auslösen; weitere Informationen über das Absturzprotokoll finden Sie im Abschnitt 3.7.

#### Pumpe bei Alarm blockieren

Diese Alarme müssen vor Ort oder über Fernsteuerung bestätigt werden, damit die Pumpe wieder gestartet werden kann.

#### Pumpe bei Alarm unterbrechen

de

Alle Alarme hier blockieren die Pumpe, wenn der Alarm aktiv ist. Wenn sich die Kriterien für den Alarm wieder normalisiert haben, startet die Pumpe automatisch neu.

## 2.5 Gemeinsam P1–P2

Zur Vermeidung von möglichen Stationsproblemen hat diese Option viele nützliche Funktionen wie *Pumpenaktivierung, Pumpenumkehr, Max. Anzahl Pumpenläufe, Min. Relais-Intervalle, Wechsel* und *Pumpenblockierung.* 

#### Pumpenaktivierung

Es ist möglich, eine Pumpe bei Bedarf zu aktivieren. Die maximale Inaktivitätsund Aktivierungszeit der Pumpe kann eingestellt werden. Das Niveau muss innerhalb der Parameter liegen.

#### Pumpenumkehr

Mehrere Parameter können eine Umkehr auslösen. Sehen Sie auch in das Kapitel 3.4 und 5.20

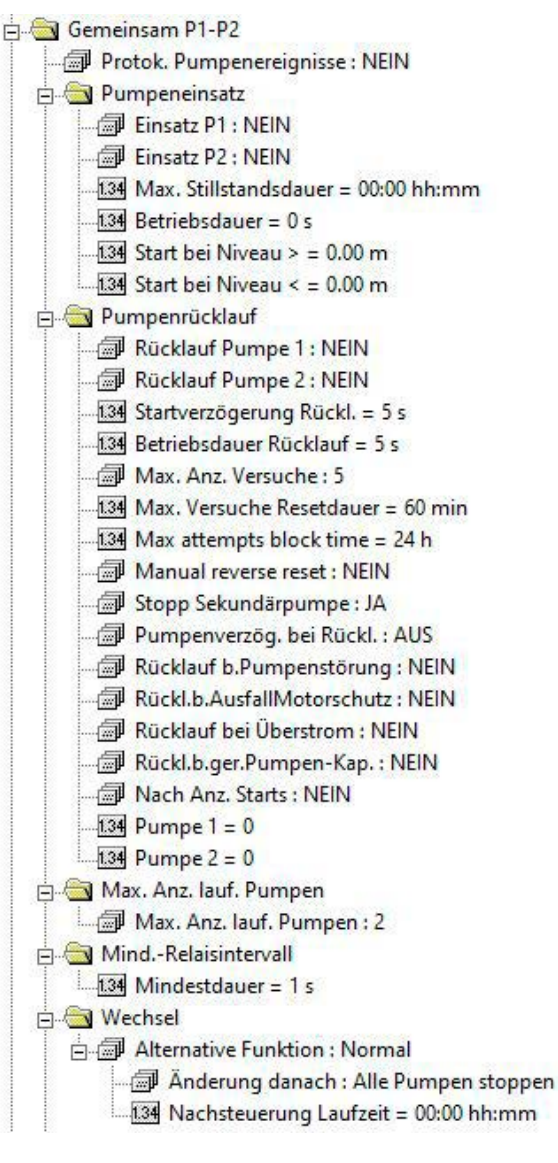

#### Wechsel

Sehen Sie in das Kapitel 3.3

Abbildung 2-1 AquaProg-Ansicht von gemeinsam P1-P2

## 2.6 Protokolleinstellungen und Ereignisse festlegen

Es gibt 16 konfigurierbare analoge Protokollkanäle in der EC 531. Es wird empfohlen, die Protokollkanäle in einer bestimmten Sequenz ab Kanal 1 zu verwenden, da deaktivierte Protokollkanäle zwischen aktiven Kanälen unnötigen Datenverkehr im Überwachungssystem verursachen.

Die Protokolle werden 15 Tage in der Steuerung gespeichert. Das älteste Protokoll wird gelöscht, sobald der Speicher voll ist.

Die Einstellungen sind folgende:

Protokollsignal Protokollfunktion Protokollintervall

Es gibt 36 Protokollsignale, die protokolliert werden können. Die Protokollfunktionen können wie folgt eingestellt werden:

Geschlossen Ist-Wert Durchschnittswert Min. Wert Max. Wert

Geschlossen:Keine Protokollierung.Ist-Wert:Ein Augenblickswert wird in der Protokollsequenz gespeichert.Durchschnittswert:Ein Durchschnittswert während des Protokollintervalls wird gespeichert.Min. und max. Wert:Der min. oder max. Wert im Intervall wird gespeichert.

Das Protokollintervall kann zwischen 1 Minute und 9999 Minuten eingestellt werden.

#### Tabelle 2-9:

| Protokollsignale         |  |
|--------------------------|--|
| Niveau Schacht           |  |
| Einlauf Schacht          |  |
| Ablauf Schacht           |  |
| Überlauf-Niveau          |  |
| Überlauf-Durchfluss      |  |
| Ausgangsdruck            |  |
| Motorstrom               |  |
| Pumpenkapazität          |  |
| Leistungsfaktor          |  |
| Temperatur Motor         |  |
| Temp.Stator Verdraht. L1 |  |
| Temp.Stator Verdraht. L2 |  |
| Temp.Stator Verdraht. L3 |  |
| Temp. oberes Lager       |  |
| Temp. unteres Lager      |  |
| Vibration                |  |
| Netzspannung             |  |
| Netzfrequenz             |  |

| Protokollsignale       |
|------------------------|
| Freie Auswahl Al1-Al8  |
| Stromversorgung        |
| Impulskanal 1-4        |
| PID-Steuerungsausgang  |
| Datenregister          |
| Datenregister 2 kompl. |
| Frequenz einstellen    |
| Derzeitige Frequenz    |
| Motorleistung          |
| Motorspannung          |
| Drehmoment             |
| Ablaufmesser           |
| Gesamtförderhöhe       |
| PCB-Temperatur EC 531  |
| BEP-Frequenz           |
| BEP-Effizienz          |
| Netzleistung           |
| Actual head            |

#### Ereignisse

Ereignislisten speichern einzelne Ereignisse wie Pumpenstarts/-stopps, Alarme, Alarmarten, sowie wann die Alarme ausgelöst werden und wann sie bestätigt wurden. Die Steuerung speichert 4.096 zeitgestempelte Ereignisse.

Die Ereignisliste ist für Alarme immer aktiv. Um die Ereignisliste für Pumpenstarts/-stopps zu aktivieren,

navigieren Sie zu Einstellungen - Gemeinsam P1-P2 - Pumpenereignisse protokollieren - Ja

## 2.7 Kommunikation mit Peripheriegeräten wie VFD, Sanftanlauf und Energiemessgerät einrichten

Informationen zum Anschließen der Peripheriegeräte sind in der Installationsanleitung enthalten. Beachten Sie, dass alle Peripheriegeräte eindeutige Modbus-IDs und die gleichen Kommunikationsparameter haben müssen.

Die EC 531 hat BIAS-Steckbrücken für hohe und niedrige Signale, die in der EC 531 standardmäßig aktiv sind. Wenn eines der anderen Geräte auch diese BIAS-Funktion hat, kann es erforderlich sein, die BIAS-Steckbrücken aus der EC 531 herauszunehmen. Lesen Sie in den Anleitungen aller an den RS 485-Bus angeschlossenen Geräte nach, ob andere Geräte mit BIAS-Pullup- oder Pulldown-Widerständen vorhanden sind.

## 2.8 Reiniger, Mischer oder Ablasspumpe einrichten (falls verwendet)

Bei Verwendung eines Reinigers, Mischers oder einer Ablasspumpe muss der entsprechende digitale Ausgang konfiguriert werden.

#### Reiniger

Die Einstellungen für den Reiniger befinden sich unter:

*Einstellungen – Pumpenschacht – Reinigungssteuerung* 

Die Reinigung kann *Bei Pumpenstart* oder *Bei Pumpenstopp* erfolgen. *Laufzeit* in Sekunden. *Startzählerintervall* legt fest, wie viele Starts/Stopps ausgeführt werden, bevor eine Reinigung erfolgt.

#### Mischer

Die Einstellungen für den Mischer befinden sich unter:

Einstellungen – Pumpenschacht – Mischersteuerung

Der Mischer kann nach einer bestimmten Anzahl von regulären Pumpenstarts oder nach einem Zeitintervall gestartet werden. Es gibt auch ein Kriterium, um das Niveau so einzustellen, dass es innerhalb eines bestimmten Bereichs liegt. Auch die Mischerlaufzeit muss eingestellt werden.

Der Mischerstatus wird im Hauptbildschirm an der EC 531 angezeigt.

#### Ablasspumpe

Eine Ablasspumpe erfordert einen Start-Schwimmer an einem digitalen Eingang, welcher mit der Ablasspumpen-Option des Start-Schwimmers konfiguriert wird. Die Einstellungen der Ablasspumpe befinden sich unter:

Einstellungen – Pumpenschacht – Alasspumpensteuerung

Die Ablasspumpe läuft nur mit Zeiteinstellungen, es gibt keinen Stopp-Schwimmer für die Ablasspumpe.

Ein digitaler Ausgang muss als "Ablasspumpe" konfiguriert werden.

Diese Seite wurde absichtlich leer gelassen.

In diesem Abschnitt wird im Detail erläutert, wie verschiedene Funktionen agieren und wie die Steuerung die Durchflüsse berechnet. Außerdem werden verschiedene Eingangs- und Ausgangstypen erläutert.

Jedes Kapitel enthält Beispiele, zur Konfiguration der Funktionen in der Steuerung und in einigen Fällen Informationen zu den Einstellungen in AquaProg.

3.1 Pumpenkapazitätsberechnung

Dies ist wichtig bei der Auswahl des korrekt bemessenen Niveausensors für die jeweilige Anwendung, Form und Größe des Pumpenschachts, der Pumpenkennlinie und Parameter aller Pumpen, die eingestellt werden müssen.

3.2 Überlauf-Durchflussberechnung

An dieser Stelle werden verschiedene Möglichkeiten zur Berechnung des Überlaufs erläutert und wie dieser von der Steuerung erkannt wird. Es werden auch Vor- und Nachteile der unterschiedlichen Berechnungsmethoden zur Erkennung eines Überlaufs aufgeführt.

3.3 Pumpenwechsel

Beschreibt die verschiedenen Optionen, den normalen, asymmetrischen und Laufzeitwechsel. Hier wird auch die max. Anzahl der Pumpenläufe erläutert.

3.4 Pumpenumkehr

Die Pumpenumkehr wird erklärt und welche Kriterien von der Steuerung genutzt werden, um die Pumpen umzukehren.

- 3.5 Drehzahlgeregelte Pumpen (VFD) Informationen zur Installation einer drehzahlgeregelten Pumpe und zur Funktionsweise des PID-Reglers.
- 3.6 Optimaler Wirkungsgrad Der optimale Wirkungsgrad ist eine Funktion, die VFDs und RS 485-Kommunikation mit VFDs erfordert.
- 3.7 Absturzprotokoll An dieser Stelle wird das Absturzprotokoll erläutert und wie dieses von der Steuerung ausgelesen wird.
- 3.8 Kommunikation Beschreibt die Kommunikationsanschlüsse und wie Verbindung mit externen Systemen.
- 3.9 Querverweistabelle Hier sind Informationen zur Erstellung einer Querverweistabelle aufgeführt.

## 3.1 Pumpenkapazitätsberechnung

In der Steuerung EC 531 gibt es einige wichtige Parameter, die für eine genaue Berechnung des Zulaufs/Ablaufs und der Pumpenkapazität einzustellen sind. Jeder Parameter wird im späteren Verlauf dieses Dokuments allgemein beschrieben. Folgende Parameter müssen für die Pumpenkapazitätsberechnung in den Steuerungen berücksichtigt werden:

- Niveausensor
- Form und Größe des Pumpenschachts
- Pumpenleistungskurve
- Parameter unter Einstellungen in Berechnung der Pumpenkapazität
- Option: Ausgangsdruckssensor

#### Niveausensor

Ein Niveausensor oder ein präzises Niveaumessgerät (im Folgenden als Niveausensor bezeichnet) muss im System vorhanden sein, damit die Steuerung das Niveau und dessen Änderungen detailliert aufzeichnen kann. Der Sensor muss mit einem analogen Eingangssignal verbunden sein, normalerweise "AE:1", der die höchste Auflösung hat. Der analoge Eingangskanal muss als Eigenschaft des Sensors skaliert werden.

Beachten Sie: Je kleiner die Toleranz des Niveausensors, desto höher ist die Genauigkeit.

| Auflösung einer Durchflussberechnung | basierend auf einer runden Grube mit einem Durchmesser von 1,8 m |
|--------------------------------------|------------------------------------------------------------------|
|--------------------------------------|------------------------------------------------------------------|

| Grubendurchmesser in Metern eingeben: |                                                                 |        | 3,57      |          |           |            |             |             |           |          |           |               |
|---------------------------------------|-----------------------------------------------------------------|--------|-----------|----------|-----------|------------|-------------|-------------|-----------|----------|-----------|---------------|
|                                       | Bereich m <sup>2</sup>                                          |        |           | 10,00982 |           |            |             |             |           |          |           |               |
|                                       |                                                                 |        |           |          |           |            |             |             |           |          |           |               |
|                                       | Auswirkung der technischen Möglichkeiten des Überwachungsgeräts |        |           |          |           |            |             |             |           |          |           |               |
| Bit                                   | Ziffern                                                         |        |           | Bereio   | chsabhäng | ige Auflös | ung mit Eii | ngang 0 – 3 | 20 mA     |          |           | Einheit       |
|                                       |                                                                 |        |           |          |           |            |             |             |           |          |           |               |
|                                       |                                                                 | 0-2m   | 0-2m      | 0-4 m    | 0-4 m     | 0-5m       | 0-5m        | 0 - 10 m    | 0 - 10 m  | 0 - 40 m | 0 - 40 m  |               |
|                                       |                                                                 | in mm  | in Litern | in mm    | in Litern | in mm      | in Litern   | in mm       | in Litern | in mm    | in Litern |               |
|                                       |                                                                 |        |           |          |           |            |             |             |           |          |           |               |
| 10                                    | 1024                                                            | 1,9531 | 19,550    | 3,9063   | 39,101    | 4,8828     | 48,876      | 9,766       | 97,752    | 39,0625  | 391,009   | Viele ältere  |
| 12                                    | 4096                                                            | 0,4883 | 4,888     | 0,9766   | 9,775     | 1,2207     | 12,219      | 2,4414      | 24,438    | 9,7656   | 97,752    | SPS           |
| 14                                    | 16384                                                           | 0,1221 | 0,1221    | 0,2441   | 2,444     | 0,3052     | 3,055       | 0,6104      | 6,110     | 2,4414   | 24,438    |               |
| 15                                    | 32768                                                           | 0,0610 | 0,0610    | 0,1221   | 1,222     | 0,1526     | 1,527       | 0,3052      | 3,055     | 1,2207   | 12,219    | EC531 (Ain 1) |
| 20                                    | 1048576                                                         | 0,0019 | 0,0019    | 0,0038   | 0,038     | 0,0048     | 0,048       | 0,0095      | 0,095     | 0,0381   | 0,382     | PCx (Ain 1)   |
|                                       |                                                                 |        |           |          |           |            |             |             |           |          |           |               |

| Auswirkung der technischen Möglichkeiten des Überwachungsgeräts |         |                  |                      |                  |                      |                  |                      |                   |                       |                   |                       |               |
|-----------------------------------------------------------------|---------|------------------|----------------------|------------------|----------------------|------------------|----------------------|-------------------|-----------------------|-------------------|-----------------------|---------------|
| Bit Ziffern Bereichsabhängige Auflösung mit Eingang 4 – 20 mA   |         |                  |                      |                  |                      |                  | Einheit              |                   |                       |                   |                       |               |
|                                                                 |         |                  |                      |                  |                      |                  |                      |                   |                       |                   |                       |               |
|                                                                 |         | 0 - 2 m<br>in mm | 0 - 2 m<br>in Litern | 0 - 4 m<br>in mm | 0 - 4 m<br>in Litern | 0 - 5 m<br>in mm | 0 - 5 m<br>in Litern | 0 - 10 m<br>in mm | 0 - 10 m<br>in Litern | 0 - 40 m<br>in mm | 0 - 40 m<br>in Litern |               |
|                                                                 |         |                  |                      |                  |                      |                  |                      |                   |                       |                   |                       |               |
| 10                                                              | 1024    | 2,4414           | 24,438               | 4,8828           | 48,876               | 6,1035           | 61,095               | 12,207            | 122,207               | 48,8281           | 488,761               | Viele ältere  |
| 12                                                              | 4096    | 0,6104           | 6,110                | 1,2207           | 12,219               | 1,5259           | 15,274               | 3,052             | 30,548                | 12,2070           | 122,190               | SPS           |
| 14                                                              | 16384   | 0,1526           | 1,527                | 0,3052           | 3,055                | 0,3815           | 3,818                | 0,763             | 7,637                 | 3,0518            | 30,548                |               |
| 15                                                              | 32768   | 0,0763           | 0,764                | 0,1526           | 1,527                | 0,1907           | 1,909                | 0,381             | 3,818                 | 1,5259            | 15,274                | EC531 (Ain 1) |
| 20                                                              | 1048576 | 0,0024           | 0,024                | 0,0048           | 0,048                | 0,0060           | 0,060                | 0,012             | 0,119                 | 0,0477            | 0,477                 | PCx (Ain 1)   |
|                                                                 |         |                  |                      |                  |                      |                  |                      |                   |                       |                   |                       |               |

Tabelle 3-1: Zu erwartende Genauigkeit des Niveausensors

#### Form und Größe des Pumpenschachts

#### Form

Sofern möglich, muss in den Einstellungen der EC 531 die Form des Schachts festgelegt werden. Für eine genaue Berechnung aller Pegelstände muss die Schachtform definiert werden, da sich die Berechnung bei verschiedenen geometrischen Formen unterscheidet. Eine Form, die in einem Punkt endet, gilt als konisch; wenn sie keilförmig (2 parallele Seiten) endet, gilt sie als rechteckige Form (siehe nachfolgende Abbildungen).

81307150D

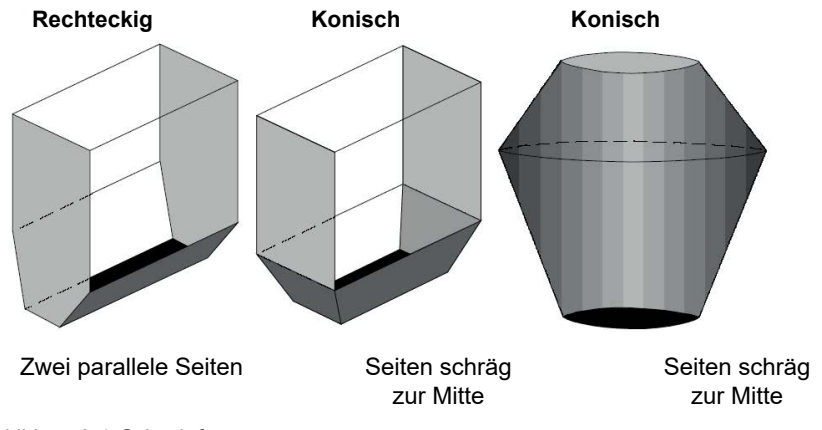

Abbildung 3-1 Schachtformen

#### Größe des Schachts

Die kontinuierliche Durchflussmessung basiert auf der Tatsache, dass die EC 531 das Volumen berechnen kann, indem die Niveaudifferenz innerhalb einer festgelegten Berechnungszeit gemessen wird. Damit diese Berechnung genau ist, müssen der Bereich und das Niveau immer bekannt sein. Dies kann erreicht werden, indem das Niveau und der Bereich für alle Niveaus, bei denen der Schacht die Form ändert, eingestellt werden. Dabei können bis zu neun Unterbrechungspunkte sowie der Bereich am Nullpunkt festgelegt werden. Diese neun Punkte müssen entlang des gesamten Schachtbereichs bis zum maximalen Pegelstand verteilt werden, mit Schwerpunkt auf den Bereichen, in denen sich die Schachtform verändert.

Wenn der Niveausensor in der Steuerung installiert und korrekt skaliert wurde und zudem Form und Größe des Schachts bekannt sind, kann das Volumen leicht von der EC 531 berechnet werden. Alle Änderungen des Pegelstand sind direkt proportional zur Zulauf-/Ablaufmenge und zum Volumen im Schacht.

#### Pumpenleistungskurve

Stellt man sich einen sehr tiefen Schacht oder Brunnen vor, so ist das Auspumpen aus einem Schacht leichter, wenn der Pegelstand sehr hoch ist. Der Grund dafür ist, dass der Wasserdruck von der Oberfläche hinab bis zur Pumpe dieser dabei "hilft", das Wasser zu fördern. Grundsätzlich kann man also sagen, dass die Pumpe nur das Wasser von der Oberfläche abpumpt und nach außen fördert, anstatt von der Unterseite und nach außen. Je nachdem, wo sich der Pegelstand befindet, wechselt der Betrieb der Pumpe. Abhängig vom Motor- und Pumpenladradtyp hat jede Pumpe eine unterschiedliche *Pumpenleistungskurve*, siehe Abbildung 3-2. Von der Pumpenkennlinie können drei Punkte innerhalb des Bereichs, in dem der Schacht betrieben wird, genutzt werden; diese drei Punkte werden als Hmax, Hmid, Hmin bezeichnet und stehen für *max. Gesamtförderhöhe, mittlere Gesamtförderhöhe* und *min. Gesamtförderhöhe*. Informationen zur Pumpenkennlinie Ihrer Pumpe finden Sie in der ABSEL-Software von Sulzer.

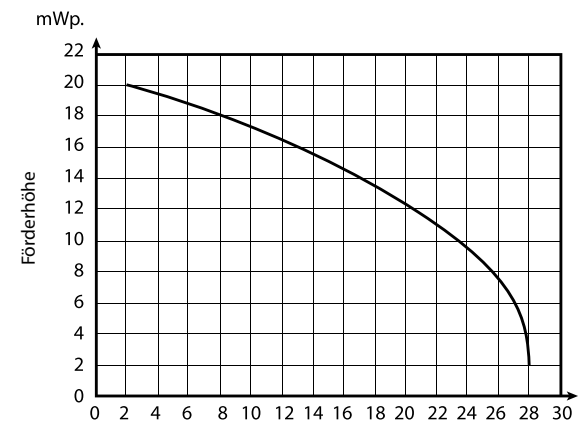

Abbildung 3-2 Beispiel einer vorgegebenen Pumpenleistungskurve

#### In EC 531

In den Einstellungen jeder Pumpe ist es möglich, drei Punkte für die *Pumpenkennlinie* und ihres Durchflusses an den vorgegebenen Punkten, Förderhöhe (max), Förderhöhe (mittel) und Förderhöhe (min), einzustellen, die *Hmax*, *Hmid* und *Hmin*entsprechen. *Gesamtförderhöhe* kann auch als festgelegter Wert konfiguriert werden. Ist ein Ausgangsdrucksensor im System vorhanden, dann wird der Wert der *Gesamtförderhöhe* in der Berechnung durch den Wert vom Ausgangsdruckssensor als Statische Ist-Förderhöhe ersetzt.

Typisch ist, dass der Mittelwert der beste BEP (Best Efficiency Point, optimaler Wirkungsgrad) ist und der empfohlene Betriebsbereich definiert Hmax und Hmin.

- Hmax (*bei Pumpenausgang zum Schachtausgang*) Ist der höchste Förderpunkt und der niedrigste Pegelstand im Schacht. An diesem Punkt hat die Pumpe die höchste Last und ist am wenigsten effizient.
- Hmin (*der höchste Punkt, den der Pegelstand erreichen kann, bis zum Überlaufstand usw.*) Ist der höchste Pegelstand, den der Schacht erreichen kann, sowie der niedrigste Förderpunkt für das aktuelle System und effizientestes Pumpen.
- Hmid Ist ein Wert zwischen Hmax und Hmin.

Wenn der Sensor gemäß nachstehender Abbildung 3-3 in Beispiel 1, in dem sich der Schachtboden 0,4 m unter dem Pumpenausgang befindet, positioniert ist, stellen Sie den Parameter *Gesamtförderhöhe Nullniveau* = 18 + 0,4 = 18,4 m ein.

#### Geben Sie die Pumpenleistungskurven-Parameter in der EC 531 ein:

Im Menü der EC 531:

Einstellungen – Pumpe X (X = Pumpe 1–2) – Pumpenkennlinie (QH)

- Punkt 1 Förderhöhe (max) = X.XX m (ft.) Dort wird XX manuell durch einen neuen Wert ersetzt
- Punkt 1 Durchfluss (min) = X.X I/s (gal./min)
- Punkt 2 Förderhöhe (mittel) = X.XX m (ft.)
- Punkt 2 Durchfluss (mittel) = X.X I/s (gal./min)
- Punkt 3 Förderhöhe (min) = X.XX m (ft.)
- Punkt 3 Durchfluss (min) = X.X l/s (gal./min)
- Gesamtförderhöhe = X.XX m (ft.)

#### **Beispiel 1**

de

Ein Schacht, in dem die Pumpe die Förderhöhe von 18 Metern vom Pumpenausgang bis zum Schachtausgang hat. Deshalb beträgt Hmax 18 Meter. Es ist auch ein Überlaufausgang 5 Meter vom Pumpenausgang vorhanden, bei dem der Überlaufsensor positioniert ist. Der Pegelstand darf niemals höher als 5 Meter sein. Hmin ist dann 18–5 = 13 Meter und Hmid ist 15,5 Meter, siehe nachstehende Abbildung 3-3.

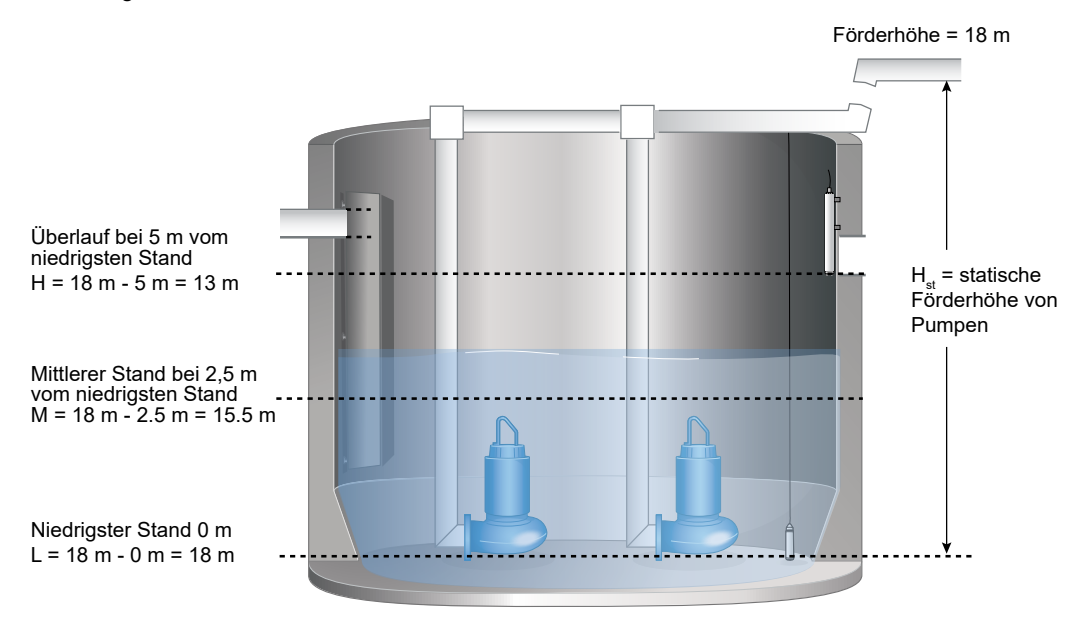

Abbildung 3-3 Erklärung von Hmax, Hmid und Hmin

Ist-Förderhöhe der Pumpe = Gesamte Förderhöhe der Pumpe - Ist-Niveau.

An der Pumpenkennlinie ist die entsprechende Durchflussrate für jeden Wert von Hmax, Hmid und Hmin ablesbar.

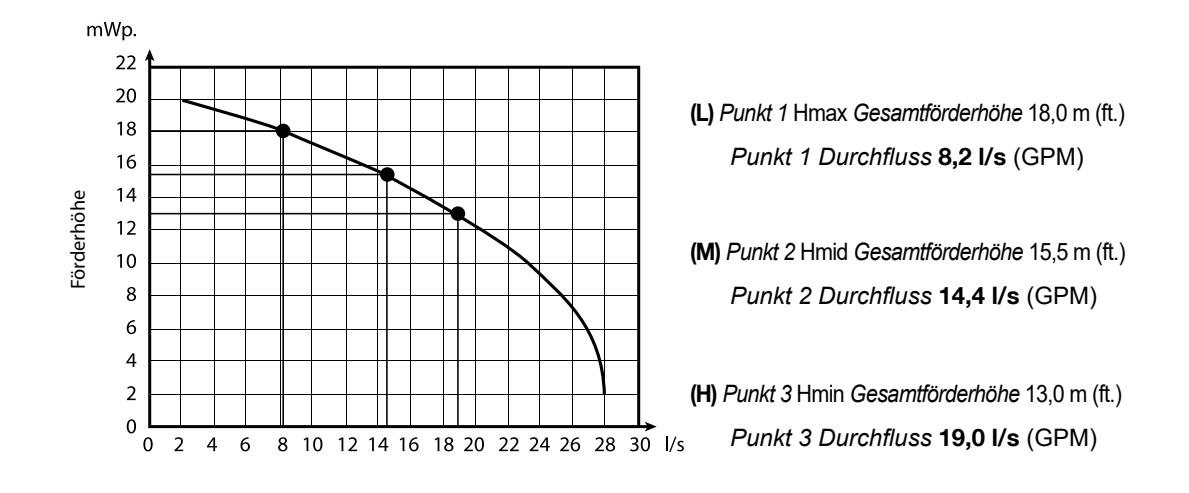

Abbildung 3-4 Hmax, Hmid und Hmin in der Grafik

#### Statische Ist-Förderhöhe

Wenn ein analoger Eingangssensor, zugewiesen als **Ausgangsdruck**, an den abgehenden Netzleitungen verwendet wird, wird der Wert der *Gesamtförderhöhe* durch den Wert vom Sensor im Ausgang und in den Pumpenkapazitätsberechnungen ersetzt. Durch die statische Ist-Förderhöhe erfolgt die Berechnung viel genauer als bei einem festgelegten Wert für die *Gesamtförderhöhe* in den Einstellungen der einzelnen Pumpen.

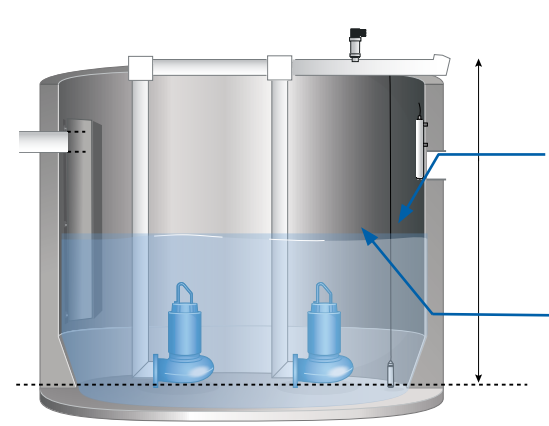

Berechneter Abfluss auf Grundlage einer festgelegten statischen Förderhöhe

ODER Hinweis!

Wenn ein Drucksensor an das Stromnetz angeschlossen wird, muss für eine präzise Berechnung die Einstellung "Sensor-Offset zu Pumpen" konfiguriert werden.

Ein Pumpe wird fast immer in einem System mit Leitungen und Ventilen verwendet. Dabei kommt es zu Verlusten, sodass die Pumpe einen bestimmten Durchfluss auszugleichen hat. Der Ausgangsdrucksensor zeigt die Summe der dynamischen Höhe und Leitungssystemverluste bei einem bestimmten Durchfluss an (Gesamtförderhöhe). Es ist davon auszugehen, dass sich der Überlauf verdoppelt, wenn zwei Pumpen des gleichen Typs parallel laufen; der Überlauf nimmt jedoch manchmal wegen des zunehmenden Gegendrucks um weniger als diesen Wert zu. Der Grund dafür ist, dass die Rohrleitungsverluste mit erhöhtem Durchfluss und höherem Gegendruck zunehmen und folglich die gesamte Förderhöhe steigt. Wird das nicht ausgeglichen, ist die Berechnung des Ausgangsdurchflusses und Pumpvolumens ungenauer, wenn mehrere Pumpen in Betrieb sind. Dies gilt insbesondere, wenn in den Rohren große Druckverluste im Verhältnis zur statischen Höhe vorliegen. Dies tritt auf, wenn beispielsweise mehrere Pumpenstationen im gleichen Rohrsystem arbeiten, die Rohre teilweise blockiert sind sowie bei Lufteinschluss. Ein Ausgangsdrucksensor berücksichtigt alle diese Umstände.

Gemäß der obigen allgemeinen Beschreibung der Pumpenkennlinie hängt der Gegendruck vom Pegelstand im Schacht ab, aber auch von der Durchflussrate in den Rohren, der Anzahl der laufenden Pumpen und dem Ausgangsdruck. Es gibt zwei Möglichkeiten für die entsprechende Handhabung: durch Durchflusskompensation oder Verwendung eines Ausgangsdrucksensors.

Die Durchflusskompensation hat feste Berechnungsfaktoren je nach Anzahl der laufenden Pumpen, die für jede Pumpe mit der Pumpenkapazität multipliziert werden, aber nicht den Pegelstand, die Durchflussrate und den Ausgangsnetzdruck berücksichtigen.

Der Ausgangsdrucksensor berücksichtigt den Pegelstand, den Druck am Ausgang, die Anzahl der laufenden Pumpen, die Pumpenkapazitäten und Rohrverluste.

Deshalb ist die Berechnung mit einem Ausgangsdrucksensor viel genauer als bei Anwendung der *Durchflusskompensation* und eines festgelegten Werts für die statische Förderhöhe.

#### Berechnungen

#### Zulauf

Wenn in der Steuerung die Form und Größe des Schachts vorliegen, kann das Gerät zusammen mit dem Niveausensor jederzeit das aktuelle Schachtvolumen und den Zulauf ermitteln.

#### Pumpenkapazität

Eine Pumpenkapazitätsberechnung wird jedes Mal durchgeführt, wenn die Pumpe **autark** ohne andere Pumpen im Betrieb startet. Wenn zwei Pumpen laufen, führt die EC 531 keine neue Berechnungen durch und nutzt die bestehende Pumpennennkapazität zur Abflussberechnung.

#### Wichtige Parameter in der EC 531 für automatische Berechnungen der Pumpenkapazität

Alle wichtigen Parameter der Pumpenkapazitätsberechnung sind im Menü der EC 531 zu finden unter:

Einstellungen – Gemeinsam P1-P2 – Berechnete Pumpenkapazität

- Berechnung EIN/AUS, muss EIN sein
- Min. Niveau für Berechnung Standard 0,50 Meter
- Startverzögerung Standard 10 s
- Berechnungszeit Standard 10 s
- Stoppverzögerung Standard 10 s
- Max. Niveau für Berechnung Standard 2,00 Meter

Es kann erforderlich sein, die obigen Parameter für eine genaue Berechnung der Kapazität anzupassen.

#### Regeln zur Pumpenkapazitätsberechnung

- Während der gesamten Sequenz darf nur eine Pumpe in Betrieb sein, sonst erfolgt keine neue Berechnung.
- Das Niveau muss während der gesamten Berechnungssequenz über "*Min. Niveau für Berechnung*" liegen.
- Das Niveau muss während der gesamten Berechnungssequenz unter "*Max. Niveau für Berechnung*" liegen.
- Das Niveau nach der Berechnung muss niedriger als zu Beginn der Berechnung sein.
- Die *Berechnungsverzögerungs*zeit muss lang genug sein, damit die Pumpe die volle Drehzahl und das Wasser die volle Geschwindigkeit in den Rohren erreicht.
- Alle Zeiten in *Berechnungsverzögerung* + *Berechnungszeit* + *Stoppverzögerung* müssen in ein und derselben Pumpensequenz liegen.

#### Wenn eine Pumpe autark startet

- Der angezeigte Zulauf-Ist-Wert verändert sich nicht, wenn die Pumpe startet, und wird vorübergehend in der EC 531 gespeichert.
- Der Abfluss wird jetzt f
  ür einen konfigurierbaren Zeitrahmen, der in den Einstellungen f
  ür "Startverzögerung" festgelegt wird, erh
  öht.

- Wenn die Pumpe bei voller Drehzahl läuft und das Wasser die volle Geschwindigkeit in den Rohren nach der "Startverzögerung" erreicht, wird die Pumpenkapazität über den in der Einstellung "Berechnungszeit" definierten Zeitraum berechnet.
- Nach der "Berechnungszeit" gibt es eine "Stoppverzögerung" und nach Ablauf des Zeitraums wird der Zulaufwert wieder aktualisiert.
- Die EC 531 führt diese Berechnung für jede Pumpe fünf Mal durch. Die beiden widersprüchlichsten Ergebnisse werden gelöscht und es wird ein Durchschnittswert der drei verbleibenden Ergebnisse gebildet, um den neuen Pumpenkapazitätswert festzulegen.

#### **Beispiel eines Berechnungszyklus:**

- 1. Keine Pumpe in Betrieb, Pegelstand erhöht sich durch Zulauf, was dann auf Basis von Fläche/Pegelstand und Zeiteinstellungen berechnet wird.
- 2. Startniveau erreicht.
- 3. Stromzufluss gespeichert.
- 4. Zeitverzögerung vor Pumpenkapazitätsmessung, damit der Durchfluss je nach Größe des Schachts, der Pumpe, Förderhöhe und Sammelnetzwerkdesign steigen kann.
- 5. Messen Sie die Geschwindigkeit einer Niveaureduzierung während eines vorgegebenen Zeitraums, um einen Pumpenkapazitätswert zu erhalten.
- 6. Dieser Kapazitätswert wird jetzt an die Pumpenkennlinie angepasst (falls eingegeben).
- 7. Geben Sie die Zulaufberechnung frei.
- 8. Der Zulauf ist nun eine Funktion der Pumpenkapazität und der eingegebenen Pumpenleistungskurve.
- 9. Wenn also eine Pumpe den Ablauf startet, wird auch der Zulauf gemäß Systemleistungskurve angepasst.
- 10.Wenn eine Pumpe läuft und ein stabiler Niveauablesewert vorliegt, signalisiert das, dass der Zulauf mit dem Ablauf übereinstimmt.
- 11. Wenn das Niveau ansteigt, signalisiert das, dass der Zulauf höher als die Pumpenkapazität ist und die Berechnung wird verworfen.

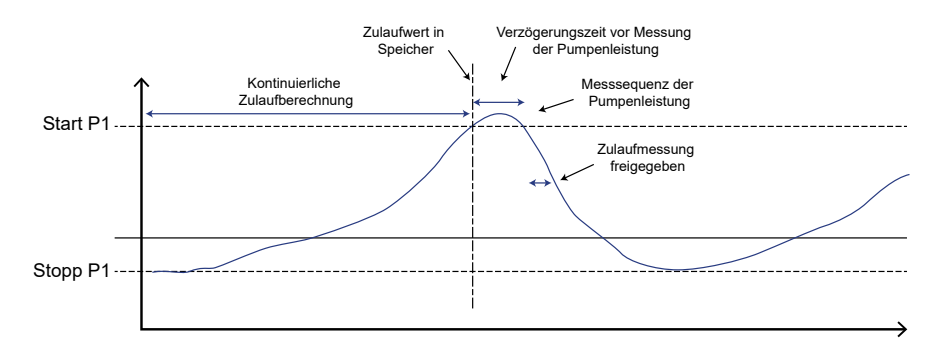

#### Erhöhte Berechnungsgenauigkeit

Um die Berechnungsgenauigkeit und Alarmbearbeitung zu verbessern, besonders mit variierenden Startniveaus, empfehlen wir, die Pumpenleistungskurven einzugeben.

Für eine genauere Überlaufberechnung wird die Verwendung eines Ausgangsdrucksensors im System empfohlen. In diesem Fall führt die EC 531 eine Neuberechnung und Anpassung der Überlaufberechnung basierend auf dem momentanen Niveau durch.

#### Darstellung der Pumpenkapazitätsberechnung

Die Pumpenkapazität wird in der EC 531 als Wert für Pumpenkapazität und Letztes Beispiel dargestellt.

#### Pumpenkapazität:

 Die nominale Pumpenkapazität wird anhand von fünf Ablesewerten eines einzelnen Punktes an der "Pumpenleistungskurve" berechnet. Von diesen fünf Werten werden die beiden unterschiedlichsten entfernt und der Durchschnitt der drei restlichen ergibt die Pumpenkapazität.

#### Letzte Pumpenkapazität:

Wie es der Name sagt, ist es die letzte Berechnung, ungefiltert und ohne Ausgleich für die *Pumpenleistungskurve*; dabei handelt es sich nur um einen Rohwert. Fünf der "Letzten Pumpenkapazitätswerte" bilden einen neuen *Pumpenkapazitäts*wert, nachdem allen anderen betroffenen Parameter wie zuvor beschrieben eingestellt werden.

Um in der Steuerung EC 531 den berechneten *Pumpenkapazitäts*(nenn)wert zu ändern, sind bei jeder Pumpe fünf Starts und Stopps erforderlich, wobei jeweils ausschließlich diese eine Pumpe in Betrieb gewesen sein muss.

#### Ablauf

Die internen Überlaufberechnungen sind eng mit der Pumpenkapazitätsberechnung verbunden. Wenn die Pumpe startet und die Betriebsanzeige eingeschaltet ist, berechnet die EC 531 den Überlauf, indem die Laufzeit mit der Kapazität der Pumpe(n) multipliziert wird. Die Berechnung berücksichtigt auch die Pumpenleistungskurve, den Ausgangsdruck und die Anzahl der laufenden Pumpen. Gibt es einen analogen Eingang, der als Ausgangsdrucksensor im System zugewiesen ist, wird der *Gesamtförderhöhe*-Parameter in der Berechnung durch den Wert vom Ausgangsdrucksensor ersetzt.

Gibt es einen analogen Eingang, der als Überlaufmessgerät zugewiesen ist, ignoriert die EC 531 die interne Berechnung des Überlaufs und speichert nur den Wert vom Überlaufmessgerät. Weder die Pumpenkennlinie noch der Ausgangsdruck sind bei Verwendung eines *Überlaufmessgeräts* im Wert des Überlaufs enthalten.

#### **Beispiel 2**

Auslesen der erwarteten Pumpenkapazität auf Basis des Netzdrucks und aktuellen Pegelstands im Becken.

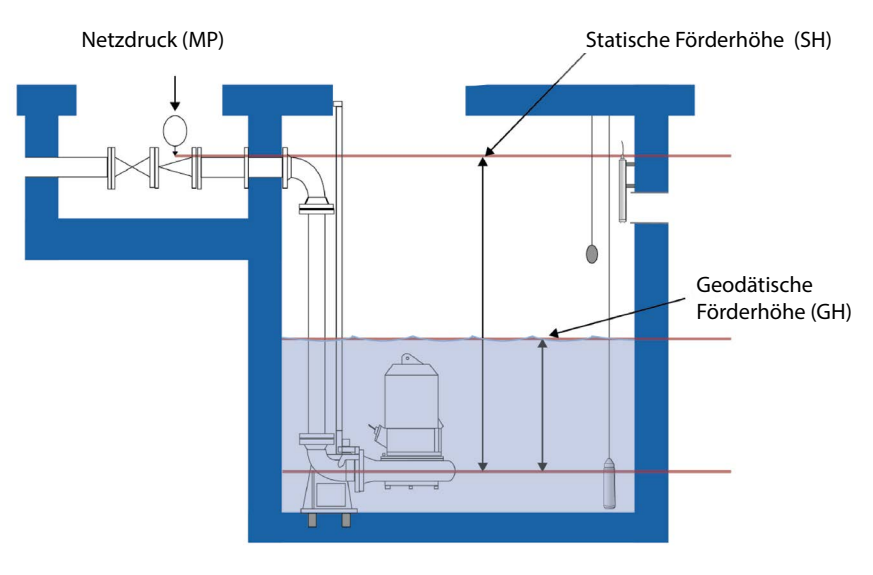

Gesamtförderhöhe (TH)

TH = MP + (SH-GH)

Abbildung 3-5 Verhältnis zwischen Pumpenkennlinie und Schacht

#### Geschätzte theoretische Pumpenkapazität bei Startniveau

 $Bar \rightarrow m H_2O = 10,1972$ 

**Netzdruck** = 1,95 bar  $\rightarrow$  19,89 m

#### Statische Förderhöhe = 3 m

Startniveau = 0,5 m

de

Geodätische Förderhöhe = 0,5 m

Gesamtförderhöhe bei Startniveau = 19,89 + (3-0,5) = 22,39 m

Vorstehende Angaben geben einen geschätzten Pumpendurchfluss im Rahmen neuer Bedingungen von ca. **26 I/s** vor.

#### In der Praxis

Eine fiktive Station mit zwei Sulzer-Pumpen, XFP 150G CB1 50 Hz und einer Steuerung EC 531. Das Datenblatt für die Pumpe:

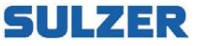

de

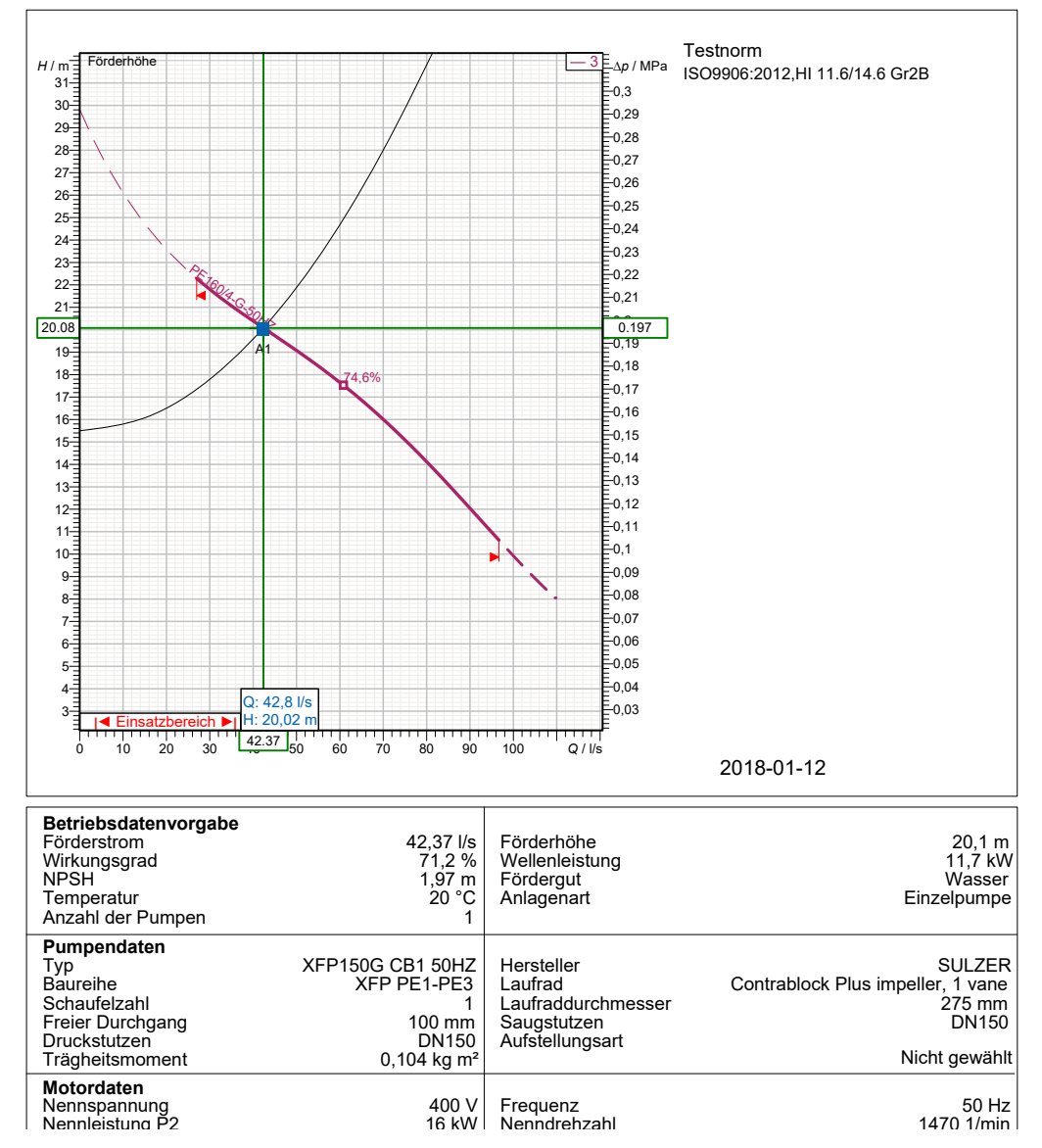

## XFP150G CB1 50HZ

Abbildung 3-6 Beispiel eines Datenblatts

#### **Daten aus Tabelle**

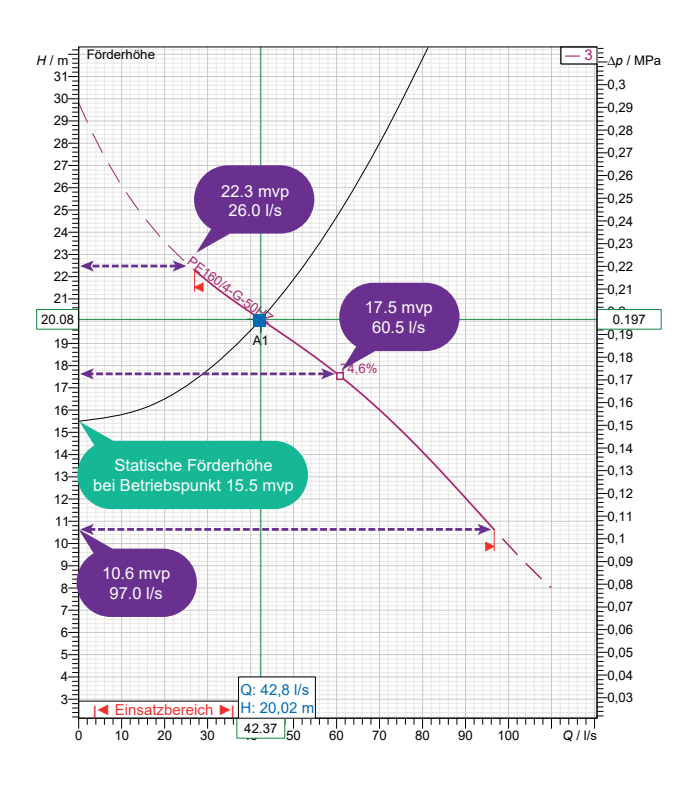

#### Daten aus Spezifikationen

#### Einstellungen/Pumpe 1/QH-Kurve (Pumpenleistungskurve)

| 🕒 Pu | mpenkurve (QH)                       |
|------|--------------------------------------|
| 1.34 | Punkt 1 Förderhöhe (max.) = 0.00 m   |
| 1.34 | Punkt 1 Durchfluss (min.) = 0.0 l/s  |
| 1.34 | Punkt 2 Förderhöhe (mittl) = 0.00 m  |
| 1.34 | Punkt 2 Durchfluss (mittl) = 0.0 l/s |
| 1.34 | Punkt 3 Förderhöhe (min.) = 0.00 m   |
| 1.34 | Punkt 3 Durchfluss (max.) = 0.0 l/s  |
| 1.34 | Gesamtförderhöhe = 0.00 m            |

Ė

Wenn kein Ausgangsdrucksensor verwendet wird, muss ein Wert für die Gesamtförderhöhe vorgegeben werden; in diesem Fall: 20,1 m

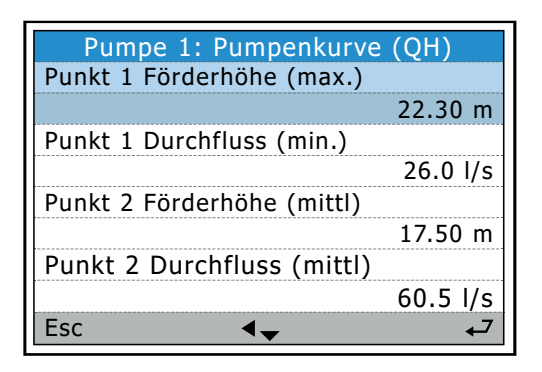

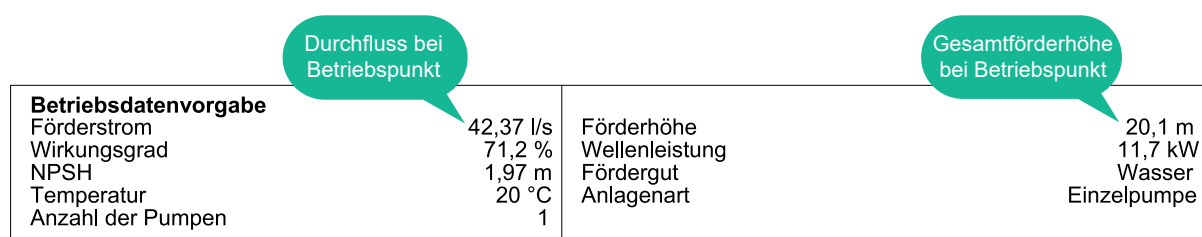

Andere Parameter, die für die Erstellung der Durchflussberechnung benötigt werden:

#### Einstellungen/Stationsdurchfluss/Schachtbereich

| Station | is-Durchfluss       |
|---------|---------------------|
| 🗄 🦲 Me  | ssparameter         |
| 🗄 🔂 Sch | nachtfläche         |
| 1.34    | Niveau 0 = 0.00 m   |
| 1.34    | Fläche 0 = 10.00 m2 |
| 1.34    | Niveau 1 = 0.50 m   |
| 1.34    | Fläche 1 = 10.00 m2 |
| 1.34    | Niveau 2 = 1.00 m   |
| 1.34    | Fläche 2 = 10.00 m2 |
| 1.34    | Niveau 3 = 1.50 m   |
| 1.34    | Fläche 3 = 10.00 m2 |
| 1.34    | Niveau 4 = 2.00 m   |
| 1.34    | Fläche 4 = 10.00 m2 |
| 1.34    | Niveau 5 = 2.50 m   |
| 1.34    | Fläche 5 = 10.00 m2 |
| 1.34    | Niveau 6 = 3.00 m   |
| 1.34    | Fläche 6 = 10.00 m2 |
| 1.34    | Niveau 7 = 3.50 m   |
| 1.34    | Fläche 7 = 10.00 m2 |
| 1.34    | Niveau 8 = 4.00 m   |
| 1.34    | Fläche 8 = 10.00 m2 |
| 1.34    | Niveau 9 = 4.50 m   |
| 1.34    | Fläche 9 = 10.00 m2 |

Einstellungen/Stationsdurchfluss/Messparameter

| Stations-Durchfluss: | Schachtfläche |
|----------------------|---------------|
| Niveau               |               |
|                      | 0.00 m        |
| Fläche 0             |               |
|                      | 10.00 m2      |
| Niveau 1             |               |
|                      | 4.70 m        |
| Fläche 1             |               |
|                      | 10.00 m2      |
| Esc <                | 4             |

Schachtbereich-Einstellungen:

Bis zu neun unterschiedliche Bereiche können für verschiedene Ebenen im Becken definiert werden.

#### Stationsdurchfluss-Einstellungen.

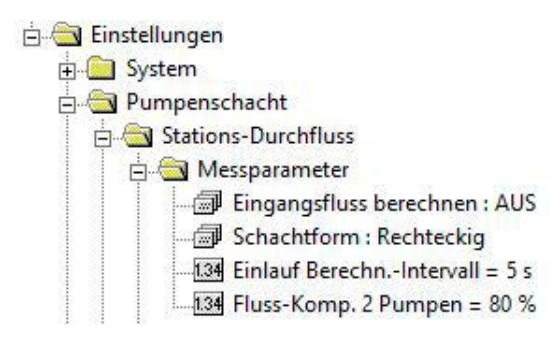

# Kriterien zur Berechnung der Pumpenkapazität einstellen

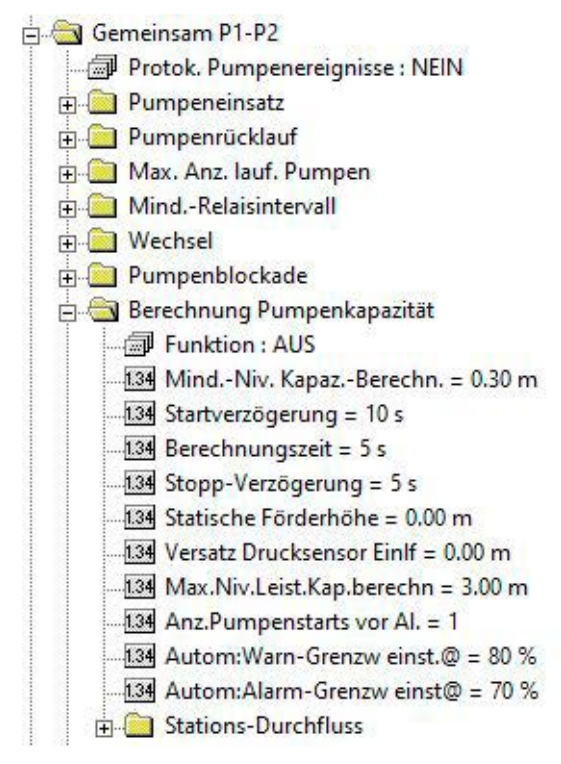

| Stations-Durchfluss: Sta | ations-Durchfluss |
|--------------------------|-------------------|
| Messparameter            |                   |
|                          | [EIN]             |
| Schachtform              |                   |
|                          | [Rechteckig]      |
| Einlauf BerechnInter     | vall              |
|                          | 5 s               |
| Fluss-Komp. 2 Pump       | en                |
|                          | 80 %              |
| Esc 🗸                    | 7.                |

Die Niveaueinstellungen begrenzen die möglichen Pegelstände im Becken, in dem Berechnungen durchgeführt werden können.

Die Startverzögerungszeit ist eine wichtige Einstellung; überprüfen Sie, dass die Durchflussrate im Rohr die volle Geschwindigkeit erreicht hat, bevor die Berechnung erfolgt!

| Berechnung Pumpenkapa  | azität |
|------------------------|--------|
| Funktion               |        |
|                        | [EIN]  |
| MindNiv. KapazBerechn. |        |
|                        | 0.30 m |
| Startverzögerung       |        |
|                        | 10 s   |
| Berechnungszeit        |        |
|                        | 80 %   |
| Esc 🗸                  | 7      |

Beispiel für eine Betriebssequenz auf Basis der beschriebenen festgelegten Daten in der EC 531, dargestellt in AquaWeb

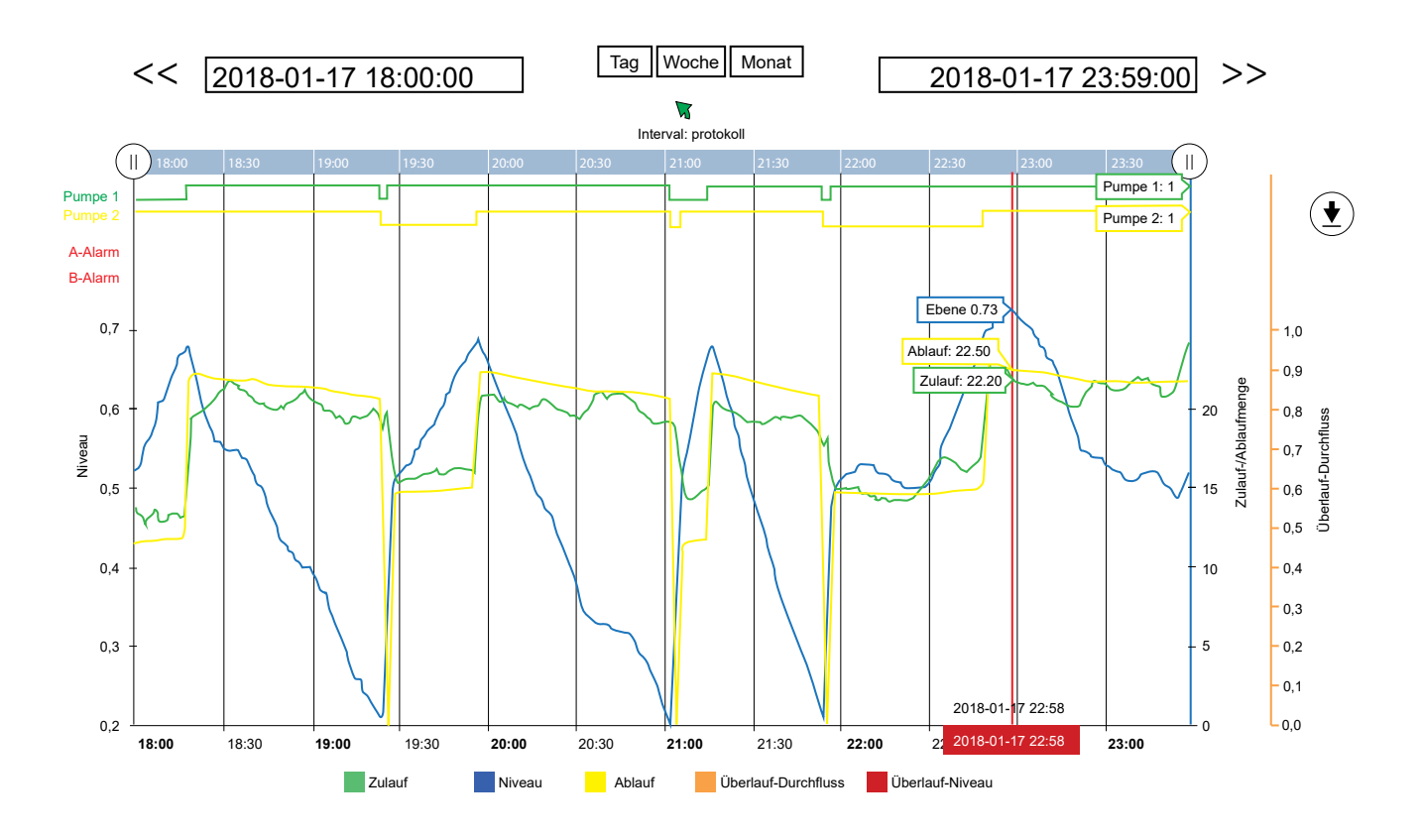

Wenn die Startverzögerungszeit zu kurz eingestellt wird, ist die berechnete Kapazität oft zu gering. Wenn der Zulaufwert bei jeder Pumpensequenz "springt", erfolgt dies normalerweise aufgrund:

- falsch eingestellter Berechnungsparameter
- nicht korrekt funktionierender Spülventile
# 3.2 Überlauf-Durchflussberechnung

Es gibt drei Hauptmethoden, die zum Messen und Berechnen der Überlaufrate verwendet werden können:

- 1. Verwenden Sie einen konventionellen Durchflussmesser.
- Vorteil In den meisten Fällen erhöht dies die Genauigkeit bei der Messung bei Standard-SPS-Systemen.
- Nachteil Kostenintensiv. Auch können unter normalen Betriebsbedingungen können Sensoren, die nur den Überlauf messen, Schmutz ansammeln, was deren Ablesewerte beeinträchtigt; deshalb muss der Sensor regelmäßig gereinigt werden, um präzise Messungen sicherzustellen.
  - 2. Verwenden Sie den gleichen Sensor, der für die Niveaumessung im Schacht eingesetzt wird, löschen Sie und starten Sie die Durchflussmessung bei einem analogen Sollwert.
- Vorteil Die Investitionskosten sind gering und der Sensor muss nicht regelmäßig gereinigt werden.
- Nachteil Das System muss eine sehr gute Auflösung am Eingang haben, um den Überlauf korrekt zu messen, sowie einen präzisen 0-Punkt; anderenfalls wird die Messung ungenau.
  - 3. Verwenden Sie den gleichen Sensor, der für die Niveaumessung im Schacht eingesetzt wird, sowie einen Niveauschalter, um die Überlaufmessung zu starten.
- Vorteil Die Investitionskosten sind gering und der Sensor muss nicht regelmäßig gereinigt werden. Die Genauigkeit des 0-Punktes beeinflusst nicht die Messung, da der Schalter als 0-Punkt verwendet wird.
- Nachteil: Der analoge Eingang muss eine sehr gute Auflösung haben, um das Signal messen zu können. Die EC 531 kennt dieses Problem nicht, diese hat beispielsweise bei einem Sensor mit einem Messbereich von 10 Metern eine Auflösung von < 0,7 mm.

Die dritte Methode ist die für die Verwendung in der EC 531 bevorzugte Methode.

Ein digitaler Überlaufschalter wie Sulzer MD 131, der an einen digitalen Eingang angeschlossen ist, zeigt an, wenn ein Überlauf auftritt; unabhängig davon, was das Pegelstandssignal anzeigt. Die EC 531 sperrt dieses Ist-Niveau und startet die Berechnung des Überlaufstands/-durchflusses ausgehend von diesem Wert.

Das heißt, dass das Niveau mit sehr hoher Genauigkeit präzisem 0-Punkt gemessen wird. Wenn eine exakte Durchflussmessung erforderlich ist, sollte ein Wehr oder Kanal verwendet werden.

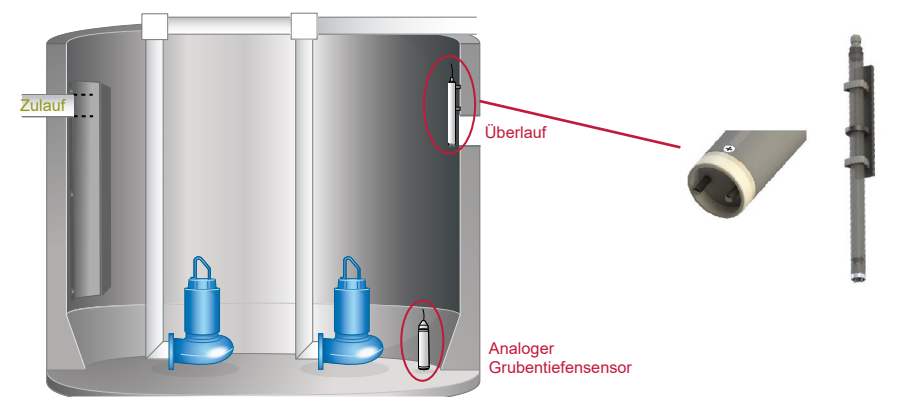

Abbildung 3-7 Darstellung eines Pumpenschachts mit Überlaufsensor

Das EC 531-Programm hat alle Funktionen, die zur Berechnung des Durchflusses in Wehren und Kanälen zur Verfügung stehen. Anzahl der Überläufe, Überlaufzeit und Überlaufstand sowie Durchfluss werden protokolliert.

Der Niveausensor wird als Ist-Pegelstandssignal verwendet; wenn der Schalter betätigt wird, wird der 0-Punkt für die Durchflussmessung aktiviert. Wenn kein Niveauschalter an die EC 531 angeschlossen ist, kann der 0-Punkt für den Überlauf eingestellt werden: Einstellungen – Pumpenschacht – Überlauf – Begrenzung hoher Pegelstand

Überlauf/Überlauferkennung "manuell". Ein Überlauf wird registriert, wenn das Niveau den voreingestellten Überlaufstand am üblichen Niveausensor überschreitet.

HINWEIS! Dieser festgelegte Punkt hat keine Funktion, wenn ein digitaler Eingang (Überlaufschalter) für die Überlaufanzeige im Pumpenschacht eingestellt wird.

> Eine Verzögerung kann eingestellt werden, um Störungen oder Schwingungen zu vermeiden, die den Schalter auslösen könnten. Nach dieser Verzögerung startet die Durchflussmessung und die Zeit des Überlaufs wird aufgezeichnet. Ein Zähler zeichnet auf, wie oft der Schacht übergelaufen ist. Die Überlaufzeit wird nur dann ausgelöst, wenn der Pegelstand höher als der gespeicherte (eingestellte) 0-Punkt ist. Wenn ein Schwimmer-Sensor für einen Pumpenschacht ohne Niveausensor verwendet wird, erfasst die Überlaufzeit den Zeitraum, in dem der Schwimmer aktiv ist.

Sobald der Schwimmer wieder in den Normalzustand zurückkehrt, stoppt der Überlaufalarm nach der konfigurierten Stoppverzögerungsdauer, um Fehler im Zähler zu vermeiden und die Startverzögerung auszugleichen.

HINWEIS! Überlaufalarm und Zähler werden nur erkannt, wenn der Alarm aktiviert ist.

#### Berechnung des Überlaufs mithilfe von Konstanten und Exponenten

- Unter *Einstellungen – Pumpenschacht – Überlauf* können Sie die Konstanten und Exponenten manuell eingeben.

Es gibt zwei verschiedene Exponenten und zwei Konstanten, die in der EC 531 eingestellt werden können und abhängig vom Hersteller und Typ des Wehrs sind.

Solche Konstanten werden normalerweise von den Herstellern zur Verfügung gestellt. Wenn Ihnen die e<sup>2</sup>- und c<sup>2</sup>-Werte nicht vorliegen, können Sie e<sup>2</sup> und c<sup>2</sup> auf 0 (Null) setzen; verwenden Sie nur die linke Seite der Gleichung. Bei den Basis-Wehrtypen wird die c<sup>2</sup>-Konstante auf 0 (Null) eingestellt.

| Überlauf = | • h <sup>e1</sup> | c1 | + h <sup>e2</sup> | с2 | [m³/s] |
|------------|-------------------|----|-------------------|----|--------|
|------------|-------------------|----|-------------------|----|--------|

| Typ des Wehrs    | Exponent | Konstante |
|------------------|----------|-----------|
| Thompson 30°     | 2,5      | 0,373     |
| Thompson 45°     | 2,5      | 0,569     |
| Thompson 60°     | 2,5      | 0,789     |
| Thompson 90°     | 2,5      | 1,368     |
| Gerades Wehr 1 m | 1,5      | 1,76      |

Multiplizieren Sie die Konstante bei anderen Breiten an geraden Wehren mit der Breite in Metern. Bsp. c = b \* 1,76 (b in Metern)

HINWEIS! Wenn "Festgelegt bei Zulauf" ausgewählt ist, wird angenommen, dass der Überlauf die letzte Berechnung des Zulaufs im Schacht abzüglich der Kapazität der laufenden Pumpen ist.

## 3.3 Pumpenwechsel

Die EC 531 hat drei verschiedene Methoden, um die Pumpen umzuschalten.

1. Normaler Wechsel

de

Pumpen starten abwechselnd nach einem rotierenden Ablaufplan. Die Pumpe, die zuerst im vorherigen Pumpenzyklus gestartet ist, startet im nächsten Zyklus an letzter Stelle. So wird die Laufzeit zwischen den wechselnden Pumpen gleichmäßig aufgeteilt. Pumpen, die nicht für den Wechsel konfiguriert sind, starten und stoppen bei den jeweils definierten Pegelständen.

Sie können wählen, ob der Wechsel bei jedem Pumpenstopp erfolgt oder nachdem alle Pumpen gestoppt sind.

Vorzugsweise wird der Wechsel bei jedem Pumpenstopp durchgeführt, wenn der Zulauf so hoch ist, dass die Pumpen nicht genügend Kapazität haben, den Schacht vollständig zu leeren. Dadurch wird verhindert, dass eine Pumpe kontinuierlich läuft.

Vorzugsweise soll der Wechsel bei allen gestoppten Pumpen erfolgen, wenn der Zulauf so ist, dass die Pumpen genügend Kapazität haben, um den Schacht vollständig auszupumpen.

Beispiel 3-1: Konstant hoher Zulauf. Eine einzelne Pumpe kann nicht den Schacht leeren.

Startniveau Pumpe 1 = 2,0 m

Startniveau Pumpe 2 = 3,0 m

Stoppniveau Pumpe 1 = 1,0 m

Stoppniveau Pumpe 2 = 1,5 m

| Verwendete Methode                           | Wechsel bei jedem<br>Pumpenstopp | Wechsel, wenn alle Pumpen stoppen |
|----------------------------------------------|----------------------------------|-----------------------------------|
| Pegelerhöhung im Schacht<br>Bei Niveau 2,0 m | Pumpe 1 Start                    | Pumpe 1 Start                     |
| Bei Niveau 3,0 m                             | Pumpe 2 Start                    | Pumpe 2 Start                     |
| Pegelabnahme im Schacht<br>Bei Niveau 1,5 m  | Pumpe 2 Stopp                    | Pumpe 2 Stopp                     |
| Pegelerhöhung im Schacht<br>Bei Niveau 3,0 m | Pumpe 2 Start                    | Pumpe 2 Start                     |
| Pegelabnahme im Schacht<br>Bei Niveau 1,5 m  | Pumpe 1 Stopp                    | Pumpe 2 Stopp                     |
| Pegelerhöhung im Schacht<br>Bei Niveau 3,0 m | Pumpe 1 Start                    | Pumpe 2 Start                     |

Bei einem Wechsel, wenn die Methode "Alle Pumpen stoppen" verwendet wird, stoppt niemals die Pumpe 1.

Beispiel 3-2: Temporärer hoher Zulauf

Startniveau Pumpe 1 = 2,0 m Startniveau Pumpe 2 = 3,0 m Stoppniveau Pumpe 1 = 1,0 m Stoppniveau Pumpe 2 = 1,5 m

| Verwendete Methode                                               | Wechsel bei jedem<br>Pumpenstopp | Wechsel, wenn alle Pumpen stoppen |
|------------------------------------------------------------------|----------------------------------|-----------------------------------|
| Pegelerhöhung im Schacht<br>Bei Niveau 2,0 m<br>Bei Niveau 3,0 m | Pumpe 1 Start<br>Pumpe 2 Start   | Pumpe 1 Start<br>Pumpe 2 Start    |
| Pegelabnahme im Schacht<br>Bei Niveau 1,5 m<br>Bei Niveau 1,0 m  | Pumpe 2 Stopp<br>Pumpe 1 Stopp   | Pumpe 2 Stopp<br>Pumpe 1 Stopp    |
| Pegelerhöhung im Schacht<br>Bei Niveau 2,0 m<br>Bei Niveau 3,0 m | Pumpe 1 Start<br>Pumpe 2 Start   | Pumpe 2 Start<br>Pumpe 1 Start    |
| Pegelabnahme im Schacht<br>Bei Niveau 1,5 m<br>Bei Niveau 1,0 m  | Pumpe 2 Stopp<br>Pumpe 1 Stopp   | Pumpe 1 Stopp<br>Pumpe 2 Stopp    |

Bei einem Wechsel, wenn die Methode "Jede Pumpe stoppt" verwendet wird, startet die Pumpe 1 immer zuerst.

#### 2. Asymmetrischer Wechsel

Es ist möglich, eine Pumpe als Hauptpumpe festzulegen und die anderen Pumpe kürzere Zeit laufen zu lassen. Somit wird eine Pumpe geschützt, sodass die Wartung nicht bei beiden Pumpen gleichzeitig erfolgt, wodurch wiederum ein vollständiger Stopp der gesamten Station vermieden wird.

P1 Laufzeitverhältnis = 70 % – bedeutet, dass die Pumpe 1 70 % der Zeit läuft.

3. Laufzeitwechsel

Die Pumpen können auch auf Basis der kontinuierlichen Laufzeit gewechselt werden. Bei Überschreitung der maximalen Laufzeit stoppt die Pumpe und eine andere Pumpe wird gestartet. Die Pumpe stoppt nur, wenn die andere Pumpe verfügbar und betriebsbereit ist.

## Max. Anzahl der Pumpenläufe

Wenn das Rohrleitungssystem den Druck nicht aufnehmen kann, wenn zwei Pumpen laufen, besteht die Möglichkeit, die max. Anzahl der gleichzeitig laufenden Pumpen auf eine zu verringern. Das kann auch eingesetzt werden, wenn es eine Begrenzung für die Stromlast in der Station gibt.

Wird die max. Anzahl der Pumpen auf eine gestellt, verhindert das System, dass die andere Pumpe startet.

Eine Pumpe läuft, wenn das Relais der Pumpe aktiviert wird oder eine Betriebsbestätigung der Pumpe vorliegt.

Wenn die max. Anzahl der Pumpen läuft und die Betriebsbestätigung verloren geht oder andere Fehler auftreten, die die Pumpe blockieren. Folgendes tritt ein:

- Der Alarm für den Fehler wird angezeigt.
- Die defekte Pumpe stoppt.
- Wenn der Wechsel aktiv ist, wird die andere Pumpe nach einer Verzögerung gestartet.
- Wenn der Wechsel nicht aktiv ist, startet die andere Pumpe beim nächsten Startniveau.

## 3.4 Pumpenumkehr

Die Umkehrpumpen können aktiviert werden

Digitaler Eingang "Pumpenausfall" Ausgelöster Motorschutz Hoher Motorstrom Niedrige Kapazität Nach Anzahl der Pumpenstarts

- Einstellungen – Gemeinsam P1-P2 – Pumpenrücklauf

#### Hierbei handelt es sich um Ereignisse, die eine Pumpenumkehr auslösen können

#### Umkehr bei Pumpenausfall

Der Umkehrzyklus startet, wenn das digitale Eingangssignal *Pumpenausfall* aktiviert wird. Das Signal muss in den inaktiven Zustand zurückkehren, bevor die Pumpe umkehrt; ist dies nicht der Fall, wird der Umkehrzyklus abgebrochen.

#### Umkehr bei Motorschutz defekt

Der Umkehrzyklus startet, wenn das digitale Eingangssignal *Motorschutz* aktiviert wird. Der Motorschutz wird zurückgesetzt, bevor die Pumpenumkehr gestartet wird. Sie müssen die automatische Rücksetzung der Motorschutzfunktion für die Pumpe sicherstellen. Stellen Sie die Kaltausfallzeit und die Impulszeit im automatischen Rückstellmenü ein. Wenn die Motorschutzrücksetzung fehlschlägt, wird der Umkehrzyklus abgebrochen.

#### Umkehr bei Hochstrom

de

Der Umkehrzyklus startet, wenn der Alarm für *Hoher Motorstrom* aktiviert wird. Damit diese Funktion zur Verfügung steht, müssen Sie den Alarm im Menü Pumpenalarm aktivieren. Verwenden Sie die Alarmverzögerungszeit, um den Start der Umkehr zu verzögern (nicht bei Pumpenstartstrom auslösen).

#### Umkehr bei Niedrige Pumpenkapazität

Der Umkehrzyklus startet, wenn der Alarm für *Niedrige Pumpenkapazität* aktiviert wird. Damit diese Funktion zur Verfügung steht, müssen Sie den Alarm im Menü Pumpenalarm aktivieren. Nach der Umkehr ist die Funktion deaktiviert, bis mindestens 10 neue Pumpenkapazitätsberechnungen durchgeführt wurden.

## Umkehr bei Nach Anzahl der Pumpenstarts

Zähler für zyklische Umkehr der Pumpe.

## Weitere Einstellungen bezüglich Pumpenumkehr:

In Menü Einstellungen/Gemeinsam P1-P2/Pumpenumkehr

- Stellen Sie [Pumpe umkehren x] auf [Ja].
- Stellen Sie [Umkehrverzögerungszeit starten] ein. Die Zeit, in der die Pumpe im ausgeschalteten Zustand gehalten wird, bevor die Pumpenumkehr beginnt.
- Stellen Sie [Umkehrbetriebszeit] ein. Die Umkehrbetriebszeit.
- Stellen Sie [Max. Anz. Versuche] ein; nach dem Umkehren startet die Pumpe erneut.
- Stellen Sie [Max. Versuche Rückstellzeit] ein.
- Stellen Sie [Zweite Pumpe stoppen] auf [Ja], wenn die anderen Pumpen stoppen und blockiert bleiben sollen, sobald der Zyklusbetrieb umgekehrt wird.
- Stellen Sie [Pumpenrelais bei Umkehr.] ein.

Wenn die Pumpe wieder ausfällt, startet ein neuer Umkehrzyklus. Hier konfigurieren Sie die max. Anzahl der Versuche. Die Umkehr war erfolgreich, wenn die Pumpe die gleiche Zeit wie **[Umkehrverzögerungszeit starten]** ohne Pumpenfehler gelaufen ist. Falls erfolgreich, wird der Versuchszähler auf 0 zurückgesetzt.

Wenn der Versuchszähler die max. Anzahl der Versuche erreicht, wird ein Alarm ausgelöst und jede weitere Umkehr gestoppt, bis der Motorschutzalarm oder Pumpenausfallalarm manuell zurückgesetzt wurde.

Wenn [**Pumpenrelais bei Umkehr]** auf [**EIN**] gestellt wird, wird das Pumpenrelais 1 Sek. nach dem Umkehrrelais aktiviert und auf AUS 1 gestellt, bevor sich das Umkehrrelais ausschaltet. Hier wird das Pumpenrelais verwendet, um die Pumpe zu steuern (EIN/AUS), das Umkehrrelais verschiebt zwei Phasen vor der Umkehr.

Wen **[Pumpenrelais bei Umkehr]** auf **[AUS**] gestellt wird, wird während der Umkehr nur das Umkehrrelais aktiviert. Das Pumpenrelais ist immer ausgeschaltet.

## 3.5 Drehzahlgeregelte Pumpen (VFD)

Die EC 531 hat eine Modbus RS 485-Schnittstelle, die mit VFDs kommunizieren kann. Es wird dringend empfohlen, diese Funktion zu nutzen, wenn im System VFDs vorhanden sind.

VFD-Pumpen werden überwiegend von den Start-/Stoppniveaus und digitalen Ausgängen gesteuert, ähnlich wie bei Pumpen mit konstanter Drehzahl. VFDs können am besten über den RS 485-Bus gesteuert werden, der die Drehzahl regeln und Informationen wie Ströme, Drehzahlen und Lasten aus den Pumpen auslesen kann. Es ist auch möglich, analoge Ausgangssignale zu verwenden, um die Drehzahl in VFD-Einheiten, die die Pumpen antreiben, zu steuern. Mit Normalstart und Stoppniveaus werden die VFD-Pumpen gestartet und gestoppt. Der integrierte PID-Regler wird gemäß der konstanten Niveausteuermethode verwendet und gibt Frequenzsollwerte an den VFD aus. Der PID-Regler erhöht die Frequenz, wenn der Wasserstand voraussichtlich das festgelegte Niveau übersteigt bzw. verringert die Frequenz, wenn der Wasserstand voraussichtlich unter das festgelegte Niveau fällt. In einigen Fällen übersteuert die Steuerlogik das Ausgangssignal vom PID-Regler.

Am Startniveau startet die Pumpe immer bei max. Frequenz. Das Ausgangssignal bleibt bei max. Frequenz, bis das eingestellte Niveau erreicht ist. Wenn die Berechnung der Pumpenkapazität aktiviert ist, läuft die Pumpe bei max. Frequenz, bis die Berechnung abgeschlossen ist. Wenn die Pumpe bei min. Frequenz für eine einstellbare Zeit läuft, können Sie eine feste Geschwindigkeit zum Auspumpen des Schachts einstellen. Die Pumpe läuft mit fester Geschwindigkeit, bis das Stoppniveau erreicht wird (oder das eingestellte Niveau).

Wenn die Pumpe aktiviert wird, läuft die Pumpe mit max. Frequenz. Bei Pumpenumkehr wird der feste Umkehrgeschwindigkeitswert verwendet (standardmäßig 50 %). Im Hochtarifbereich Pumpenvorlauf im Modus Pegelstand unten läuft die Pumpe mit der gleichen festen Geschwindigkeit, die für den min. Frequenz-Timeout festgelegt ist.

Wenn mehr als eine Pumpe an den VFD angeschlossen ist, werden die Pumpen synchronisiert. Die Ausgangssignale sind immer die gleichen, wenn die Skalierung identisch ist. Der VDF sorgt für

41

die Beschleunigung und Drosselung der Pumpe. Die EC 531 bearbeitet keine Anlaufzeiten. Die min. und max. Frequenz für die Pumpe wird normalerweise am VDF eingestellt. Der PID-Regler hat auch einstellbare min. und max. Werte für das Ausgangssignal, das verwendet werden kann.

Es besteht die Möglichkeit, VFD-Pumpen in Verbindung mit den Tag- und Nachteinstellungen bei zwei verschiedenen Sollwerten laufen zu lassen. PID-Bedienereinstellungen sind zu finden unter:

Einstellungen – Kontrol PID

#### Einrichtung der EC 531 für VFD-Pumpe(n)

- Im Menü Einstellungen Pumpe x: Stellen Sie *Pumpentyp* auf [VFD manuelle Geschwindigkeit oder VFD PID-Regler oder VFD optimaler Wirkungsgrad] ein (siehe Abschnitt 2.4 zur Erläuterung der verschiedenen Typen). Wenn eine zweite VFD-Pumpe verwendet wird. Stellen Sie für diese den gleichen Typ ein.
- Im Menü Einstellungen/Pumpe x: Stellen Sie das Start- und Stoppniveau der Pumpe ein; das Startniveau muss über dem eingestellten Niveau des PID-Reglers liegen. Das Stoppniveau muss unter dem eingestellten Niveau liegen.
- Im Menü Einstellungen/Analoge Ausgänge/Analoger Ausgang 1: Stellen Sie die Ausgangsfunktion auf [Pumpenverzög] ein.

Dasselbe gilt für den Analogen Ausgang 2; wenn eine zweite VFD-Pumpe verwendet wird, muss der Ausgang am Frequenzeingang des VDF angeschlossen sein.

 In Einstellungen/Digitale Ausgänge stellen Sie die Ausgangsfunktion [Pumpenrelais] wie bei Konstantpumpen ein. Der Ausgang muss mit dem "Betriebseingang" am VDF verbunden sein.

## **PID-Einstellungen**

Einstellungen – PID-Regler:

- Externer Sollwert (Ein/Aus) Bei Verwendung eines externen Eingangs f
  ür den Sollwert legen Sie hier den analogen Eingang fest oder stellen Sie ihn auf AUS.
- Sollwertnachverfolgung (Ja/Nein) Selten verwendet. Handelt es sich hierbei um den internen Sollwert, der auf den externen folgt, welcher über einen analogen Eingang eingeht. Wenn Sie dann auf den internen Sollwert umstellen, liegt der gleiche Startwert vor, den der externe (AE) vor der Umschaltung hatte. Damit wird verhindert, dass der Sollwert umspringt, wenn zwischen dem externen und internen Sollwert gewechselt wird.
- Sollwert bei Start: Zuletzt: letzter Wert, Start einrichten: Startwert, Extern: Wert gemäß festgelegtem Eingang.
- Max. Sollwert und Min. Sollwert Niveaus f
  ür den Sollwert und ein Startsollwert. Hier k
  önnen Sie die max. und min. Werte zu den entsprechenden Niveaus f
  ür das Ausgangssignal einstellen (min./max. Frequenz). Wert bei min. Niveau = 4 mA und bei max. Niveau = 20 mA. Welchen Frequenzen diese entsprechen, h
  ängt von den Einstellungen im VFD ab.
- Sollwert
   Grenzwert

- Sollwert hoher Tarif Der Grenzwert bei hohem Tarif
- Startsollwert
   Verhalten, wenn die Steuerung eingeschaltet wird
- Ausgangszustand bei Start Letzter Zustand, Auto, Manuell oder Intern blockiert. Gilt nur, wenn die Steuerung eingeschaltet wird.
- Ausgang, wenn blockiert Ausgang sperren oder Sperrsignal einrichten Verhalten, wenn der PID blockiert wird
- Blockierter Ausgang (%) Prozentsatz des Ausgangssignals bei Blockierung

- Max. Ausgangsänderung
   Die Änderungsgeschwindigkeit des Ausgangssignals (%/s)
- Max. Ausgang Normalerweise 100 % (20 mA)
- Min. Ausgang Normalerweise 0 % (4 mA)
- Startausgang (%)
   Welcher Ausgangsregler nach dem Starten aktiv ist (z. B. nach Netzwerkunterbrechung)
- Direkt/Umkehreffekt
   Direkt: Die Pumpen starten bei voller Drehzahl und werden langsamer, wenn sich das Niveau verringert
   Umkehr: Die Pumpen starten bei niedriger Drehzahl und erhöhen die Drehzahl, wenn sich das Niveau verringert.
- P-Band Verstärkungsfaktor
- I-Zeit(en) Integrationszeit
- I-Zeit(en) Ableitungszeit
- Null Ableitungsausgang (%) Bezieht sich auf das, wie sich der Ausgangsregler verhält, wenn der Sollwert = Ist-Wert, deshalb bei Null-Abweichung nicht verwendet (normalerweise 0 %). Meistens verwendet für saubere P-Regelung.
- Berechnete Pumpenkap. Bei max. Drehzahl (Ja/Nein)
- Min. Drehzahl (%) Hier stellen Sie die minimale Pumpendrehzahl ein
- Feste Drehzahl beim Auspumpen (%)
   Die Drehzahl der Pumpe, wenn sie f
  ür eine einstellbare Zeit bei niedriger Drehzahl gelaufen ist und das Auspumpen startet.
- Feste Drehzahl bei Verzögerung Wenn die Pumpe bei min. Frequenz für eine einstellbare Zeit läuft, können Sie eine feste Geschwindigkeit für das Auspumpen des Schachts einstellen. Bei fester Geschwindigkeit bei Verzögerung = 0 wird die Funktion deaktiviert.

## 3.6 Optimaler Wirkungsgrad bei Pumpensteuerung

Bietet viele Vorteile:

- Reduzierte Energiekosten
- Längere Lebensdauer
- Größere Wartungsintervalle (langsamere Abnutzung)

Statt einer Anpassung des Pumpenrads wird mit dem Frequenzumrichter die Leistung optimiert. Dies ist immer dann möglich, wenn sich der Ist-Betriebspunkt auf der rechten Seite des BEP (Best Efficiency Point, optimaler Wirkungsgrad) auf der Pumpenkennlinie befindet, was bei den meisten Abwasserpumpeninstallationen normal ist.

Die meisten variablen Frequenzantriebe sind über den RS 485-Feldbus mit der EC 531 zur Überwachung und Steuerung verbunden. Mit nur einem Niveausensor und einem unterstützten, montierten VFD läuft die Pumpe immer beim BEP.

Auch mit Einstellung des für die Pumpenkapazitätsberechnung erforderlichen Schachtbereichs ermöglichen vergleichbare Daten in technischen Einheiten einen Leistungsvergleich zwischen den Pumpstationen sowie die einfache Feststellung ungünstiger Verfahren und die optimale Nutzung neuer Verbesserungen.

Die EC 531 sucht kontinuierlich nach dem optimalen Wirkungsgrad, um so viel m<sup>3</sup> Wasser/kWh wie möglich zu erzielen.

Die Berechnung erfolgt jedes Mal, wenn eine Pumpe selbstständig startet, indem ein neuer Effizienzindex und ein neuer BEP in kWh/m<sup>3</sup> von einer Momentaufnahme des Energieverbrauchs und einer Änderung des Schachtvolumens berechnet wird, unmittelbar nach Erreichen der Solldrehzahl des Motors.

Manche Bedingungen erfordern die volle Drehzahl der Pumpen. Die folgenden Bedingungen können in der EC 531 für volle Pumpendrehzahl konfiguriert werden.

- Start bei voller Drehzahl alle n (einstellbare Zahl) Pumpenstarts für einen vorgegebenen Zeitrahmen, um Rohre zu spülen.
- Bei hohem Zulauf, wenn beide Pumpen für eine voreingestellte Zeit laufen.
- Alarm hoher Pegelstand

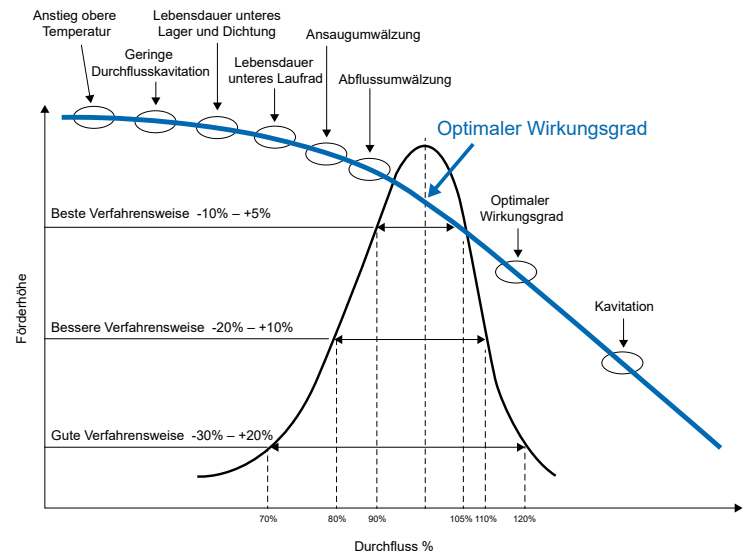

Abbildung 3-8 BEP (Best Efficiency Point, optimaler Wirkungsgrad)-Diagramm

## 3.7 Absturzprotokoll

Das Absturzprotokoll liefert bei jeder Art von schwerwiegendem Geräte- oder Stationsproblemen nützliche und detaillierte Informationen. Damit erhalten wir Daten, die zur Feststellung von Problemen erforderlich sind, die nicht im normalen, nur eine Minute abdeckenden Durchschnittsprotokoll erfasst werden können. Jeder Alarm, der in der Steuerung konfiguriert werden kann, kann auch ein Absturzprotokoll generieren. Das kürzeste Intervall für die üblichen Protokolle ist 1 min (60 s). Das Absturzprotokoll hat ein Intervall von 1 Sekunde (nicht einstellbar).

Wenn das Absturzprotokoll startet, speichert die Steuerung Werte 90 Minuten vor bzw. 45 Minuten nach dem Ereignis, das das Absturzprotokoll ausgelöst hat. Die Steuerung speichert die letzten acht Absturzprotokolle, von denen jedes Daten für 8.192 Sekunden (131.072 Beispieldaten) enthält. Die acht Absturzprotokolle werden mit Zeitstempel, ID-Nr. und Alarm-Nr. für den Auslösealarm gespeichert.

81307150D

Die EC 531 speichert im Sekundentakt kontinuierlich Rohdaten des analogen Eingangs.

## Die folgenden Signale werden gespeichert:

- 1. DC-Versorgungsspannung
- 2. mA Eingang 1 (standardmäßig als Niveausensor)
- 3. mA Eingang 2
- 4. mA Eingang 3
- 5. mA Eingang 4

- 6. AE 5 pt100/PTC P1
- 7. AE 6 pt100/PTC P2
- 8. AE 7 pt100/Leckage P1
- 9. AE 8 pt100/Leckage P2

# Feldbus-Daten, wenn Motorantriebe oder Leistungsüberwachungsvorrichtungen angeschlossen sind:

- 10. Motorstrom P1
- 11. Motorstrom P2
- 12. Frequenz P1
- 13. Frequenz P2
- 14. Leistung P1
- 15. Leistung P2
- 16. Netzspannung

Die letzten 23 Stunden der Daten und bis zu acht Absturzblocks werden gespeichert und können über einen PC mit dem AquaProg-Tool abgerufen werden.

## 3.8 Kommunikation

Es sind fünf Kommunikationsanschlüsse vorhanden. Ein USB-Anschluss und zwei RS 232-Anschlüsse, von denen nur einer an ein Modem angeschlossen werden kann. Ein Ethernet- und ein RS 485-Anschluss für Peripheriegeräte wie VFD, Sanftanlauf und Energiemessgeräte. Die Protokolle sind Modbus RTU oder Modbus TCP. Wenn weitere Protokolle für ein externes SCADA-System benötigt werden, sind sie verfügbar, wenn ein externer Konverter von Modbus zum gewünschten Protokoll vorhanden ist.

#### COM-Port (Schraubklemmen 22-26)

Dieser Port ist für die Kommunikation über UMTS- (CA 523) oder LTE-Modem (CA 524) ausgelegt und besitzt das Protokoll Modbus RTU oder Modbus TCP. Dieser Port unterstützt auch CA 521, um Textnachrichten zu versenden. CA 523 kann auch Textnachrichten (SMS) versenden.

Standardmäßig hat dieser Port Modbus RTU.

Baudrate: 115.200Parität: keineHandshake: ausProtokoll-ID: 1Meldungs-Timeout: 2 sOptional: Stationsname.

An diesem Port ist es möglich, die Eigenschaften zu ändern: Baudrate (300–115.200), Protokoll-ID (1–255) und Stations-ID (1–65.535), Parität (keine, ungerade, gerade) und auch Handshake (ein/aus).

#### Serviceanschluss (D-Sub 9-polig vorn)

Dieser Port folgt dem "COM-Port" im Protokoll und hat immer die Protokoll-ID:1; es gibt jedoch Möglichkeiten, die Eigenschaften der Baudrate separat vom COM-Port zu ändern. Dieser Port wird verwendet, um die Konfiguration herunterzuladen und die Firmware mit AquaProg zu aktualisieren.

#### RS 485-Anschluss (Anschlussklemme 49-51)

Alle Geräte im RS 485-Netzwerk müssen die gleichen Kommunikationsparameter wie Baudrate, Parität und Stoppbits verwenden. Vergleichen Sie die Einstellung im Menü der EC 531 und lesen Sie die Handbücher, um Informationen zu Peripheriegeräten zu erhalten.

Das RS 485-Netzwerk ist ein Multi-Drop-Netzwerk. Das heißt, dass alle Geräte parallel am gleichen Kabel angeschlossen werden. In einem RS 485-Netzwerk muss jedes Gerät in Reihe angeschlossen sein und eine eindeutige Adresse oder Modbus-ID-Nummer besitzen. Der RS 485-Bus muss an beiden Kabelenden mit einem 120 Ohm-Widerstand abgeschlossen werden. Die EC 531 hat eine eingebaute Steckbrücke für den Abschluss an Anschlussposition 52. Das Kabel muss ein geschirmtes verdrilltes Doppelkabel sein.

Der RS 485-Bus in der EC 531 ist galvanisch von der Stromversorgung getrennt. Wenn die Peripheriegeräte auch isolierte Kommunikationsanschlüsse haben, sollte der gemeinsame Anschluss als Massepotential an einem Punkt angeschlossen sein.

#### EC 531 als Master eingestellt

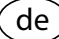

Wenn die EC 531 im RS 485-Netzwerk als Master eingestellt ist, müssen alle Peripheriegeräte als Slaves konfiguriert werden. Wenn die EC 531 als Master fungiert, können die Peripheriegeräte nur unterstützte VFDs, Energiemessgeräte und Sanftanläufe sein.

## EC 531 als Slave eingestellt

Wenn die EC 531 am RS 485-Anschluss als "Slave" eingestellt ist, fordert ein anderer Master im System Werte von der EC 531 an. Der RS 485-Anschluss fungiert als Kommunikationsanschluss für ein SCADA-System oder ähnliches.

HINWEIS: Die EC 531 kann als Master oder Slave, aber nicht gleichzeitig als beides fungieren.

## USB-Anschluss (USB Typ B vorn)

Dieser Anschluss folgt dem Protokoll von "COM-Port" und ist nur zum Aktualisieren von Firmware und Hochladen/Herunterladen der Konfiguration mit AquaProg vorgesehen.

#### **RJ45 Ethernet-Anschluss**

Die EC 531 unterstützt die direkte Ethernet-Kommunikation durch den RJ45 TCP/IP-Port.

Einstellungen - Kommunikation - Ethernet-Port

| Hardware [EIN/AUS]    | Protokoll [Modbus RTU oder TCP]  |
|-----------------------|----------------------------------|
| Protokoll-ID, [1-255] | Meldungs-Timeout (1 s, Standard) |
|                       |                                  |

Querverweis [EIN/AUS] Anschlussnummer (502 – standardmäßig AquaProg)

Statische/Dynamische IP (Dynamisches DHCP – Standard)

Wenn nur der TCP/IP-Port für die Kommunikation verwendet wird, muss das Modem auf AUS gestellt werden:

Kommunikation - Modem - Modem angeschlossen [AUS]

Die EC 531 unterstützt das Senden von SMS gleichzeitig als Ethernet-Kommunikation.

#### Modemanschluss

Nur der Anschluss, der über die Schraubklemmen (COM-Port) angeschlossen ist, unterstützt das Modem. Es gibt mehrere verschiedene Modems, die an der EC 531 verwendet werden können. Standard ist ein CA 523 (oder bei Verwendung von LTE: CA 524), angeschlossen an die EC 531, die mittels UMTS eine Verbindung mit AquaWeb oder einem SCADA-System herstellt. Die Kommunikation kann durch ein Ereignis oder protokollierte Datenwerte ausgelöst werden. Die EC 531 unterstützt das CA 521-Modem nur bei AquaWeb und beim Senden von Textnachrichten (SMS). Hayes-Einstellungen funktionieren normalerweise standardmäßig.

HINWEIS! Der PIN-Code auf der SIM-Karte kann mit einem Mobiltelefon gelöscht werden.

### **GPRS-Modem**

de

Das CA 521 basiert auf dem internen TCP/IP-Stapel in GSM/GPRS-Modulen von Cinterion (ehemals Siemens). Der komplette Datenzugriff erfolgt über Hayes-Befehle, die von Cinterion definiert werden. Standard ist, dass sich die Pumpensteuerung mit dem TCP-Server im ABS AquaWeb-System von Sulzer verbindet. Legen Sie einen PIN-Code fest, wenn die SIM-Karte diese Option unterstützt (gelöscht bei AquaWeb SIM-Karten).

Das Heartbeat-Intervall ist auf 10 min eingestellt (Standard), kann aber angepasst werden (kürzeres Intervall kann zusätzliche Kosten verursachen). Server-TCP-Port; muss identisch mit dem GPRS-Server sein (Standard 2.000 bei AquaWeb). Server-IP-Adresse; die öffentliche/globale IP-Adresse (normalerweise in Firewall/Router) für den GPRS/UMTS-Server muss eine statische IP-Adresse sein. Der APN wird vom SIM-Karten-Anbieter zur Verfügung gestellt. GPRS APN Teil 1 und GPRS Teil 2. Eine lange APN-Zeichenfolge kann in zwei Teile gesplittet werden. (Standard ist AquaWeb APN). SMS-Fallback: 0046708728550 nur für AquaWeb.

Einstellungen unter Kommunikation – Modem-Port– Modemtyp in der EC 531 muss auf [CA 523 oder CA 524 oder CA 521] eingestellt sein.

Legen Sie den GPRS-Benutzernamen und das Passwort fest, falls vom Anbieter des Dienstes verlangt. GPRS-Ereignisprotokoll und Heartbeat-Bediener-Scan nur zur Fehlersuche. Standardmäßig 10 Minuten.

## **TCP-Server**

Wenn Sie einen SIM-Karten-Vertrag mit einer festen IP-Adresse haben, können Sie die Station im lokalen Netzwerk mithilfe eines beliebigen CA-Modems über GPRS anschließen. Stellen Sie die Funktion in den GPRS-Einstellungen auf einen TCP-Server (feste IP) ein, der eine SIM mit fester IP-Adresse vom Dienstanbieter in der Station verlangt, sodass ein externes SCADA-System per Fernsteuerung eine Verbindung herstellen kann.

Einstellungen unter Kommunikation – Modem – Modemtyp und Einstellungen GPRS in der EC 531 müssen festgelegt sein auf [TCP-Typ: TCP-Server (feste IP) oder [TCP-Typ: TCP-Server + Heartbeat].

#### Andere Modemtypen

Profibus-Gateway und Funkmodems usw.

Schließen Sie das CA-Modem gemäß Abbildung 3-8 an den COM-Port der EC 531 an.

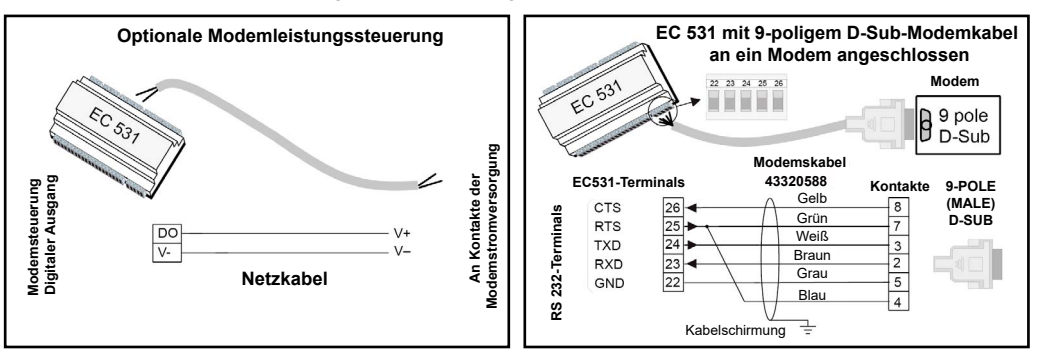

Abbildung 3-9 EC 531 mit D-Sub 9-polig verbinden. Kabel kann bestellt werden, Artikelnr. 43320588.

## 3.9 Querverweistabelle

In AquaProg kann eine Querverweistabelle eingerichtet werden, um den Datenfluss in Modbus zum Überwachungssystem zu optimieren. Register 0-254 kann so definiert werden, dass bevorzugte Daten in einer Querverweistabelle aufgeführt werden. Zudem können Daten für beliebige Register festgelegt werden. Weitere Informationen sind im Modbus-Register-Handbuch zu finden.

Zusammen mit der Querverweistabelle ist es möglich, einen individuellen Skalierungsfaktor für jede Position der Querverweisliste festzulegen, z. B. kann die Laufzeit in Sekunden mit dem Faktor 60 in Minuten neu skaliert werden. Der Skalierungsfaktor kann zwischen 0 und 32.767 liegen; bei einem Faktor von 0 erfolgt keine Neuskalierung.

Beim Lesen von Daten wird der Wert mit dem entsprechenden Skalierungsfaktor geteilt. Beim Schreiben von Daten wird der Wert mit dem entsprechenden Skalierungsfaktor multipliziert. Bei Einstellung von 0 wird der Skalierungsfaktor ignoriert. Bei Daten in doppelten Registern (32 Bits) muss die höchste Registernummer zusammen mit Skalierungsfaktoren verwendet werden. Das Schreiben in der höchsten Doppelregisternummer legt auch Daten in der unteren Registernummer fest, falls ein Skalierungsfaktor festgelegt wurde. Wenn der Skalierungsfaktor auf Null festgelegt ist, wird jedes Register individuell behandelt. Bei vielen Registern sind Negativwerte zulässig (signierte Komplementdaten 2). Dies kann dazu führen, dass einige Register negative Daten als große positive Zahlen behandeln (z. B. –1 wird vom System als 65.535 gelesen). Damit dadurch keine Probleme entstehen, besteht die Möglichkeit, Querverweis-Register individuell nur auf positive Zahlen festzulegen. Negativwerte ergeben eine Null-Ausgabe.

HINWEIS! Querverweistabellen sind nur für Konfigurationen in AquaProg verfügbar. In den Menüs der EC 531 haben Sie die Möglichkeit, die Tabelle an jedem Anschluss separat zu aktivieren oder deaktivieren.

E/A-Bits 0-255 können zu jeder EA-Nummer umgeleitet werden, wenn die Querverweistabelle aktiviert wird. E/A-Bit 0-255 sind auch im Register 312-327 verfügbar. Bei aktiviertem Querverweis ist dies praktisch in Systemen, die Datenanzeigen für einfache Meldungen optimieren.

Querverweistabelle im Menü aktivieren:

Einstellungen – Kommunikation – [beliebiger Anschluss] – Kreuzreferenz; eingestellt auf EIN [oder AUS]

Mit AquaProg können Sie Ihre Querverweistabelle auch auf beliebigen anderen EC 531-Einheiten speichern und herunterladen. Diese Seite wurde absichtlich leer gelassen.

Diese Seite wurde absichtlich leer gelassen.

# 4 WEITERE ERLÄUTERUNGEN EINIGER FUNKTIONEN DER ANALOGEN UND DIGITALEN EIN- UND AUSGANGSSIGNALE

In diesem Kapitel werden einige digitale Ein- und Ausgänge erklärt.

- 4.1 Digital Ein: lokaler Modus
- 4.2 Digital Ein: Blockierbetrieb
- 4.3 Digital Aus: Datenregister-Sollwert
- 4.4 Digital Aus: Logik-E/A
- 4.5 Digital Aus: externe Alarmrückstellung
- 4.6 Analog Ein: Ausgangsdruck
- 4.7 Analog Aus: Datenregister und Datenregister 2 kompl.

## 4.1 Digital Ein: Personalalarm und lokaler Modus

Dieser Alarm dient der Sicherheit des Servicepersonals. Wenn der digitale Eingang Lokaler Modus eingestellt ist, startet ein Timer (*Max. Zeit für Zurücksetzung*). Wenn der Timer null erreicht, kann der digitale Ausgang einen angeschlossen Summer oder eine Warnleuchte aktivieren, damit das Servicepersonal seine Anwesenheit in der Station durch Drücken einer beliebigen Taste der Steuerung bestätigen muss. Wenn das Servicepersonal den Alarm nicht innerhalb einer bestimmten Zeit bestätigt (Alarmverzögerung), erfolgt ein Hinweis.

Der Eingang Lokaler Modus kann beispielsweise so angeschlossen werden, dass das Servicepersonal, welches die Station betritt und eine Innenraumbeleuchtung (oder Ähnliches) einschaltet, die Funktion startet.

## Erforderliche Einstellungen:

Einstellungen - System - System-Alarme - Bedieneralarm:

Art von Alarm (A- oder B-Alarm) Max. Zeit für Rücksetzung: zyklisches Intervall für Personal, um die Anwesenheit zu bestätigen, normalerweise 15-20 Minuten

Alarmverzögerung: Zeit zwischen fehlender Bestätigung und Alarmhinweis, normalerweise 120 Sekunden

Einstellungen – Digitale Eingänge:

Ein digitaler Eingang, zugewiesen als *Lokaler Modus*, wird durch ein Signal in der Station ausgelöst (z. B. Lichtschalter), was die Anwesenheit des Servicepersonals in der Station signalisiert. Ein aktives lokales Modus-Signal verhindert das Schreiben per Fernsteuerung in den meisten Modbus-Registern und E/A-Bits (ausgenommen USB- und DSUB-Anschlüsse). (Umschalten des Eingangssignals *Lokaler Modus* oder Drücken einer Taste auf der Anzeige setzt den Alarm-Timer zurück *Max.Zeit für Zurücksetzung*.)

Einstellungen – Digitale Ausgänge:

Das Ausgangssignal *Personalalarm*, das an ein Blinklicht oder einen Summer angeschlossen ist, kann das Servicepersonal darauf aufmerksam machen, das Alarmsignal zu bestätigen, bevor der Alarm ausgelöst wird. (Umschalten des Eingangssignals *Lokaler Modus* oder Drücken einer Taste auf der Anzeige setzt den Alarm-Timer zurück)

## 4.2 Digital Ein: Blockierbetrieb

Diese Funktion aktiviert einen digitalen Eingang, um die Pumpe, den Mischer oder die Ablasspumpe zu blockieren. Wenn das Signal aktiv ist, stoppt die Pumpe/der Mischer/die Ablasspumpe und blockiert. Die Blockierung wird aufgehoben, wenn der Zustand des Eingangs in den Normalzustand zurückkehrt.

## 4.3 Digital Aus: Datenregister-Sollwert

Ein digitaler Ausgang kann mit einem *Datenregister-Sollwert* konfiguriert werden, der einem internen oder externen analogen Signal zugeordnet werden kann. Durch Nutzung der im Modbus-Handbuch definierten Register und deren Integration in die Funktion wie im nachstehenden Beispiel wird diese Funktion erreicht.

- Beispiel Wir haben eine Schwefelgas-Überwachungsvorrichtung, die an ein analoges Eingangssignal angeschlossen ist. Wir verwenden AE:4 für das Schwefelmessgerät. In diesem Fall soll ein Umschalten auf den digitalen Ausgang 1 erfolgen, wenn die Konzentration des Gases gleich oder größer 10,0 ppm ist. Auch soll sich das Ausgangssignal bei 1,0 ppm (Hysterese von 9 ppm) ausschalten. Dieser digitale Ausgang 1 steuert einen Lüfter, der Gas aus der Station abtransportiert.
- HINWEIS! Nur AE1 bis AE4 sind 4-20 mA-Eingänge und gemäß dem Modbus-Referenzhandbuch (Teilenr. 81307134) ist AE4 Registernummer 4; siehe Abbildung 4-1 unten. Der Skalierungsfaktor wird auf 0,1 eingestellt (d. h. der Wert in Reg. 4 wird mit 0,1 multipliziert, um einen genauen Wert in den technischen Einheiten zu erhalten).

| 3 CA 531 Modbus-Register |                                                |                                     |  |  |
|--------------------------|------------------------------------------------|-------------------------------------|--|--|
|                          | 3.1 Fernbedienung/Lokale                       | r Status                            |  |  |
| Registernummer           | Beschreeibung                                  | Skalierungsfaktor / gerät / hinweis |  |  |
| 0                        | Lokaler Modus                                  | 1 = Lokaler                         |  |  |
| 3.2                      | Analoge eingang / ausgänge in tec              | hnischen Einheiten                  |  |  |
| Registernummer           | Beschreeibung Skalierungsfaktor / gerät / hinw |                                     |  |  |
| 1                        | AE 1. Funktion/Benutzerdefinierte              | Funktion/Benutzerdefinierte         |  |  |
| 2                        | AE 2. Funktion/Benutzerdefinierte              | Funktion/Benutzerdefinierte         |  |  |
| 3                        | AE 3. Funktion/Benutzerdefinierte              | Funktion/Benutzerdefinierte         |  |  |
| 4                        | AE 4. Funktion/Benutzerdefinierte              | Funktion/Benutzerdefinierte         |  |  |
| 5                        | AE 5. Funktion/Benutzerdefinierte              | Funktion/Benutzerdefinierte         |  |  |
| 6                        | AE 6. Funktion/Benutzerdefinierte              | Funktion/Benutzerdefinierte         |  |  |
| 7                        | AE 7. Funktion/Benutzerdefinierte              | Funktion/Benutzerdefinierte         |  |  |
| 8                        | AE 8. Funktion/Benutzerdefinierte              | Funktion/Benutzerdefinierte         |  |  |

Abbildung 4-1 Über der Grafik ist ein Auszug aus dem Modbus-Register-Handbuch für die EC 531 – Analoge Eingänge/Ausgänge in technischen Einheiten.

Die Funktion wird im Menü der EC 531 wie folgt konfiguriert:

Unter Einstellungen – Digitale Ausgänge – Digitaler Ausgang 1 auf [Datenregister-Sollwert]

Geben Sie in den *Einstellungen* des digitalen Ausgangs 1 (DA1) für "Sollwert ein" 100 bzw. für "Sollwert aus" 10 ein, siehe Abbildung unten.

| DO1: Einstellungen   |     |
|----------------------|-----|
| Datenregister        |     |
|                      | 4   |
| Sollwert ein         |     |
|                      | 100 |
| Sollwert aus         |     |
|                      | 10  |
| Sollwert-Verzögerung |     |
|                      | 5 s |
| Esc 🚽                | ₽   |

| Digitale A       | usgänge: DO1           |
|------------------|------------------------|
| Signalfunktion   |                        |
| [Da              | atenregister-Sollwert] |
| Status           |                        |
|                  | -OFF-                  |
| Settings         |                        |
| Schließer/Öffner |                        |
|                  | [NO Schließer]         |
| EreignAuslösei   | r                      |
| Esc              | <b>↓</b> ↓             |

#### Abbildung 4-2 In den Menüs der EC 531

Der Sollwert EIN=100 entspricht einem Wert von 10 technischen Einheiten und der Sollwert AUS=10 entspricht 1.

## 4.4 Digital Aus: Logik-E/A

Eine der Optionen in den Funktionen des Digitalen Ausgangs ist *Logik-E/A*. Diese Funktion ist besonders nützlich, falls Sie ein Ausgangssignal auslösen möchten, wenn mehr als ein Kriterium oder Ereignis vorliegen muss, um ein Ausgangssignal zu aktivieren. Es gibt bis zu vier verschiedene Kriterien, mit denen das Ausgangssignal ausgelöst werden kann.

Solche E/A-Bits können *Logisch OR, NOR, Und* oder *NAND*-Funktionen oder eine Kombination daraus sein. Das Ausgangssignal kann auf Öffner oder Schließer (NC/NO) eingestellt werden.

Diese E/A kann verwendet werden, um ein bestimmtes Ausgangssignal von einer oder mehreren Anzeige(n) (bis zu 4 E/A-Bits) zu erhalten. In der folgenden Tabelle 4-1 finden Sie ein Beispiel eines Ausgangs, der vom Status der 3 Eingänge gesteuert wurde.

| E/A-Bit 1 "ODER" | E/A-Bit 2 "ODER" | E/A-Bit 3 "UND" | Ausgang |
|------------------|------------------|-----------------|---------|
| 0                | 0                | 0               | 0       |
| 0                | 0                | 1               | 0       |
| 0                | 1                | 0               | 0       |
| 0                | 1                | 1               | 1       |
| 1                | 0                | 0               | 0       |
| 1                | 0                | 1               | 1       |
| 1                | 1                | 0               | 0       |
| 1                | 1                | 1               | 1       |

In diesem Beispiel sind nur drei E/A-Bits betroffen. Aber es besteht die Option, bis zu vier E/A-Bits zu verwenden.

Tabelle 4-1: Logik-E/A

Sehen Sie bezüglich der E/A-Liste in das Modbus-Register-Handbuch.

## 4.5 Digital Aus: automatische Alarmrückstellung

Automatische Alarmrückstellung ist aktiv, wenn ein digitaler Eingang als Alarmrücksetzung definiert ist. In den Einstellungen für Alarmrücksetzungs-Eingang gibt es einen Zeitverzögerungswert, der konfiguriert werden kann. Diese Verzögerung ist die Zeit, in der der digitale Ausgang Automatische Alarmrückstellung aktiv ist, bevor die tatsächliche Zurücksetzung erfolgt.

#### Beispiel: Die Pumpen sind wegen eines Alarms oder mehrerer Alarme blockiert.

Das Drücken der *Alarmrückstellungstaste*, lokal oder per Fernsteuerung, kann implizieren, dass die Pumpen gerade starten und das Personal möglicherweise Gefahren ausgesetzt ist. Mit diesem Ausgang kann das Personal, wenn dieser an einen Summer oder ein Blinklicht angeschlossen ist, gewarnt werden, dass die Rückstellung aller Alarme erfolgt und die Pumpen starten können.

## 4.6 Analog Ein: Ausgangsdruck

Wenn ein Ausgangsdrucksensor im System vorhanden ist, ersetzt dieser die Systemleistungskurve. Zu berücksichtigen sind der Gegendruck, der Pegelstand im Schacht und die Ist-Förderhöhe. Das Signal von diesem Sensor wird in die *Ist-Förderhöhe* umgerechnet und in der Gleichung für die Pumpenkapazitätsberechnung verwendet. Dies ist ein genauerer Wert für die Gesamtförderhöhe. Wenn ein Ausgangssensor verwendet wird, kann der Gesamtförderhöhe-Parameter auf null eingestellt werden.

## 4.7 Analog Aus: Datenregister und Datenregister 2 kompl.

## Datenregister

16-Bit-Register von 0 bis 65535. Nur positive Werte. Diese Art von Register behandelt keine negativen Werte. Besteht das Risiko, dass der Wert negativ wird, enthält das Register einen sehr großen Wert.

## Datenregister 2 Vervollständigung

16-Bit-Register von -32767 bis +32767. Diese Art von Register behandelt negative Werte.

Mit dem analogen Ausgangs-Datenregister kann ein beliebiges analoges Signal, tatsächlich oder berechnet, als 4-20 mA-Ausgangssignal verwendet werden. Durch Verwendung der im Modbus-Handbuch definierten Register und deren Eingabe in die Funktion wird diese Funktion erreicht.

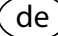

Beispiel Ein 4-20 mA analoges Ausgangssignal ist erforderlich, verknüpft mit der Statortemperatur L1 an Pumpe 1. Das Ausgangssignal soll außerdem 4 mA bei 0 °C und 20 mA bei 150 °C sein. Es ist davon auszugehen, dass dieser Temperaturwert niemals negativ wird oder unter Null sinkt.

Gemäß Modbus-Referenzhandbuch (Teilenr. 81307134) befindet sich die Temperaturstator-Pumpe 1 in Register 70; siehe Abbildung 4-3 unten. Es wird auch darauf hingewiesen, dass der Skalierungsfaktor 0,1 beträgt (*d. h.der Wert in Reg.70 wird mit 0,1 multipliziert, um in technischen Einheiten den genauen Wert zu erhalten*).

| 70    | P1 Temperaturstator L1             | 0.1°C    | (0.1°F) Pt100 Sensor |
|-------|------------------------------------|----------|----------------------|
| 71    | P1 Temperaturstator L2             | 0.1°C    |                      |
| 72    | P1 Temperaturstator L3             | 0.1°C    |                      |
| 73    | P1 Temp. oberes Lager              | 0.1°C    |                      |
| 74    | P1 Temp. unteres Lager             | 0.1°C    |                      |
| 75    | P1 Motortemperatur 0.1°C           |          |                      |
| 78+79 | P1 Laufzeit des letzten Pumpzyklus | Sekunden |                      |
|       |                                    |          |                      |

Abbildung 4-3 Über der Grafik ist ein Auszug aus dem Modbus-Handbuch für die EC 531 – Analoge Eingänge/ Ausgänge in technischen Einheiten

Die Funktion wird im Menü der EC 531 eingerichtet unter:

*Einstellungen – Analoge Ausgänge – AA1: – zu [Datenregister]* gemäß Abbildung 4-4 unten. Und auch in *Einstellungen* 

| Analoge         | Ausgänge: AO1   |
|-----------------|-----------------|
| Signalfunktion  |                 |
|                 | [Datenregister] |
| Stromwert       |                 |
|                 | 4.000 mA        |
| Filterkonstante |                 |
|                 | 0 s             |
| Einstellungen   |                 |
|                 |                 |
| Esc             | ◆ √             |

| AO1: Einstellungen |      |
|--------------------|------|
| Angiv dataregister |      |
|                    | 70   |
| Skallering 0%      |      |
|                    | 0    |
| Skallering 100%    |      |
|                    | 1500 |
|                    |      |
|                    |      |
| Esc 🗸              | 47   |

Abbildung 4-4 Im Menü der EC 531

de

Wir wählen [Datenregister], da fest davon auszugehen ist, dass der Wert immer ein positiver Wert ist. Skalierung 100 % sollte dem Datenwert bei 20 mA entsprechen, in diesem Fall 1.500 bei 150 °C.

Oben ist ein Beispiel aufgeführt, wie eine Pt 100-Statortemperatur im Bereich von 0 °C bis 150 °C, übertragen als 4-20 mA-Signal über den Analogausgang, zu erreichen ist.

# **5** ANHANG: TABELLEN MITANLEITUNG ZU DEN MENÜS IN DER EC 531

| 5.1                                                                                                    | Schnellstatus: System                                                                                                    |
|----------------------------------------------------------------------------------------------------|----------------------------------------------------------------------------------------------------|
| 5.2                                                                                                    | Schnellstatus: Pumpenschacht                                                                                                    |
| 5.3                                                                                                    | Schnellstatus: Pumpe 1 und Pumpe 2                                                                                                    |
| 5.4                                                                                                    | Schnellstatus: Digital Ein und Digital Aus                                                                                                    |
| 5.5                                                                                                    | Schnellstatus: Analog Ein und Analog Aus                                                                                                    |
| 5.6                                                                                                    | Detaillierter Status: System                                                                                                    |
| 5.7                                                                                                    | Detaillierter Status: Pumpenschacht                                                                                                    |
| 5.8                                                                                                    | Detaillierter Status: Pumpe 1 und Pumpe 2                                                                                                    |
| 5.9                                                                                                    | Detaillierter Status: PID-Regler                                                                                                    |
| 5.10                                                                                                    | Detaillierter Status: Analoge Eingänge                                                                                                    |
| 5.11                                                                                                    | Detaillierter Status: Analoge Ausgänge                                                                                                    |
| 5.12                                                                                                    | Detaillierter Status: Digitale Eingänge                                                                                                    |
| 5.13                                                                                                    | Detaillierter Status: Digitale Ausgänge                                                                                                    |
| 5.14                                                                                                    | Detaillierter Status: Kommunikation                                                                                                    |
| 5.15                                                                                                    | Detaillierter Status: Feldbus-Module (RS 485)                                                                                                    |
|                                                                                                    |                                                                                                    |
| 5.16                                                                                                    | Einstellungen: Alarmlegende                                                                                                    |
| 5.16<br>5.17                                                                                                    | Einstellungen: Alarmlegende<br>Einstellungen: System                                                                                                    |
| 5.16<br>5.17<br>5.18                                                                                                 | Einstellungen: Alarmlegende<br>Einstellungen: System<br>Einstellungen: Pumpenschacht                                                                                                    |
| 5.16<br>5.17<br>5.18<br>5.19                                                                                         | Einstellungen: Alarmlegende<br>Einstellungen: System<br>Einstellungen: Pumpenschacht<br>Einstellungen: Pumpe 1 und Pumpe 2                                                                                                    |
| 5.16<br>5.17<br>5.18<br>5.19<br>5.20                                                                                 | Einstellungen: Alarmlegende<br>Einstellungen: System<br>Einstellungen: Pumpenschacht<br>Einstellungen: Pumpe 1 und Pumpe 2<br>Einstellungen: Gemeinsam P1-P2                                                                                                    |
| 5.16<br>5.17<br>5.18<br>5.19<br>5.20<br>5.21                                                                         | Einstellungen: Alarmlegende<br>Einstellungen: System<br>Einstellungen: Pumpenschacht<br>Einstellungen: Pumpe 1 und Pumpe 2<br>Einstellungen: Gemeinsam P1-P2<br>Einstellungen: PID-Regler                                                                                                    |
| 5.16<br>5.17<br>5.18<br>5.19<br>5.20<br>5.21<br>5.22                                                                 | Einstellungen: Alarmlegende<br>Einstellungen: System<br>Einstellungen: Pumpenschacht<br>Einstellungen: Pumpe 1 und Pumpe 2<br>Einstellungen: Gemeinsam P1-P2<br>Einstellungen: PID-Regler<br>Einstellungen: Impulskanäle                                                                                                    |
| 5.16<br>5.17<br>5.18<br>5.19<br>5.20<br>5.21<br>5.22<br>5.22                                                         | Einstellungen: Alarmlegende<br>Einstellungen: System<br>Einstellungen: Pumpenschacht<br>Einstellungen: Pumpe 1 und Pumpe 2<br>Einstellungen: Gemeinsam P1-P2<br>Einstellungen: PID-Regler<br>Einstellungen: Impulskanäle<br>Einstellungen: Analoge Protokollierung                                                                                                    |
| 5.16<br>5.17<br>5.18<br>5.19<br>5.20<br>5.21<br>5.22<br>5.23<br>5.23                                                 | Einstellungen: Alarmlegende<br>Einstellungen: System<br>Einstellungen: Pumpenschacht<br>Einstellungen: Pumpe 1 und Pumpe 2<br>Einstellungen: Gemeinsam P1-P2<br>Einstellungen: PID-Regler<br>Einstellungen: Impulskanäle<br>Einstellungen: Analoge Protokollierung<br>Einstellungen: Analoge Eingänge                                                                                                    |
| 5.16<br>5.17<br>5.18<br>5.20<br>5.21<br>5.22<br>5.23<br>5.23<br>5.24<br>5.25                                         | Einstellungen: Alarmlegende<br>Einstellungen: System<br>Einstellungen: Pumpenschacht<br>Einstellungen: Pumpe 1 und Pumpe 2<br>Einstellungen: Gemeinsam P1-P2<br>Einstellungen: PID-Regler<br>Einstellungen: Impulskanäle<br>Einstellungen: Analoge Protokollierung<br>Einstellungen: Analoge Eingänge<br>Einstellungen: Analoge Ausgänge                                                                                                    |
| 5.16<br>5.17<br>5.18<br>5.20<br>5.21<br>5.22<br>5.23<br>5.23<br>5.24<br>5.25<br>5.26                                 | Einstellungen: Alarmlegende<br>Einstellungen: System<br>Einstellungen: Pumpenschacht<br>Einstellungen: Pumpe 1 und Pumpe 2<br>Einstellungen: Gemeinsam P1-P2<br>Einstellungen: PID-Regler<br>Einstellungen: Impulskanäle<br>Einstellungen: Analoge Protokollierung<br>Einstellungen: Analoge Eingänge<br>Einstellungen: Analoge Ausgänge<br>Einstellungen: Digitale Eingänge                                                                                                    |
| 5.16<br>5.17<br>5.18<br>5.20<br>5.21<br>5.22<br>5.23<br>5.23<br>5.24<br>5.25<br>5.26<br>5.26<br>5.27                 | Einstellungen: Alarmlegende<br>Einstellungen: System<br>Einstellungen: Pumpenschacht<br>Einstellungen: Pumpe 1 und Pumpe 2<br>Einstellungen: Gemeinsam P1-P2<br>Einstellungen: PID-Regler<br>Einstellungen: Impulskanäle<br>Einstellungen: Analoge Protokollierung<br>Einstellungen: Analoge Eingänge<br>Einstellungen: Analoge Ausgänge<br>Einstellungen: Digitale Eingänge                                                                                                    |
| 5.16<br>5.17<br>5.18<br>5.20<br>5.21<br>5.22<br>5.23<br>5.24<br>5.25<br>5.26<br>5.27<br>5.28                         | Einstellungen: Alarmlegende<br>Einstellungen: System<br>Einstellungen: Pumpenschacht<br>Einstellungen: Pumpe 1 und Pumpe 2<br>Einstellungen: Gemeinsam P1-P2<br>Einstellungen: PID-Regler<br>Einstellungen: Impulskanäle<br>Einstellungen: Analoge Protokollierung<br>Einstellungen: Analoge Eingänge<br>Einstellungen: Analoge Ausgänge<br>Einstellungen: Digitale Eingänge<br>Einstellungen: Digitale Kausgänge<br>Einstellungen: Kommunikation                                           |
| 5.16<br>5.17<br>5.18<br>5.20<br>5.21<br>5.22<br>5.23<br>5.24<br>5.25<br>5.24<br>5.25<br>5.26<br>5.27<br>5.28<br>5.29 | Einstellungen: Alarmlegende<br>Einstellungen: System<br>Einstellungen: Pumpenschacht<br>Einstellungen: Pumpe 1 und Pumpe 2<br>Einstellungen: Gemeinsam P1-P2<br>Einstellungen: PID-Regler<br>Einstellungen: Impulskanäle<br>Einstellungen: Analoge Protokollierung<br>Einstellungen: Analoge Eingänge<br>Einstellungen: Analoge Ausgänge<br>Einstellungen: Digitale Eingänge<br>Einstellungen: Digitale Kausgänge<br>Einstellungen: Nommunikation<br>Einstellungen: Feldbus-Module (RS 485) |

# 5.1 Schnellstatus: Systemmenü

Tabelle 5-1 zeigt die komplette Ansicht für den Schnellstatus im Untermenü System

Tabelle 5-1: Schnellstatus System

| Untermenü                  | Rahmen                       | Wert                | Bemerkung              |
|----------------------------|------------------------------|---------------------|------------------------|
|                            | EC-531-Version               | 0.01 [Ohne Einheit] | Statuswert             |
| EC-531-version             | Option                       | 1 [Ohne Einheit]    | Statuswert             |
| Versorgungsspannung        |                              | 0.1 V DC            | Statuswert             |
| PCB-Temperatur             |                              | 1 °C, 1 °F          | Statuswert             |
| Systemzeit                 |                              | [Textzeichenfolge]  | Statuswert             |
|                            | Strom                        | 0.1 A               | Statuswert             |
|                            | Leitungsstrom L1             | 0.1 A               | Statuswert             |
|                            | Leitungsstrom L2             | 0.1 A               | Statuswert             |
|                            | Leitungsstrom L3             | 0.1 A               | Statuswert             |
|                            | Durchschn. LN-Spannung       | 0.1 V               | Statuswert             |
|                            | Leitungsspannung L1          | 0.1 V               | Statuswert             |
|                            | Leitungsspannung L2          | 0.1 V               | Statuswert             |
| Leistungsüberwachung       | Leitungsspannung L3          | 0.1 V               | Statuswert             |
|                            | Durchschn. LL-Spannung       | 0.1 V               | Statuswert             |
|                            | Spannung L1-L2               | 0.1 V               | Statuswert             |
|                            | Spannung L2-L3               | 0.1 V               | Statuswert             |
|                            | Spannung L3-L1               | 0.1 V               | Statuswert             |
|                            | Stromversorgung              | 0.1 kW              | Statuswert             |
|                            | Stromfrequenz                | 0.01 Hz             | Statuswert             |
|                            | Leistungsfaktor              | 0.01 [Ohne Einheit] | Statuswert             |
|                            | Gesamt                       | h.m.s               | Rahmen, Systemkennwort |
| Einschalt-Dauer            | Heute                        | h.m.s               | Rahmen, Systemkennwort |
|                            | Wiederholungen vor 1-7 Tagen | h.m.s               | Rahmen, Systemkennwort |
|                            | Gesamt                       | 1 [Ohne Einheit]    | Rahmen, Systemkennwort |
| Einschalt-Anz.(Hochfahren) | Heute                        | 1 [Ohne Einheit]    | Rahmen, Systemkennwort |
|                            | Wiederholungen vor 1-7 Tagen | 1 [Ohne Einheit]    | Rahmen, Systemkennwort |

# 5.2 Schnellstatus: Pumpenschacht

Tabelle 5-2 zeigt die komplette Ansicht für den Schnellstatus im Untermenü Pumpenschacht

Tabelle 5-2: Schnellstatus Pumpenschacht

| Untermenü               | Untermenü | Wert             | Bemerkung  |
|-------------------------|-----------|------------------|------------|
| Schachtniveau           |           | 0.01 m, 0.01 ft  | Statuswert |
| Einlauf                 |           | 0.1 l/s, 1 GPM   | Statuswert |
| Ablauf                  |           | 0.1 l/s, 1 GPM   | Statuswert |
| Ausgangsdruck           |           | 0.1 bar, 0.1 PSI | Statuswert |
| Überlauf-Niveau         |           | 1 mm, 0.01 in    | Statuswert |
| Überlauf-Durchfluss     |           | 0.1 m3/h, 1 GPM  | Statuswert |
| Hoher Tarif aktiv       |           | NEIN, JA         | Statuswert |
| Hohes Niveau            |           | NEIN, JA         | Statuswert |
| Niedriges Niveau        |           | NEIN, JA         | Statuswert |
| Hochwasser-Schwimmer    |           | NEIN, JA         | Statuswert |
| Niedrigwasser-Schwimmer |           | NEIN, JA         | Statuswert |
| Zulauf stark            |           | NEIN, JA         | Statuswert |
| Zulauf schwach          |           | NEIN, JA         | Statuswert |

| Untermenü     | Untermenü                                     | Wert            | Bemerkung  |
|---------------|-----------------------------------------------|-----------------|------------|
| Reserve-Start |                                               | NEIN, JA        | Statuswert |
| Druck hoch    |                                               | NEIN, JA        | Statuswert |
| Druck niedrig |                                               | NEIN, JA        | Statuswert |
| Überlauf      | Überlauf                                      |                 | Statuswert |
|               | Sensorfehler                                  | NEIN, JA        | Statuswert |
|               | Niv-Schwimmer niedr.inkorr                    | NEIN, JA        | Statuswert |
| Sensorfehler  | Niv-Schwimmer hoch inkorr                     | NEIN, JA        | Statuswert |
|               | Niveau ändert sich nicht                      | NEIN, JA        | Statuswert |
|               | Schachtniveau                                 | 0.01 m, 0.01 ft | Statuswert |
| Statusdetails | Link zu Statusdetails siehe<br>dieses Kapitel |                 |            |

# 5.3 Schnellstatus: Pumpe 1 und Pumpe 2

Tabelle 5-3 zeigt die komplette Ansicht für den Schnellstatus im Untermenü Pumpe 1 bzw. Pumpe 2

Tabelle 5-3: Schnellstatus Pumpe 1 bzw. Pumpe 2

| Untermenü                    | Untermenü                       | Untermenü                      | Untermenü | Rahmen | Wert             | Bemerkung                 |
|------------------------------|---------------------------------|--------------------------------|-----------|--------|------------------|---------------------------|
|                              | Gesamt                          |                                |           |        | h.m.s            | Rahmen,<br>Systemkennwort |
| Betriebsdauer                | Heute                           |                                |           |        | h.m.s            | Rahmen,<br>Systemkennwort |
|                              | Wiederholungen<br>vor 1-7 Tagen |                                |           |        | h.m.s            | Rahmen,<br>Systemkennwort |
|                              | Gesamt                          |                                |           |        | 1 [Ohne Einheit] | Rahmen,<br>Systemkennwort |
| Startanzahl                  | Heute                           |                                |           |        | 1 [Ohne Einheit] | Rahmen,<br>Systemkennwort |
|                              | Wiederholungen<br>vor 1-7 Tagen |                                |           |        | 1 [Ohne Einheit] | Rahmen,<br>Systemkennwort |
| Startniveau                  |                                 |                                |           |        | 0.01 m, 0.01 ft  | Statuswert                |
| Stoppniveau                  |                                 |                                |           |        | 0.01 m, 0.01 ft  | Statuswert                |
| Pumpen-<br>kapazität         |                                 |                                |           |        | 0.1 l/s, 1 GPM   | Statuswert                |
| Motorstrom                   |                                 |                                |           |        | 0.1 A            | Statuswert                |
| Motorleistung                |                                 |                                |           |        | 0.1 kW           | Statuswert                |
| Letzte Pumpen-<br>kapazitä   |                                 |                                |           |        | 0.1 l/s, 1 GPM   | Statuswert                |
| Starts seit<br>Pumpen-Revis. |                                 |                                |           |        | 1 [Ohne Einheit] | Statuswert                |
|                              | Blockiert                       |                                |           |        | NEIN, JA         | Statuswert                |
|                              |                                 | Extern blockiert               |           |        | NEIN, JA         | Statuswert                |
|                              |                                 | Pumpe nicht in Autom.          |           |        | NEIN, JA         | Statuswert                |
| Dhashiant                    |                                 | Blockade durch<br>Fernsteuergt |           |        | NEIN, JA         | Statuswert                |
| DIOCKIEIT                    | Extern blockiert                | Ausgangsdruck                  |           |        | NEIN, JA         | Statuswert                |
|                              |                                 | Mixersteuerung                 |           |        | NEIN, JA         | Statuswert                |
|                              |                                 | Fehlende Phase                 |           |        | NEIN, JA         | Statuswert                |
|                              |                                 | Überspannung                   |           |        | NEIN, JA         | Statuswert                |
|                              |                                 | Unterspannung                  |           |        | NEIN, JA         | Statuswert                |

| Untermenü     | Untermenü                                           | Untermenü                 | Untermenü                     | Rahmen                  | Wert     | Bemerkung  |
|---------------|-----------------------------------------------------|---------------------------|-------------------------------|-------------------------|----------|------------|
|               | Extern blockiert                                    | Spannung<br>asymmetrisch  |                               |                         | NEIN, JA | Statuswert |
|               |                                                     | Wegen Fehler<br>blockiert |                               |                         | NEIN, JA | Statuswert |
|               |                                                     | TempSchutz<br>ausgefallen |                               |                         | NEIN, JA | Statuswert |
|               |                                                     |                           | Pumpenblockade                |                         | NEIN, JA | Statuswert |
|               |                                                     |                           | Keine<br>Betriebsanzeige      |                         | NEIN, JA | Statuswert |
|               |                                                     |                           | Motorschutz<br>ausgefallen    |                         | NEIN, JA | Statuswert |
|               |                                                     |                           | Motorstrom hoc                |                         | NEIN, JA | Statuswert |
|               |                                                     |                           | Pumpenstörung                 |                         | NEIN, JA | Statuswert |
|               |                                                     |                           | Vibration                     |                         | NEIN, JA | Statuswert |
|               |                                                     |                           |                               | Generisch               | NEIN, JA | Statuswert |
|               |                                                     | Pumpenblock-              |                               | Ölkammer                | NEIN. JA | Statuswert |
|               |                                                     | ade                       | Undichtigkeit                 | Motorgehäuse            | NEIN, JA | Statuswert |
|               |                                                     |                           |                               | Elektr.<br>Schaltkasten | NEIN, JA | Statuswert |
|               |                                                     |                           |                               | Generisch               | NEIN, JA | Statuswert |
|               |                                                     |                           | Temperatur                    | Stator L1               | NEIN, JA | Statuswert |
|               |                                                     |                           |                               | Stator L2               | NEIN, JA | Statuswert |
|               | Wegen Fehler<br>blockiert                           |                           |                               | Stator L3               | NEIN, JA | Statuswert |
|               |                                                     |                           |                               | Oberes Lager            | NEIN, JA | Statuswert |
| Blockiert     |                                                     |                           |                               | Unteres Lager           | NEIN, JA | Statuswert |
|               |                                                     |                           | Pumpe wird<br>gehalten        |                         | NEIN, JA | Statuswert |
|               |                                                     |                           | Motorschutz<br>ausgefallen    |                         | NEIN, JA | Statuswert |
|               |                                                     |                           | Pumpenstörung                 |                         | NEIN, JA | Statuswert |
|               |                                                     |                           | VFD Kommunika-<br>tionsfehler |                         | NEIN, JA | Statuswert |
|               |                                                     |                           | VFD<br>Antriebsfehler         |                         | NEIN, JA | Statuswert |
|               |                                                     |                           | Vibration                     |                         | NEIN, JA | Statuswert |
|               |                                                     |                           | Überspannung                  |                         | NEIN, JA | Statuswert |
|               |                                                     | Pumpe wird                | Unterspannung                 |                         | NEIN, JA | Statuswert |
|               |                                                     | gehalten                  |                               | Generisch               | NEIN, JA | Statuswert |
|               |                                                     |                           |                               | Ölkammer                | NEIN, JA | Statuswert |
|               |                                                     |                           | Undichtigkeit                 | Motorgehäuse            | NEIN, JA | Statuswert |
|               |                                                     |                           |                               | Elektr.<br>Schaltkasten | NEIN, JA | Statuswert |
|               |                                                     |                           |                               | Generisch               | NEIN, JA | Statuswert |
|               |                                                     |                           |                               | Stator L1               | NEIN, JA | Statuswert |
|               |                                                     |                           | <b>-</b>                      | Stator L2               | NEIN, JA | Statuswert |
|               |                                                     |                           | remperatur                    | Stator L3               | NEIN, JA | Statuswert |
|               |                                                     |                           |                               | Oberes Lager            | NEIN, JA | Statuswert |
|               |                                                     |                           |                               | Unteres Lager           | NEIN, JA | Statuswert |
| Statusdetails | Link zu<br>Statusdetails<br>siehe dieses<br>Kapitel |                           |                               |                         |          |            |

# 5.4 Schnellstatus: Digital Ein und Digital Aus

Tabelle 5-4 zeigt die komplette Ansicht für den Schnellstatus im Untermenü Digital Ein und Digital Aus

Tabelle 5-4: Schnellstatus Digital Ein und Digital Aus

| Untermenü       | Rahmen                              | Bemerkung           |
|-----------------|-------------------------------------|---------------------|
| Spezielles Menü | [Grafische Darstellung]             | Statuswert          |
| Spezielles Menü | [Grafische Darstellung]             | Statuswert          |
| Spezielles Menü | [Grafische Darstellung]             | Statuswert          |
| Spezielles Menü | [Grafische Darstellung]             | Statuswert          |
| Spezielles Menü | [Grafische Darstellung]             | Statuswert          |
| Einstellungen   | Logischer E/A-Status, E/A-Endstatus | Direkte Einstellung |

## 5.5 Schnellstatus: Analog Ein und Analog Aus

Tabelle 5-5 zeigt die komplette Ansicht für den Schnellstatus im Untermenü Analog Ein und Analog Aus

Tabelle 5-5: Schnellstatus Analog Ein und Analog Aus

| Untermenü | Rahmen                                                              | Wert                                         | Bemerkung      |  |
|-----------|---------------------------------------------------------------------|----------------------------------------------|----------------|--|
| AE1       |                                                                     | 0.001 mA                                     | Statuswert     |  |
| AE2       |                                                                     | 0.001 mA                                     | Statuswert     |  |
| AE3       |                                                                     | 0.001 mA                                     | Statuswert     |  |
| AE4       |                                                                     | 0.001 mA                                     | Statuswert     |  |
| AA1       |                                                                     | 0.001 mA                                     | Statuswert     |  |
| AA2       |                                                                     | 0.001 mA                                     | Statuswert     |  |
|           | Sensortyp                                                           | PT100 (TempSensor), PTC/<br>Bimetallschalter | Statuswert     |  |
| AE5       | Eine oder keine der folgenden Zeilen, abhängig von der Portfunktion |                                              |                |  |
| -<br>AE6  | Stromwert                                                           | 0.1 °C, 0.1 °F                               | Statuswert     |  |
|           | Stromwert                                                           | -OK-, -Ausgelöst-                            | Statuswert     |  |
|           | Stromwert                                                           | [Benutzerdefinierte Einheit]                 | Statuswert     |  |
|           | Sensortyp                                                           | PT100 (TempSensor), Undichtigkeit            | Statuswert     |  |
| AE7       | Eine oder kein                                                      | e der folgenden Zeilen, abhängig von de      | r Portfunktion |  |
|           | Stromwert                                                           | 0.1 °C, 0.1 °F                               | Statuswert     |  |
| ΑΕδ       | Stromwert                                                           | [Benutzerdefinierte Einheit]                 | Statuswert     |  |
|           | Stromwert                                                           | -OK-, -Ausgelöst-                            | Statuswert     |  |

# 5.6 Statusdetails: System

Tabelle 5-6 zeigt die komplette Ansicht für den detaillierten Status in den Untermenüs System

Tabelle 5-6: SDetailliertes Status-System

| Untermenü                  | Rahmen                       | Wert                | Bemerkung              |
|----------------------------|------------------------------|---------------------|------------------------|
|                            | EC-531-Version               | 0.01 [Ohne Einheit] | Statuswert             |
| EC-531-Version             | Option                       | 1 [Ohne Einheit]    | Statuswert             |
| Versorgungsspannung        |                              | 0.1 V DC            | Statuswert             |
| PCB-Temperatur             |                              | 1 °C, 1 °F          | Statuswert             |
| Systemzeit                 |                              | [Textzeichenfolge]  | Statuswert             |
|                            | Strom                        | 0.1 A               | Statuswert             |
|                            | Leitungsstrom L1             | 0.1 A               | Statuswert             |
|                            | Leitungsstrom L2             | 0.1 A               | Statuswert             |
|                            | Leitungsstrom L3             | 0.1 A               | Statuswert             |
|                            | Durchschn. LN-Spannung       | 0.1 V               | Statuswert             |
|                            | Leitungsspannung L1          | 0.1 V               | Statuswert             |
|                            | Leitungsspannung L2          | 0.1 V               | Statuswert             |
| Leistungsüberwachung       | Leitungsspannung L3          | 0.1 V               | Statuswert             |
|                            | Durchschn. LL-Spannung       | 0.1 V               | Statuswert             |
|                            | Spannung L1-L2               | 0.1 V               | Statuswert             |
|                            | Spannung L2-L3               | 0.1 V               | Statuswert             |
|                            | Spannung L3-L1               | 0.1 V               | Statuswert             |
|                            | Stromversorgung              | 0.1 kW              | Statuswert             |
|                            | Stromfrequenz                | 0.01 Hz             | Statuswert             |
|                            | Leistungsfaktor              | 0.01 [Ohne Einheit] | Statuswert             |
|                            | Gesamt                       | h.m.s               | Rahmen, Systemkennwort |
| Einschalt-Dauer            | Heute                        | h.m.s               | Rahmen, Systemkennwort |
|                            | Wiederholungen vor 1-7 Tagen | h.m.s               | Rahmen, Systemkennwort |
|                            | Gesamt                       | 1 [Ohne Einheit]    | Rahmen, Systemkennwort |
| Einschalt-Anz.(Hochfahren) | Heute                        | 1 [Ohne Einheit]    | Rahmen, Systemkennwort |
|                            | Wiederholungen vor 1-7 Tagen | 1 [Ohne Einheit]    | Rahmen, Systemkennwort |

# 5.7 Statusdetails: Pumpenschacht

Tabelle 5-7 zeigt die komplette Ansicht für den detaillierten Status in den Untermenüs Pumpenschacht

Tabelle 5-7: Statusdetails Pumpenschacht

| Untermenü             | Untermenü                       | Rahmen                                   | Wert                         | Bemerkung              |
|-----------------------|---------------------------------|------------------------------------------|------------------------------|------------------------|
| Schachtniveau         |                                 |                                          | 0.01 m, 0.01 ft              | Statuswert             |
| Schachtvolumen        |                                 |                                          | 1 I, 1 gal                   | Statuswert             |
|                       | Gesamt                          |                                          | 0.1 m³, 1 gal                | Rahmen, Systemkennwort |
| Gepumptes Volumen     | Heute                           |                                          | 0.1 m³, 1 gal                | Rahmen, Systemkennwort |
|                       | Wiederholungen vor 1-7<br>Tagen |                                          | 0.1 m³, 1 gal                | Rahmen, Systemkennwort |
|                       | Gesamt                          |                                          | 0.1 kWh                      | Rahmen, Systemkennwort |
| Energieverbrauch      | Heute                           |                                          | 0.1 kWh                      | Rahmen, Systemkennwort |
|                       | Wiederholungen vor 1-7<br>Tagen |                                          | 0.1 kWh                      | Rahmen, Systemkennwort |
|                       | Durchschnitt                    |                                          | 0.001 kWh/m³, 1 kWh/<br>Mgal | Rahmen, Systemkennwort |
| Schachteffizienz      | Heute                           |                                          | 0.001 kWh/m³, 1 kWh/<br>Mgal | Rahmen, Systemkennwort |
|                       | Wiederholungen vor 1-7<br>Tagen |                                          | 0.001 kWh/m³, 1 kWh/<br>Mgal | Rahmen, Systemkennwort |
|                       | Gesamt                          |                                          | 1 [Ohne Einheit]             | Rahmen, Systemkennwort |
| Beide Pumpen laufen#  | Heute                           |                                          | 1 [Ohne Einheit]             | Rahmen, Systemkennwort |
|                       | Wiederholungen vor 1-7<br>Tagen |                                          | 1 [Ohne Einheit]             | Rahmen, Systemkennwort |
|                       | Gesamt                          |                                          | h.m.s                        | Rahmen, Systemkennwort |
| Laufzeit beide Pumpen | Heute                           |                                          | h.m.s                        | Rahmen, Systemkennwort |
|                       | Wiederholungen vor 1-7<br>Tagen |                                          | h.m.s                        | Rahmen, Systemkennwort |
|                       | Überlauf                        |                                          | NEIN, JA                     | Statuswert             |
|                       | Überlauf-Niveau                 |                                          | 1 mm, 0.01 in                | Statuswert             |
|                       | Überlauf-Durchfluss             |                                          | 0.1 l/s, 1 GPM               | Statuswert             |
|                       | Überlauf time                   | Gesamt                                   | h.m.s                        | Rahmen, Systemkennwort |
|                       |                                 | Heute                                    | h.m.s                        | Rahmen, Systemkennwort |
|                       |                                 | Wiederholungen vor 1-7<br>Tagen          | h.m.s                        | Rahmen, Systemkennwort |
| Schachtüberlauf       |                                 | Gesamt                                   | 0.1 m³, 1 gal                | Rahmen, Systemkennwort |
|                       | Überlauf volume                 | Heute                                    | 0.1 m³, 1 gal                | Rahmen, Systemkennwort |
|                       |                                 | Wiederholungen vor 1-7<br>Tagen          | 0.1 m³, 1 gal                | Rahmen, Systemkennwort |
|                       |                                 | Gesamt                                   | 1 [Ohne Einheit]             | Rahmen, Systemkennwort |
|                       | Anz. Überläufe                  | Heute                                    | 1 [Ohne Einheit]             | Rahmen, Systemkennwort |
|                       |                                 | Wiederholungen vor 1-7<br>Tagen          | 1 [Ohne Einheit]             | Rahmen, Systemkennwort |
|                       | Ablaufpumpen-<br>Schwimmer      |                                          | AUS, EIN                     | Statuswert             |
|                       | E/A-Endstatus                   |                                          | AUS, EIN                     | Statuswert             |
|                       | Betriebsanzeige                 |                                          | NEIN, JA                     | Statuswert             |
|                       | Motorschutz<br>ausgefallen      |                                          | NEIN, JA                     | Statuswert             |
| Ablaufpumpe           | Temperatur hoch                 |                                          | NEIN, JA                     | Statuswert             |
|                       | Undichtigkeit                   |                                          | NEIN, JA                     | Statuswert             |
|                       | Extern blockiert                |                                          | NEIN, JA                     | Statuswert             |
|                       |                                 | Gesamt                                   | h.m.s                        | Rahmen, Systemkennwort |
|                       | Betriebsdauer                   | Heute                                    | h.m.s                        | Rahmen, Systemkennwort |
|                       |                                 | Wiederholungen vor 1-7<br>Tagen          | h.m.s                        | Rahmen, Systemkennwort |
| 9                     |                                 | Gesamt                                   | 1 [Ohne Einheit]             | Rahmen, Systemkennwort |
| Ablaufpumpe           | Startanzahl                     | Heute                                    | 1 [Ohne Einheit]             | Rahmen, Systemkennwort |
| 8130                  |                                 | Wiederholungen vor 1-7<br>Tage <b>59</b> | 1 [Ohne Einheit]             | Rahmen, Systemken wor  |

| Untermenü | Untermenü                  | Rahmen                          | Wert             | Bemerkung              |
|-----------|----------------------------|---------------------------------|------------------|------------------------|
|           | E/A-Endstatus              |                                 | AUS, EIN         | Statuswert             |
|           | Betriebsanzeige            |                                 | NEIN, JA         | Statuswert             |
|           | Motorschutz<br>ausgefallen |                                 | NEIN, JA         | Statuswert             |
|           | Temperatur hoch            |                                 | NEIN, JA         | Statuswert             |
|           | Undichtigkeit              |                                 | NEIN, JA         | Statuswert             |
|           | Extern blockiert           |                                 | NEIN, JA         | Statuswert             |
| Mixer     | Betriebsdauer              | Gesamt                          | h.m.s            | Rahmen, Systemkennwort |
|           |                            | Heute                           | h.m.s            | Rahmen, Systemkennwort |
|           |                            | Wiederholungen vor 1-7<br>Tagen | h.m.s            | Rahmen, Systemkennwort |
|           |                            | Gesamt                          | 1 [Ohne Einheit] | Rahmen, Systemkennwort |
|           | Startanzahl                | Heute                           | 1 [Ohne Einheit] | Rahmen, Systemkennwort |
|           | otartanzam                 | Wiederholungen vor 1-7<br>Tagen | 1 [Ohne Einheit] | Rahmen, Systemkennwort |
| Reinigung | E/A-Endstatus              |                                 | AUS, EIN         | Statuswert             |

# 5.8 Statusdetails: Pumpe 1 und Pumpe 2

Tabelle 5-8 zeigt die komplette Ansicht für den detaillierten Status in den Untermenüs Pumpe 1 und Pumpe 2

Tabelle 5-8: Statusdetails Pumpe 1 und Pumpe 2

| Untermenü                 | Untermenü                      | Untermenü                       | Wert                                                                                    | Bemerkung              |
|---------------------------|--------------------------------|---------------------------------|-----------------------------------------------------------------------------------------|------------------------|
| Tag-Name                  |                                |                                 | [Textzeichenfolge]                                                                      | Statuswert             |
| Pumpensteuerung           |                                |                                 | AUS, EIN                                                                                | Statuswert             |
| Betriebsanzeige           |                                |                                 | AUS, Betriebsbereit,<br>In Betrieb, Fehlerlauf,<br>Blockiert, Wegen Fehler<br>blockiert | Statuswert             |
| Status M-0-A-<br>Schalter |                                |                                 | MANUELL, Pumpe<br>nicht in Autom.,<br>AUTOMATISCH                                       | Statuswert             |
| Pumpenstörung             |                                |                                 | NEIN, JA                                                                                | Statuswert             |
| Pumpeneinsatz             |                                |                                 | NEIN, JA                                                                                | Statuswert             |
| Rückwärts                 |                                |                                 | NEIN, JA                                                                                | Statuswert             |
| Zähler Rücklauf-Vers.     |                                |                                 | 1 [Ohne Einheit]                                                                        | Statuswert             |
| Rücklaufstatus            |                                |                                 | -OK-, Timer blockiert,<br>Alarm blockiert                                               | Statuswert             |
|                           | Undichtigkeit                  |                                 | NEIN, JA                                                                                | Statuswert             |
|                           | Generisch                      |                                 | NEIN, JA                                                                                | Statuswert             |
| Undichtigkeit             | Ölkammer                       |                                 | NEIN, JA                                                                                | Statuswert             |
|                           | Motorgehäuse                   |                                 | NEIN, JA                                                                                | Statuswert             |
|                           | Elektr. Schaltkasten           |                                 | NEIN, JA                                                                                | Statuswert             |
|                           | Temperatur                     |                                 | NEIN, JA                                                                                | Statuswert             |
|                           | Generisch                      |                                 | 0.1 °C, 0.1 °F                                                                          | Statuswert             |
|                           | Stator L1                      |                                 | 0.1 °C, 0.1 °F                                                                          | Statuswert             |
| Temperatur                | Stator L2                      |                                 | 0.1 °C, 0.1 °F                                                                          | Statuswert             |
|                           | Stator L3                      |                                 | 0.1 °C, 0.1 °F                                                                          | Statuswert             |
|                           | Oberes Lager                   |                                 | 0.1 °C, 0.1 °F                                                                          | Statuswert             |
|                           | Unteres Lager                  |                                 | 0.1 °C, 0.1 °F                                                                          | Statuswert             |
| Vibration                 |                                |                                 | 0.1 mm/s2, 0.01 in/h                                                                    | Statuswert             |
|                           | Gefilt. Effizienzindex         |                                 | 1 [Ohne Einheit]                                                                        | Statuswert             |
|                           | Letzter Roh-Effiz<br>Index     |                                 | 1 [Ohne Einheit]                                                                        | Statuswert             |
|                           | Antriebs-Startrampe            |                                 | 1 s                                                                                     | Statuswert             |
|                           | Energieeffizienz               |                                 | 0.0001 kWh/m³, 0.0001<br>kWh/Mgal                                                       | Statuswert             |
| 118 1 1                   | BEP-Frequenz                   |                                 | 0.01 Hz                                                                                 | Rahmen, Systemkennwort |
| Hochster<br>Wirkungsgrad  | Richt. letzter BEP-<br>Schritt |                                 | -Senken-, -Erhöhen-,<br>Neu abstimmen                                                   | Rahmen, Systemkennwort |
|                           | BEP-Schritt                    |                                 | 0.01 Hz                                                                                 | Rahmen, Systemkennwort |
|                           |                                | Pumpe bei Max<br>Frequenz       | NEIN, JA                                                                                | Statuswert             |
|                           | BEP-Übersteuerung              | Pumpenstart-Zähler              | NEIN, JA                                                                                | Statuswert             |
|                           |                                | Alle Pumpen laufen              | NEIN, JA                                                                                | Statuswert             |
|                           |                                | Alarm hohes Niveau              | NEIN, JA                                                                                | Statuswert             |
|                           |                                | Gesamt                          | h.m.s                                                                                   | Rahmen, Systemkennwort |
|                           | Betriebsdauer                  | Heute                           | h.m.s                                                                                   | Rahmen, Systemkennwort |
|                           |                                | Wiederholungen vor<br>1-7 Tagen | h.m.s                                                                                   | Rahmen, Systemkennwort |
| Protokolle                |                                | Gesamt                          | 1 [Ohne Einheit]                                                                        | Rahmen, Systemkennwort |
|                           | Startanzahl                    | Heute                           | 1 [Ohne Einheit]                                                                        | Rahmen, Systemkennwort |
|                           |                                | Wiederholungen vor<br>1-7 Tagen | 1 [Ohne Einheit]                                                                        | Rahmen, Systemkennwort |
|                           | Energieverbrauch               | Gesamt                          | 0.1 kWh                                                                                 | Rahmen, Systemkennwort |

| Untermenü      | Untermenü         | Untermenü                                                       | Wert                         | Bemerkung              |  |
|----------------|-------------------|-----------------------------------------------------------------|------------------------------|------------------------|--|
|                |                   | Heute                                                           | 0.1 kWh                      | Rahmen, Systemkennwort |  |
|                | Energieverbrauch  | Wiederholungen vor<br>1-7 Tagen                                 | 0.1 kWh                      | Rahmen, Systemkennwort |  |
|                |                   | Durchschnitt                                                    | 0.001 kWh/m3, 1 kWh/<br>Mgal | Rahmen, Systemkennwort |  |
|                | Pump efficiency   | Heute                                                           | 0.001 kWh/m3, 1 kWh/<br>Mgal | Rahmen, Systemkennwort |  |
| Protokolle     |                   | Wiederholungen vor<br>1-7 Tagen                                 | 0.001 kWh/m3, 1 kWh/<br>Mgal | Rahmen, Systemkennwort |  |
|                | Gepumptes Volumen | Gesamt                                                          | 1 I, 0.1 gal                 | Rahmen, Systemkennwort |  |
|                |                   | Heute                                                           | 1 I, 0.1 gal                 | Rahmen, Systemkennwort |  |
|                |                   | Wiederholungen vor<br>1-7 Tagen                                 | 1 I, 0.1 gal                 | Rahmen, Systemkennwort |  |
|                |                   | Reference head                                                  | 0.01 m, 0.01 ft              | Statuswert             |  |
|                | Pumpenkapazität   | Heute                                                           | 0.1 l/s, 1 GPM               | Rahmen, Systemkennwort |  |
|                | i umpontapazitat  | Wiederholungen vor<br>1-7 Tagen                                 | 0.1 I/s, 1 GPM               | Rahmen, Systemkennwort |  |
| LeistÜberwach. | Lin               | Link zu zugeordnetem Feldbus-Modul-Status, siehe dieses Kapitel |                              |                        |  |
| VFD-Antrieb    | Lin               | k zu zugeordnetem Feldl                                         | ous-Modul-Status, siehe die  | ses Kapitel            |  |

# 5.9 Statusdetails: PID-Regler

Tabelle 5-9 zeigt eine komplette Ansicht des detaillierten Status in den Untermenüs PID-Regler

Tabelle 5-9: Statusdetails PID-Regler

| Untermenü       | Untermenü          | Untermenü                          | Wert                                 | Bemerkung              |
|-----------------|--------------------|------------------------------------|--------------------------------------|------------------------|
| Strom setpoint  |                    |                                    | 0.01 m, 0.01 ft                      | Statuswert             |
| Prozesswert     |                    |                                    | 0.01 m, 0.01 ft                      | Statuswert             |
| Ausgangssigna   |                    |                                    | 0.1%                                 | Statuswert             |
| Sollwert-Flags  |                    |                                    | Intern, Extern                       | Statuswert             |
| Ausgangs-Flags  |                    | AUTOMATISCH, MANUELL,<br>Blockiert |                                      | Statuswert             |
| Impulskanäle    |                    |                                    |                                      |                        |
|                 | Funktion           |                                    | Niederschlag, Energie,<br>Durchfluss | Statuswert             |
|                 | Eine oo<br>len,    |                                    |                                      |                        |
|                 | Stromwert          |                                    | 0.1 l/s/ha, 0.01 in/h                | Statuswert             |
|                 | Stromwert          |                                    | 0.1 kW                               | Statuswert             |
|                 | Stromwert          |                                    | 0.1 m³/h, 1 GPM                      | Statuswert             |
|                 | Eine oo<br>len,    |                                    |                                      |                        |
|                 | Akkumulierte Werte | Gesamt                             | 0.1 mm, 0.01 in                      | Rahmen, Systemkennwort |
| Impulskanal 1-4 |                    | Heute                              | 0.1 mm, 0.01 in                      | Rahmen, Systemkennwort |
|                 |                    | Wiederholungen<br>vor 1-7 Tagen    | 0.1 mm, 0.01 in                      | Rahmen, Systemkennwort |
|                 |                    | Gesamt                             | 0.1 kWh                              | Rahmen, Systemkennwort |
|                 | Akkumulierte Werte | Heute                              | 0.1 kWh                              | Rahmen, Systemkennwort |
|                 |                    | Wiederholungen<br>vor 1-7 Tagen    | 0.1 kWh                              | Rahmen, Systemkennwort |
|                 |                    | Gesamt                             | 0.1 m³, 0.1 gal                      | Rahmen, Systemkennwort |
|                 | Akkumulierte Werte | Heute                              | 0.1 m³, 0.1 gal                      | Rahmen, Systemkennwort |
|                 |                    | Wiederholungen<br>vor 1-7 Tagen    | 0.1 m³, 0.1 gal                      | Rahmen, Systemkennwort |

# 5.10 Statusdetails: Analoge Eingänge

Tabelle 5-10 zeigt die komplette Ansicht für den detaillierten Status in den Untermenüs Analoge Eingänge

Tabelle 5-10: Statusdetails Analoge Eingänge

| Untermenü    | Rahmen                        | Wert                                                                                                    | Bemerkung  |
|--------------|-------------------------------|----------------------------------------------------------------------------------------------------|------------|
|              | Signalfunktion                | AUS, Schachtniveau, Motorstrom,<br>Ausgangsdruck, Vibrationen,<br>Xylem MiniCas Sim, Ablaufmesser,<br>Motortemperatur, Freie Auswahl | Statuswert |
|              | Eine oder keine               | der nachstehenden Zeilen, je nach Anschlus                                                                                           | sfunktion  |
|              | AD-Rohwert                    | 1 [Ohne Einheit]                                                                                                    | Statuswert |
|              | Stromwert                     | 0.01 m, 0.01 ft                                                                                                    | Statuswert |
|              | Stromwert                     | 0.1 A                                                                                                    | Statuswert |
|              | Stromwert                     | 0.1 bar, 0.1 PSI                                                                                                    | Statuswert |
|              | Stromwert                     | 0.1 mm/s2, 0.01 in/h                                                                                                    | Statuswert |
| ∆ <b>⊑</b> 1 | Stromwert                     | -Overheated-, -AUS-, -Undichtigkeit-                                                                                                 | Statuswert |
|              | Stromwert                     | 0.1 m³/h, 1 GPM                                                                                                    | Statuswert |
| -            | Stromwert                     | 0.1 °C, 0.1 °F                                                                                                    | Statuswert |
| AE4          | Stromwert                     | [Benutzerdefinierte Einheit]                                                                                                    | Statuswert |
|              | Eine oder keine der nachstehe | enden Zeilen, je nach Anschlussfunktion                                                                                              |            |
|              | Objekt                        | Pumpe 1, Pumpe 2                                                                                                    | Statuswert |
|              | Eine oder keine der nachstehe | enden Zeilen, je nach Anschlussfunktion                                                                                              |            |
|              | Messpunkt                     | AUS, Generisch, Stator L1, Stator L2,<br>Stator L3, Oberes Lager, Unteres Lager                                                      | Statuswert |
|              | Messpunkt                     | Generisch, Stator L1, Stator L2, Stator<br>L3, Oberes Lager, Unteres Lager                                                           | Statuswert |
|              | Eine oder keine der nachstehe |                                                                                                    |            |
|              | Messpunkt                     | AUS, Generisch, Ölkammer,<br>Motorgehäuse, Elektr. Schaltkasten                                                                      | Statuswert |
|              | Signalfunktion                | AUS, Motortemperatur, Freie Auswahl                                                                                                  | Statuswert |
|              | Eine oder keine der nachstehe |                                                                                                    |            |
|              | Messpunkt                     | Messpunkt Generisch, Stator L1, Stator L2, Stator<br>L3, Oberes Lager, Unteres Lager                                                 |            |
|              | Eine oder keine der nachstehe |                                                                                                    |            |
| AE5          | Objekt                        | Pumpe 1, Pumpe 2                                                                                                    | Statuswert |
| AE6          | Sensortyp                     | PT100 (TempSensor), PTC/<br>Bimetallschalter                                                                                         | Statuswert |
|              |                               |                                                                                                    |            |
|              | Eine oder keine der nachstehe | enden Zeilen, je nach Anschlussfunktion                                                                                              |            |
|              | Stromwert                     | 0.1 °C, 0.1 °F                                                                                                    | Statuswert |
|              | Stromwert                     | -OK-, -Ausgelöst-                                                                                                    | Statuswert |
|              | Stromwert                     | [Benutzerdefinierte Einheit]                                                                                                    | Statuswert |
|              | Signalfunktion                | AUS, Motortemperatur, Freie Auswahl,<br>Undichtigkeit                                                                                | Statuswert |
|              | Eine oder keine der folgender | n Zeilen, abhängig von der Portfunktion                                                                                              |            |
|              | Messpunkt                     | Generisch, Stator L1, Stator L2, Stator<br>L3, Oberes Lager, Unteres Lager                                                           | Statuswert |
| AF7          | Messpunkt                     | Generisch, Ölkammer, Motorgehäuse,<br>Elektr. Schaltkasten                                                                           | Statuswert |
| -            | Eine oder keine der folgender | n Zeilen, abhängig von der Portfunktion                                                                                              |            |
| AE8          | Objekt                        | Pumpe 1, Pumpe 2                                                                                                    | Statuswert |
|              | Sensortyp                     | PT100 (TempSensor), Undichtigkeit                                                                                                    | Statuswert |
|              | Eine oder keine der folgender | n Zeilen, abhängig von der Portfunktion                                                                                              |            |
|              | Stromwert                     | 0.1 °C, 0.1 °F                                                                                                    | Statuswert |
|              | Stromwert                     | -OK-, -Ausgelöst-                                                                                                    | Statuswert |
|              | Stromwert                     | [Benutzerdefinierte Einheit]                                                                                                    | Statuswert |

## 5.11 Statusdetails: Analoge Ausgänge

Tabelle 5-11 zeigt die komplette Ansicht für den detaillierten Status in den Einstellungen Analoge Ausgänge

Tabelle 5-11: Statusdetails Analoge Ausgänge

| Untermenü       | Rahmen         | Wert                                                                                                    | Bemerkung  |
|-----------------|----------------|----------------------------------------------------------------------------------------------------|------------|
| AA1<br>-<br>AA2 | Signalfunktion | AUS, Schachtniveau, Schachteinlauf,<br>Schachtablauf, Schachtüberlauf,<br>Impulskanal 1, Impulskanal 2,<br>Impulskanal 3, Impulskanal 4, PID-<br>Steuerungsausgang, Datenregister,<br>Datenregister 2 kompl., Frequenz P1<br>einstellen, Frequenz P2 einstellen | Statuswert |
|                 | Stromwert      | 0.001 mA                                                                                                    | Statuswert |

## 5.12 Statusdetails: Digitale Eingänge

Tabelle 5-12 zeigt die komplette Ansicht für den detaillierten Status in den Einstellungen Digitale Eingänge

Tabelle 5-12: Statusdetails Digitale Eingänge

| Untermenü        | Rahmen                        | Wert                                                                                                    | Bemerkung  |
|------------------|-------------------------------|----------------------------------------------------------------------------------------------------|------------|
| DE1<br>-<br>DE14 | Signalfunktion                | AUS, Betriebsanzeige, Manueller<br>Start, Manuell einstellen, Automatisch<br>einstellen, Schwimmerstart,<br>Pumpenfehler, Motorschutz, Motor-Temp.<br>Pumpe hoch, Undichtigkeit Pumpe,<br>Schwimmerstopp, Niedrigwasser-<br>Schwimmer, Überlaufsensor,<br>Hochwasser-Schwimmer,<br>Startschwimmer Ablauf-Pu., Lokaler<br>Modus, Alarm-Reset, Stromausfall,<br>DE-Impulskanal 1-4, PID-Steuerung<br>blockieren, Alarmeingang, Operation<br>blockieren, Undicht. Mixer-AblPumpe,<br>Hohe Temp. Mixer-AblPu | Statuswert |
|                  | Status                        | -AUS-, -EIN-                                                                                                    | Statuswert |
|                  | Eine oder keine der folgender |                                                                                                    |            |
|                  | Objekt Pumpe 1, Pumpe 2       |                                                                                                    | Statuswert |
|                  | Objekt                        | Pumpenschacht, Pumpe 1, Pumpe 2                                                                                                    | Statuswert |
|                  | Objekt                        | Impulskanal 1, Impulskanal 2,<br>Impulskanal 3, Impulskanal 4                                                                                                    | Statuswert |
|                  | Objekt                        | Pumpe 1, Pumpe 2, Mixer, Ablaufpumpe                                                                                                    | Statuswert |
| DE1              | Objekt                        | Mixer, Ablaufpumpe                                                                                                    | Statuswert |
| -                | Eine oder keine der folgender | n Zeilen, abhängig von der Portfunktion                                                                                                    |            |
| DE14             | Messpunkt                     | Generisch, Stator L1, Stator L2, Stator<br>L3, Oberes Lager, Unteres Lager                                                                                                    | Statuswert |
|                  | Messpunkt                     | Generisch, Ölkammer, Motorgehäuse,<br>Elektr. Schaltkasten                                                                                                    | Statuswert |
|                  | Schließer/Öffner              | NO Schließer, NC Öffner                                                                                                    | Statuswert |

# 5.13 Statusdetails: Digitale Ausgänge

Tabelle 5-13 zeigt die komplette Ansicht für den detaillierten Status in den Untermenüs Digitale Ausgänge

Tabelle 5-13: Statusdetails Digitale Ausgänge

| Untermenü | Rahmen                        | Wert                                                                                                    | Bemerkung  |
|-----------|-------------------------------|----------------------------------------------------------------------------------------------------|------------|
| DA1       | Signalfunktion                | <ul> <li>AUS, Pumpensteuerung, Motorschutz<br/>resetten, Pumpenstörung, Pumpen-<br/>Anz. reicht nicht., Störung einer</li> <li>Pumpe, Mixersteuerung, Ablaufpumpe<br/>control, Reinigungssteuerung,<br/>Modem-Steuerung, Fernsteuerung,<br/>Bedieneralarm, Hohes Niveau,</li> <li>Alarmmeldung, Unbestätigter Alarm,<br/>Aktiver Alarm, Pumpenrücklauf,</li> <li>Logischer EA, Datenregister setpoint</li> </ul> | Statuswert |
| Dirio     | Status                        | -AUS-, -EIN-                                                                                                    | Statuswert |
|           | Eine oder keine der folgender |                                                                                                    |            |
|           | Objekt                        | Pumpe 1, Pumpe 2, Mixer, Ablaufpumpe,<br>Alle                                                                                                    | Statuswert |
|           | Objekt                        | B-Alarm, A-Alarm, Alle alarme                                                                                                    | Statuswert |
|           | Objekt                        | Pumpe 1, Pumpe 2                                                                                                    | Statuswert |

## 5.14: Statusdetails: Kommunikation

Tabelle 5-14 zeigt die komplette Ansicht für den detaillierten Status in den Untermenüs Kommunikation

Tabelle 5-14: Statusdetails Kommunikation

| Untermenü               | Submenu               | Rahmen | Wert                                                                       | Bemerkung  |
|-------------------------|-----------------------|--------|----------------------------------------------------------------------------|------------|
|                         | Port-Status           |        | [Grafische Darstellung]                                                    | Statuswert |
|                         | Protokollkennung      |        | 1 [Ohne Einheit]                                                           | Statuswert |
|                         | Anwendungsprotokoll   |        | Dummy-Zeichenkette, Modbus<br>slave, Modbus master                         | Statuswert |
| USB-Port                | Protokolltyp          |        | Modbus RTU, Modbus TCP                                                     | Statuswert |
|                         | Anz. OK-Meldungen     |        | 1 [Ohne Einheit]                                                           | Statuswert |
|                         | Anz. Fehlermeldungen  |        | 1 [Ohne Einheit]                                                           | Statuswert |
|                         | Anz. Prüfsummenfehler |        | 1 [Ohne Einheit]                                                           | Statuswert |
| Service-Port<br>(D-Sub) | Port-Status           |        | [Grafische Darstellung]                                                    | Statuswert |
|                         | Baud-Rate             |        | Keine, 300, 600, 1200, 2400,<br>4800, 9600, 19200, 38400,<br>57600, 115200 | Statuswert |
|                         | Parität               |        | Keine, Ungerade, Gerade, Mark                                              | Statuswert |
|                         | Protokollkennung      |        | 1 [Ohne Einheit]                                                           | Statuswert |
|                         | Anwendungsprotokoll   |        | Dummy-Zeichenkette, Modbus slave, Modbus master                            | Statuswert |
|                         | Protokolltyp          |        | Modbus RTU, Modbus TCP                                                     | Statuswert |
|                         | Anz. OK-Meldungen     |        | 1 [Ohne Einheit]                                                           | Statuswert |
|                         | Anz. Fehlermeldungen  |        | 1 [Ohne Einheit]                                                           | Statuswert |
|                         | Anz. Prüfsummenfehler |        | 1 [Ohne Einheit]                                                           | Statuswert |
| Service-Port            | Anz. Überläufe        |        | 1 [Ohne Einheit]                                                           | Statuswert |
| (D-Sub)                 | Anz. Paritätsfehler   |        | 1 [Ohne Einheit]                                                           | Statuswert |
|                         | Anz. Framing-Fehler   |        | 1 [Ohne Einheit]                                                           | Statuswert |
|                         | Anz. Unterbrechungen  |        | 1 [Ohne Einheit]                                                           | Statuswert |

| Untermenü                 | Submenu                                                                           | Rahmen      | Wert                                                                       | Bemerkung  |
|---------------------------|-----------------------------------------------------------------------------------|-------------|----------------------------------------------------------------------------|------------|
|                           | Port-Status                                                                       |             | [Grafische Darstellung]                                                    | Statuswert |
|                           | Baud-Rate                                                                         |             | Keine, 300, 600, 1200, 2400,<br>4800, 9600, 19200, 38400,<br>57600, 115200 | Statuswert |
|                           | Parität                                                                           |             | Keine, Ungerade, Gerade, Mark                                              | Statuswert |
|                           | Protokollkennung                                                                  |             | 1 [Ohne Einheit]                                                           | Statuswert |
| Madam Dart                | Anwendungsprotokoll                                                               |             | GPRS Hayes enable,<br>Transparent                                          | Statuswert |
| Modem-Port                | Protokolltyp                                                                      |             | Modbus RTU, Modbus TCP                                                     | Statuswert |
|                           | Anz. OK-Meldungen                                                                 |             | 1 [Ohne Einheit]                                                           | Statuswert |
|                           | Anz. Fehlermeldungen                                                              |             | 1 [Ohne Einheit]                                                           | Statuswert |
|                           | Anz. Prüfsummenfehler                                                             |             | 1 [Ohne Einheit]                                                           | Statuswert |
|                           | Anz. Überläufe                                                                    |             | 1 [Ohne Einheit]                                                           | Statuswert |
|                           | Anz. Paritätsfehler                                                               |             | 1 [Ohne Einheit]                                                           | Statuswert |
|                           | Anz. Framing-Fehler                                                               |             | 1 [Ohne Einheit]                                                           | Statuswert |
|                           | Anz. Unterbrechungen                                                              |             | 1 [Ohne Einheit]                                                           | Statuswert |
|                           | Port-Status                                                                       |             | [Grafische Darstellung]                                                    | Statuswert |
| RS485-Port                | Baud-Rate                                                                         |             | Keine, 300, 600, 1200, 2400,<br>4800, 9600, 19200, 38400,<br>57600, 115200 | Statuswert |
|                           | Parität                                                                           |             | Keine, Ungerade, Gerade, Mark                                              | Statuswert |
|                           | Protokollkennung                                                                  |             | 1 [Ohne Einheit]                                                           | Statuswert |
|                           | Anwendungsprotokoll                                                               |             | Dummy-Zeichenkette, Modbus<br>slave, Modbus master                         | Statuswert |
|                           | Protokolltyp                                                                      |             | Modbus RTU, Modbus TCP                                                     | Statuswert |
|                           | Anz. OK-Meldungen                                                                 |             | 1 [Ohne Einheit]                                                           | Statuswert |
|                           | Anz. Fehlermeldungen                                                              |             | 1 [Ohne Einheit]                                                           | Statuswert |
|                           | Anz. Prüfsummenfehler                                                             |             | 1 [Ohne Einheit]                                                           | Statuswert |
|                           | Anz. Überläufe                                                                    |             | 1 [Ohne Einheit]                                                           | Statuswert |
|                           | Anz. Paritätsfehler                                                               |             | 1 [Ohne Einheit]                                                           | Statuswert |
| RS485-Port                | Anz. Framing-Fehler                                                               |             | 1 [Ohne Einheit]                                                           | Statuswert |
|                           | Anz. Unterbrechungen                                                              |             | 1 [Ohne Einheit]                                                           | Statuswert |
|                           | Port-Status                                                                       |             | [Grafische Darstellung]                                                    | Statuswert |
|                           | Protokollkennung                                                                  |             | 1 [Ohne Einheit]                                                           | Statuswert |
|                           | Anwendungsprotokoll                                                               |             | Dummy-Zeichenkette, Modbus<br>slave, Modbus master                         | Statuswert |
|                           | Protokolltyp                                                                      |             | Modbus RTU, Modbus TCP                                                     | Statuswert |
| Ethorpot Dort             | Eine oder keine der<br>nachstehenden Zeilen,<br>je nach weiteren<br>Einstellungen |             |                                                                            |            |
| (TCP/IP)                  |                                                                                   | IP-Adresse  | [Textzeichenfolge]                                                         | Statuswert |
|                           | Statiacha ID ainatallan                                                           | Netzmaske   | [Textzeichenfolge]                                                         | Statuswert |
|                           | Statische IP einstellen                                                           | Gateway     | [Textzeichenfolge]                                                         | Statuswert |
|                           |                                                                                   | Port-Nummer | 1 [Ohne Einheit]                                                           | Statuswert |
|                           |                                                                                   | IP-Adresse  | [Textzeichenfolge]                                                         | Statuswert |
|                           | Dynamische IP                                                                     | Netzmaske   | [Textzeichenfolge]                                                         | Statuswert |
|                           | anzeigen                                                                          | Gateway     | [Textzeichenfolge]                                                         | Statuswert |
|                           |                                                                                   | Port-Nummer | 1 [Ohne Einheit]                                                           | Statuswert |
| Ethernet-Port<br>(TCP/IP) | Anz. OK-Meldungen                                                                 |             | 1 [Ohne Einheit]                                                           | Statuswert |
| Ethernet-Port             | Anz. Fehlermeldungen                                                              |             | 1 [Ohne Einheit]                                                           | Statuswert |
| (TCP/IP)                  | Anz. Prüfsummenfehler                                                             |             | 1 [Ohne Einheit]                                                           | Statuswert |

| Untermenü    | Submenu                | Rahmen                | Wert                                                                                                    | Bemerkung                   |
|--------------|------------------------|-----------------------|----------------------------------------------------------------------------------------------------|-----------------------------|
|              | Port-Status            |                       | [Grafische Darstellung]                                                                                               | Statuswert                  |
|              | Signal 0-31 (99=entf.) |                       | 1 [Ohne Einheit]                                                                                                    | Statuswert                  |
|              | Lokale IP-Adresse      |                       | [Textzeichenfolge]                                                                                                    | Statuswert                  |
|              | Verbindungsstatus      |                       | -Verbindung getrennt-,<br>-Wiederherst. d. Verbind,<br>-Verbunden-, Wiederherstell.<br>erzwingen, -TCP-Server wartet- | Rahmen,<br>Bedienerkennwort |
| GPRS-Status  | Protokollkennung       |                       | 1 [Ohne Einheit]                                                                                                    | Statuswert                  |
| OF NO-Otatus | Anwendungsprotokoll    |                       | Dummy-Zeichenkette, Modbus slave, Modbus master                                                                       | Statuswert                  |
|              | Protokolltyp           |                       | Modbus RTU, Modbus TCP                                                                                                | Statuswert                  |
|              |                        | Verbindungszähler     | 1 [Ohne Einheit]                                                                                                    | Statuswert                  |
|              | Status dar Zählar      | Anz. OK-Meldungen     | 1 [Ohne Einheit]                                                                                                    | Statuswert                  |
|              | Status del Zalliel     | Anz. Fehlermeldungen  | 1 [Ohne Einheit]                                                                                                    | Statuswert                  |
|              |                        | Anz. Prüfsummenfehler | 1 [Ohne Einheit]                                                                                                    | Statuswert                  |

# 5.15 Statusdetails: Feldbus-Module (RS 485)

Tabelle 5-15 zeigt die komplette Ansicht für den detaillierten Status in den Untermenüs Feldbus-Module (RS 485)

| Tahollo | 5-15  | Statuedataile | Foldbus.  | aluboM. | RS)  | 485) |
|---------|-------|---------------|-----------|---------|------|------|
| rubene  | 0-10. | otutuouctuno  | i ciubu3- | mount   | (110 |      |

| Untermenü                    | Untermenü               | Rahmen                     | Wert                                  | Bemerkung  |
|------------------------------|-------------------------|----------------------------|---------------------------------------|------------|
|                              | PM verbunden            |                            | -Verbindung getrennt-,<br>-Verbunden- | Statuswert |
|                              | PM Kommunikationsfehler |                            | -OK-, -Fehler-                        | Statuswert |
|                              |                         | Strom                      | 0.1 A                                 | Statuswert |
|                              |                         | Leitungsstrom L1           | 0.1 A                                 | Statuswert |
|                              |                         | Leitungsstrom L2           | 0.1 A                                 | Statuswert |
|                              |                         | Leitungsstrom L3           | 0.1 A                                 | Statuswert |
|                              | Status                  | Durchschn. LN-<br>Spannung | 0.1 V                                 | Statuswert |
| Überwachung                  |                         | Leitungsspannung L1        | 0.1 V                                 | Statuswert |
| Uberwachung<br>Hauptleistung |                         | Leitungsspannung L2        | 0.1 V                                 | Statuswert |
|                              |                         | Leitungsspannung L3        | 0.1 V                                 | Statuswert |
|                              |                         | Durchschn. LL-<br>Spannung | 0.1 V                                 | Statuswert |
|                              |                         | Spannung L1-L2             | 0.1 V                                 | Statuswert |
|                              |                         | Spannung L2-L3             | 0.1 V                                 | Statuswert |
|                              |                         | Spannung L3-L1             | 0.1 V                                 | Statuswert |
|                              |                         | Stromversorgung            | 0.1 kW                                | Statuswert |
|                              |                         | Stromfrequenz              | 0.01 Hz                               | Statuswert |
|                              |                         | Leistungsfaktor            | 0.01 [Ohne Einheit]                   | Statuswert |

| Untermenü                          | Untermenü                     | Rahmen                     | Wert                                                   | Bemerkung  |
|------------------------------------|-------------------------------|----------------------------|--------------------------------------------------------|------------|
|                                    | PM verbunden                  |                            | -Verbindung getrennt-,<br>-Verbunden-                  | Statuswert |
| LeistÜberwach.1<br>LeistÜberwach.2 | PM<br>Kommunikationsfehler    |                            | -OK-, -Fehler-                                         | Statuswert |
|                                    |                               | Strom                      | 0.1 A                                                  | Statuswert |
|                                    |                               | Leitungsstrom L1           | 0.1 A                                                  | Statuswert |
|                                    |                               | Leitungsstrom L2           | 0.1 A                                                  | Statuswert |
|                                    |                               | Leitungsstrom L3           | 0.1 A                                                  | Statuswert |
|                                    |                               | Durchschn. LN-<br>Spannung | 0.1 V                                                  | Statuswert |
|                                    | Status                        | Leitungsspannung<br>L1     | 0.1 V                                                  | Statuswert |
|                                    |                               | Leitungsspannung<br>L2     | 0.1 V                                                  | Statuswert |
|                                    |                               | Leitungsspannung<br>L3     | 0.1 V                                                  | Statuswert |
|                                    |                               | Durchschn. LL-<br>Spannung | 0.1 V                                                  | Statuswert |
|                                    |                               | Spannung L1-L2             | 0.1 V                                                  | Statuswert |
|                                    |                               | Spannung L2-L3             | 0.1 V                                                  | Statuswert |
| LeistÜberwach.1<br>LeistÜberwach.2 | Status                        | Spannung L3-L1             | 0.1 V                                                  | Statuswert |
|                                    |                               | Stromversorgung            | 0.1 kW                                                 | Statuswert |
|                                    |                               | Stromfrequenz              | 0.01 Hz                                                | Statuswert |
|                                    |                               | Leistungsfaktor            | 0.01 [Ohne Einheit]                                    | Statuswert |
|                                    | VFD Connected                 |                            | -Verbindung getrennt-,<br>-Verbunden-                  | Statuswert |
|                                    | VFD Antriebsfehler            |                            | -OK-, -Fehler-                                         | Statuswert |
| VED-Antrieb 1                      | VFD Kommuni-<br>kationsfehler |                            | -OK-, -Fehler-                                         | Statuswert |
| VFD-Antrieb 2                      |                               | Antriebsstatus             | AUS, In Betrieb, Deakti-<br>viert, Störung, Einstellen | Statuswert |
|                                    | Antriebsstatus                | Stromfrequenz              | 0.01 Hz                                                | Statuswert |
|                                    |                               | Drehzahl                   | 1 rpm                                                  | Statuswert |
|                                    |                               | Motorspannung              | 0.1 V                                                  | Statuswert |
|                                    |                               | Motorleistung              | 0.1 kW                                                 | Statuswert |
| VFD-Antrieb 1                      | Antrichastatus                | Strom                      | 0.1 A                                                  | Statuswert |
| VFD-Antrieb 2                      | AnthepSstatus                 | Drehmoment Nm              | 1 Nm, 1 lbf.ft                                         | Statuswert |
|                                    |                               | Drehmoment %               | 0.1%                                                   | Statuswert |

# 5.16 Einstellungen: Alarmlegende

de

Tabelle 5-16 zeigt die allgemeinen Einstellungen für Digitale und Analoge Alarme

| Tabelle 5-16: | Allgemeine | Einstellungen | für Digitale | und Analoge | Alarme |
|---------------|------------|---------------|--------------|-------------|--------|
|               | Angemente  | Emstenangen   | iui Digituic | una Analoge | Alumit |

| Untermenü       | Rahmen                   | Wert                      | Bemerkung              |
|-----------------|--------------------------|---------------------------|------------------------|
|                 | Alarmtyp                 | Inaktiv, B-Alarm, A-Alarm | Rahmen, Systemkennwort |
| Digitale Alarme | Alarmverzögerung         | 1 s                       | Rahmen, Systemkennwort |
|                 | Protok. Auslöser-Absturz | NEIN, JA                  | Rahmen, Systemkennwort |
| Analoge Alarme  | Alarmtyp                 | Inaktiv, B-Alarm, A-Alarm | Rahmen, Systemkennwort |
|                 | Alarmverzögerung         | 1 s                       | Rahmen, Systemkennwort |
|                 | Alarmgrenze              | [Einheit]                 | Rahmen, Systemkennwort |
|                 | Hysteresis               | [Einheit]                 | Rahmen, Systemkennwort |
|                 | Protok. Auslöser-Absturz | NEIN, JA                  | Rahmen, Systemkennwort |

# 5.17 Einstellungen: System

Tabelle 5-17 zeigt die komplette Liste der Systemeinstellungen

| Untermenü                  | Rahmen                      | Wert                                                                                                    | Bemerkung                      |
|----------------------------|-----------------------------|----------------------------------------------------------------------------------------------------|--------------------------------|
| Sprache auswählen          |                             | English, French, German,<br>Spanish, Danish, Dutch,<br>Italic, Norwegian, Polish,<br>Portuguese (Brazil),<br>Swedish, Turkish | Rahmen, Bedienerkennwort       |
| Stationskennung            |                             | 1 [Ohne Einheit]                                                                                                    | Rahmen, Systemkennwort         |
| Datumsformat               |                             | JJJJ.MM.TT, TT.MM.JJJJ,<br>MM.TT.JJJJ                                                                                         | Rahmen, Systemkennwort         |
| Datum einstellen           |                             | [Textzeichenfolge]                                                                                                    | Rahmen, Bedienerkennwort       |
| Zeit einstellen            |                             | [Textzeichenfolge]                                                                                                    | Rahmen, Bedienerkennwort       |
| Einheiten auswählen        |                             | Metrische Einheiten, US-<br>Einheiten                                                                                         | Rahmen, Systemkennwort         |
| Nennspannung Netz          |                             | 1 V                                                                                                    | Rahmen, Systemkennwort         |
| Nennfrequenz Netz          |                             | 1 Hz                                                                                                    | Rahmen, Systemkennwort         |
| Bestät. aller Al.m.Reg 333 |                             | NEIN, JA                                                                                                    | Rahmen, Systemkennwort         |
|                            | Stromausfall                |                                                                                                    | Digitaler Alarm, siehe Legende |
| Svstem-Alarme              | PCB-Temp. EC 531 hoch       | Empfohlene: 70°C (158°F)                                                                                                    | Analoger Alarm, siehe Legende  |
| ,                          | Stromversorgung<br>schwach  |                                                                                                    | Analoger Alarm, siehe Legende  |
| System-Alarme              | Bedieneralarm               |                                                                                                    | Analoger Alarm, siehe Legende  |
| Konnwort öndorn            | Bediener                    | 1 [Ohne Einheit]                                                                                                    | Rahmen, Bedienerkennwort       |
| Kennwort andern            | System                      | 1 [Ohne Einheit]                                                                                                    | Rahmen, Systemkennwort         |
| Historia/Alarm Basat       | Protokoll Gesamthistorie    | Abbrechen, Reset                                                                                                    | Rahmen, Systemkennwort         |
| HISIOHE/Alahii-Resel       | Alle alarme                 | Abbrechen, Reset                                                                                                    | Rahmen, Systemkennwort         |
|                            | Dauer Hintergr<br>Beleucht. | 1 min                                                                                                    | Rahmen, Systemkennwort         |
|                            | Pumpe 1                     | AUS, EIN                                                                                                    | Rahmen, Systemkennwort         |
| Grafisches Display         | Pumpe 2                     | AUS, EIN                                                                                                    | Rahmen, Systemkennwort         |
|                            | Mixer                       | AUS, EIN                                                                                                    | Rahmen, Systemkennwort         |
|                            | Start-/Stopp-Niveaus        | AUS, EIN                                                                                                    | Rahmen, Systemkennwort         |
|                            | Zoom 100%                   | 0.01 m, 0.01 ft                                                                                                    | Rahmen, Systemkennwort         |

# 5.18 Einstellungen: Pumpenschacht

Tabelle 5-18 zeigt die komplette Liste der Pumpenschachteinstellungen

Tabelle 5-18: komplette Liste der Pumpenschachteinstellungen im Menüpunkt Einstellung – Pumpenschacht

| Untermenü               | Untermenü        | Rahmen                   | Wert                | Bemerkung              |
|-------------------------|------------------|--------------------------|---------------------|------------------------|
|                         | Meas. parameters | Eingangsfluss berechnen  | AUS, EIN            | Rahmen, Systemkennwort |
|                         |                  | Schachtform              | Rechteckig, Konisch | Rahmen, Systemkennwort |
| Stations-<br>Durchfluss |                  | Einlauf BerechnIntervall | 1 s                 | Rahmen, Systemkennwort |
|                         |                  | Fluss-Komp. 2 Pumpen     | 1%                  | Rahmen, Systemkennwort |
|                         | Schachtfläche    | Niveau 0                 | 0.01 m, 0.01 ft     | Rahmen, Systemkennwort |
|                         |                  | Fläche 0                 | 0.01 m2, 0.01 ft2   | Rahmen, Systemkennwort |
|                         |                  | Niveau                   | 0.01 m, 0.01 ft     | Rahmen, Systemkennwort |
|                         |                  | Fläche                   | 0.01 m2, 0.01 ft2   | Rahmen, Systemkennwort |
|                         |                  | Niveau 9                 | 0.01 m, 0.01 ft     | Rahmen, Systemkennwort |
|                         |                  | Fläche 9                 | 0.01 m2, 0.01 ft2   | Rahmen, Systemkennwort |

| Untermenü     | Untermenü                      | Rahmen                       | Wert                                                 | Bemerkung                      |
|---------------|--------------------------------|------------------------------|------------------------------------------------------|--------------------------------|
| Überlauf      | Überlauf-<br>Feststellung      |                              | AUS, Überlaufsensor,<br>Niveau-Grenzwert             | Rahmen, Systemkennwort         |
|               | Überlauf- Be-<br>rechnung      |                              | Exponente & Konstan-<br>te, Deckel auf Einlauf       | Rahmen, Systemkennwort         |
|               | Grenzwert<br>hohes Niveau      |                              | 0.001 m, 0.001 ft                                    | Rahmen, Systemkennwort         |
|               | Exponent 1                     |                              | 0.0001 [Ohne Einheit]                                | Rahmen, Systemkennwort         |
| Überleuf      | Konstante 1                    |                              | 0.0001 [Ohne Einheit]                                | Rahmen, Systemkennwort         |
| Oberiaui      | Exponent 2                     |                              | 0.0001 [Ohne Einheit]                                | Rahmen, Systemkennwort         |
|               | Konstante 2                    |                              | 0.0001 [Ohne Einheit]                                | Rahmen, Systemkennwort         |
|               | Hohes Niveau                   |                              |                                                      | Analoger Alarm, siehe Legende  |
|               | Niedriges Niveau               |                              |                                                      | Analoger Alarm, siehe Legende  |
|               |                                |                              |                                                      | Digitaler Alarm, siehe Legende |
|               | Hochwas-<br>ser-Schwimmer      | Al. Schwimmer<br>hoch block. | Nie blockieren,<br>1 Pumpe läuft,<br>2 Pumpen laufen | Rahmen, Systemkennwort         |
|               | Niedrigwas-<br>ser-Schwimmer   |                              |                                                      | Digitaler Alarm, siehe Legende |
|               | Zulauf stark                   |                              |                                                      | Analoger Alarm, siehe Legende  |
|               | Zulauf schwach                 |                              |                                                      | Analoger Alarm, siehe Legende  |
| Schachtalarme | Reserve-Start                  |                              |                                                      | Digitaler Alarm, siehe Legende |
|               | Blockade durch<br>Fernsteuergt |                              |                                                      | Digitaler Alarm, siehe Legende |
|               | Druck hoch                     |                              |                                                      | Analoger Alarm, siehe Legende  |
|               | Druck niedrig                  |                              |                                                      | Analoger Alarm, siehe Legende  |
|               | Überlauf alarm                 |                              |                                                      | Digitaler Alarm, siehe Legende |
|               | Blockade we-<br>gen Druck      |                              |                                                      | Digitaler Alarm, siehe Legende |
|               | Sensorfehler                   |                              |                                                      | Digitaler Alarm, siehe Legende |
|               | Alle Pumpen<br>blockiert       |                              |                                                      | Digitaler Alarm, siehe Legende |
|               | Ablaufpumpe<br>in Betrieb      |                              |                                                      | Digitaler Alarm, siehe Legende |
|               | Undichtigkeit mixer            |                              |                                                      | Digitaler Alarm, siehe Legende |
|               | Hohe<br>Temperatur Mixer       |                              |                                                      | Digitaler Alarm, siehe Legende |
|               | Undichtigkeit<br>Ablaufpumpe   |                              |                                                      | Digitaler Alarm, siehe Legende |
| Schachtalarme | Hohe Temp.<br>Ablaufpumpe      |                              |                                                      | Digitaler Alarm, siehe Legende |
|               | Keine Betr.Anz.<br>AblPumpe    |                              |                                                      | Digitaler Alarm, siehe Legende |
|               | Motorschutz<br>Ablaufpumpe     |                              |                                                      | Digitaler Alarm, siehe Legende |
|               | Keine Be-<br>trAnz. Mixer      |                              |                                                      | Digitaler Alarm, siehe Legende |
|               | Motorschutz Mixer              |                              |                                                      | Digitaler Alarm, siehe Legende |
|               | Fehler MSch<br>Res. Abl/Mixer  |                              |                                                      | Digitaler Alarm, siehe Legende |
| Reiniquado    | Spülen bei                     |                              | Bei Pumpenstart,<br>Bei Pumpenstopp                  | Rahmen, Systemkennwort         |
| steuerung     | Betriebsdauer                  |                              | 1 s                                                  | Rahmen, Systemkennwort         |
|               | Startzäh-<br>lungs-Intervall   |                              | 1 [Ohne Einheit]                                     | Rahmen, Systemkennwort         |

| Untermenü                 | Untermenü                     | Rahmen            | Wert                   | Bemerkung                          |
|---------------------------|-------------------------------|-------------------|------------------------|------------------------------------|
|                           | Pumpenstopp<br>während Mixens |                   | NEIN, JA               | Rahmen, Systemkennwort             |
|                           | Mixerdauer                    |                   | 1 s                    | Rahmen, Systemkennwort             |
|                           | Startzäh-<br>lungs-Intervall  |                   | 1 [Ohne Einheit]       | Rahmen, Systemkennwort             |
| Mixersteuerung            | Timer interval                |                   | hh.mm                  | Rahmen, Systemkennwort             |
|                           | Max. Niveau                   |                   | 0.01 m, 0.01 ft        | Rahmen, Systemkennwort             |
|                           | Min. Niveau                   |                   | 0.01 m, 0.01 ft        | Rahmen, Systemkennwort             |
|                           | Betriebs-Anz.<br>auswählen    |                   | AUS, Digitale Eingänge | Rahmen, Systemkennwort             |
|                           | Startverzögerung              |                   | 1 s                    | Rahmen, Systemkennwort             |
| Ablaufpum-                | Stopp-Verzögerung             |                   | 1 s                    | Rahmen, Systemkennwort             |
| pensteuerung              | Betriebs-Anz.<br>auswählen    |                   | AUS, Digitale Eingänge | Rahmen, Systemkennwort             |
|                           | Impulsdauer                   |                   | 1 s                    | Rahmen, Systemkennwort             |
| Motorschutz -             | Verzögerungszeit              |                   | 1 s                    | Rahmen, Systemkennwort             |
|                           | Max. Anz. Versuche            |                   | 0, 1, 2, 3             | Rahmen, Systemkennwort             |
|                           | Schwimmer bei<br>Hochwasser   |                   | AUS, EIN               | Rahmen, Systemkennwort             |
|                           | Niv. bei Hoch-<br>wasser      |                   | 0.01 m, 0.01 ft        | Rahmen, Systemkennwort             |
|                           | Max. Abwei-<br>chung +/-      |                   | 0.01 m, 0.01 ft        | Rahmen, Systemkennwort             |
|                           | Schwimmer b.<br>Niedrigwass   |                   | AUS, EIN               | Rahmen, Systemkennwort             |
| Überpr. Ni-<br>veausensor | Niv. bei Nied-<br>rigwasser   |                   | 0.01 m, 0.01 ft        | Rahmen, Systemkennwort             |
|                           | Max. Abwei-<br>chung +/-      |                   | 0.01 m, 0.01 ft        | Rahmen, Systemkennwort             |
|                           | Überpr. Ni-<br>veauänderung   |                   | AUS, EIN               | Rahmen, Systemkennwort             |
|                           | Dauer Ni-<br>veauänderung     |                   | 1 s                    | Rahmen, Systemkennwort             |
|                           | Mind. Niveauän-<br>derung +/- |                   | 0.01 m, 0.01 ft        | Rahmen, Systemkennwort             |
|                           | Tarifsteuerung                |                   | AUS, EIN               | Rahmen, Systemkennwort             |
|                           | Vorlaufzeit                   |                   | 1 min                  | Rahmen, Systemkennwort             |
|                           | Pumpenni-<br>veau unten       |                   | 0.01 m, 0.01 ft        | Rahmen, Systemkennwort             |
|                           | Spitze Montag                 | Spitzenzeit 1 EIN | hh.mm                  | Rahmen, Systemkennwort             |
|                           |                               | Spitzenzeit 1 AUS | hh.mm                  | Rahmen, Systemkennwort             |
|                           |                               | Spitzenzeit 2 EIN | hh.mm                  | Rahmen, Systemkennwort             |
| Tarifsteuerung            |                               | Spitzenzeit 2 AUS | hh.mm                  | Rahmen, Systemkennwort             |
|                           | Spitze Dienstag               |                   |                        | Menüauswahl, identisch zu<br>oben. |
|                           | Spitze Mittwoch               |                   |                        | Menüauswahl, identisch zu<br>oben. |
|                           | Spitze Donnerstag             |                   |                        | Menüauswahl, identisch zu<br>oben. |
|                           | Spitze Freitag                |                   |                        | Menüauswahl, identisch zu oben.    |
| Tarifetouerung            | Spitze Samstag                |                   |                        | Menüauswahl, identisch zu oben.    |
| Iariisteuerung            | Spitze Sonntag                |                   |                        | Menüauswahl, identisch zu<br>oben. |
| Höhe über NN              | Niveau einstellen             |                   | 0.01 m, 0.01 ft        | Rahmen, Systemkennwort             |

# 5.19 Einstellungen: Pumpe 1 und Pump 2

Tabelle 5-19 zeigt die komplette Liste der Einstellungen von Pumpe 1 und Pumpe 2

Tabelle 5-19: komplette Liste der Einstellungen von Pumpe 1 und Pumpe 2 im Menüpunkt Einstellung – Pumpe 1 oder Pumpe 2

| Untermenü                      | Untermenü                     | Rahmen        | Wert                                                                                                    | Bemerkung                      |
|--------------------------------|-------------------------------|---------------|----------------------------------------------------------------------------------------------------|--------------------------------|
| Einricht.von and.<br>Pu.übern. |                               |               | NEIN, JA                                                                                                    | Rahmen, Systemkennwort         |
| Pumpensteuerung                | Art der<br>Pumpensteuerung    |               | Pumpe deaktiviert,<br>Steuerung ein/<br>aus, VFD manuelle<br>Drehzahl, VFD PID-<br>Steuerung, VFD -<br>Bester Effizienzwert | Rahmen, Systemkennwort         |
|                                | Betriebs-Anz.<br>auswählen    |               | Beliebige diskrete<br>Quelle, Ausgangssigna,<br>Digitale Eingänge,<br>Motorstrom, Feldbus-<br>Module (RS485)                | Rahmen, Systemkennwort         |
|                                | Derz. Schwellenwert<br>(ggf.) |               | 0.1 A                                                                                                    | Rahmen, Systemkennwort         |
|                                | LeistÜberwach.                | Link zu zugeo | rdneter Feldbus-Modul-Ein                                                                                                   | stellung, siehe dieses Kapitel |
|                                | VFD-Antrieb                   | Link zu zugeo | rdneter Feldbus-Modul-Ein                                                                                                   | stellung, siehe dieses Kapitel |
| Start-/Stopp-                  | Startniveau                   |               | 0.01 m, 0.01 ft                                                                                                    | Rahmen, Bedienerkennwort       |
| Niveaus                        | Stoppniveau                   |               | 0.01 m, 0.01 ft                                                                                                    | Rahmen, Bedienerkennwort       |
|                                | Zufälliger Startbereich<br>+- |               | 0.01 m, 0.01 ft                                                                                                    | Rahmen, Bedienerkennwort       |
|                                | Startniveau hoher Tarif       |               | 0.01 m, 0.01 ft                                                                                                    | Rahmen, Bedienerkennwort       |
| Start-/Stopp-<br>Niveaus       | Stoppniveau hoher Tarif       |               | 0.01 m, 0.01 ft                                                                                                    | Rahmen, Bedienerkennwort       |
| Nivoduo                        | Zufälliger Startbereich<br>+- |               | 0.01 m, 0.01 ft                                                                                                    | Rahmen, Bedienerkennwort       |
|                                | Alternat. Stoppniveaus        |               | AUS, EIN                                                                                                    | Rahmen, Bedienerkennwort       |
|                                | Verzög. Schwelle ein          |               | 1 s                                                                                                    | Rahmen, Systemkennwort         |
| Zeiteinstellungen              | Verzög. Schwelle aus          |               | 1 s                                                                                                    | Rahmen, Systemkennwort         |
|                                | Max. Steuerung<br>Laufzeit    |               | hh.mm                                                                                                    | Rahmen, Systemkennwort         |
|                                | Punkt 1 Förderhöhe<br>(max.)  |               | 0.01 m, 0.01 ft                                                                                                    | Rahmen, Systemkennwort         |
|                                | Punkt 1 Durchfluss<br>(min.)  |               | 0.1 l/s, 1 GPM                                                                                                    | Rahmen, Systemkennwort         |
| Dummankumua                    | Punkt 2 Förderhöhe<br>(mittl) |               | 0.01 m, 0.01 ft                                                                                                    | Rahmen, Systemkennwort         |
| Pumpenkurve<br>(QH)            | Punkt 2 Durchfluss<br>(mittl) |               | 0.1 l/s, 1 GPM                                                                                                    | Rahmen, Systemkennwort         |
|                                | Punkt 3 Förderhöhe<br>(min.)  |               | 0.01 m, 0.01 ft                                                                                                    | Rahmen, Systemkennwort         |
|                                | Punkt 3 Durchfluss<br>(max.)  |               | 0.1 l/s, 1 GPM                                                                                                    | Rahmen, Systemkennwort         |
|                                | Gesamtförderhöhe              |               | 0.01 m, 0.01 ft                                                                                                    | Rahmen, Systemkennwort         |
|                                | Keine Betriebsanzeige         |               |                                                                                                    | Digitaler Alarm, siehe Legende |
|                                | Motorschutz<br>ausgefallen    |               |                                                                                                    | Digitaler Alarm, siehe Legende |
|                                | Fehler Motorschutz-<br>Reset  |               |                                                                                                    | Digitaler Alarm, siehe Legende |
| Pumpenalarme                   | Pumpe nicht in Autom.         |               |                                                                                                    | Digitaler Alarm, siehe Legende |
| r unponaianne                  | Pumpenstörung                 |               |                                                                                                    | Digitaler Alarm, siehe Legende |
|                                | Max. Steuerung<br>Laufzeit    |               |                                                                                                    | Digitaler Alarm, siehe Legende |
|                                | Alarm blockiert               |               |                                                                                                    | Digitaler Alarm, siehe Legende |
|                                | Max.<br>Rücklaufversuchert    |               |                                                                                                    | Digitaler Alarm, siehe Legende |
| Untermenü                     | Untermenü                  | Rahmen                        | Wert                                                                  | Bemerkung                      |
|-------------------------------|----------------------------|-------------------------------|-----------------------------------------------------------------------|--------------------------------|
|                               |                            | Alarm                         |                                                                       | Analoger Alarm, siehe Legende  |
|                               |                            | Warnung                       |                                                                       | Analoger Alarm, siehe Legende  |
|                               | Pumpenkapazität<br>niedrig | Autom. Einr.<br>niedrige Kap. | Inaktiv,<br>Autom. Einricht.<br>Auslöser,<br>Autom. Einricht. Betrieb | Rahmen, Systemkennwort         |
|                               |                            | Autom. Einr.<br>BerechnZä.b   | 1 [Ohne Einheit]                                                      | Rahmen, Systemkennwort         |
|                               | Vibration                  |                               |                                                                       | Analoger Alarm, siehe Legende  |
|                               |                            | Generisch                     |                                                                       | Digitaler Alarm, siehe Legende |
|                               |                            | Ölkammer                      |                                                                       | Digitaler Alarm, siehe Legende |
| Pumpenalarme                  | Undichtigkeit              | Motorgehäuse                  |                                                                       | Digitaler Alarm, siehe Legende |
|                               |                            | Elektr.<br>Schaltkasten       |                                                                       | Digitaler Alarm, siehe Legende |
|                               |                            | Generisch                     |                                                                       | Analoger Alarm, siehe Legende  |
|                               |                            | Stator L1                     |                                                                       | Analoger Alarm, siehe Legende  |
|                               | Tomporatur boch            | Stator L2                     |                                                                       | Analoger Alarm, siehe Legende  |
|                               | remperator noch            | Stator L3                     |                                                                       | Analoger Alarm, siehe Legende  |
|                               |                            | Oberes Lager                  |                                                                       | Analoger Alarm, siehe Legende  |
|                               |                            | Unteres Lager                 |                                                                       | Analoger Alarm, siehe Legende  |
|                               | Motorstrom hoc             |                               |                                                                       | Analoger Alarm, siehe Legende  |
|                               | Motorstrom niedrig         |                               |                                                                       | Analoger Alarm, siehe Legende  |
|                               | Tananaka bash              | Generisch                     | NEIN, JA                                                              | Rahmen, Systemkennwort         |
|                               |                            | Stator L1                     | NEIN, JA                                                              | Rahmen, Systemkennwort         |
| Pumpe bei Alarm               |                            | Stator L2                     | NEIN, JA                                                              | Rahmen, Systemkennwort         |
| blockieren                    | remperatur noch            | Stator L3                     | NEIN, JA                                                              | Rahmen, Systemkennwort         |
|                               |                            | Oberes Lager                  | NEIN, JA                                                              | Rahmen, Systemkennwort         |
|                               |                            | Unteres Lager                 | NEIN, JA                                                              | Rahmen, Systemkennwort         |
|                               |                            | Generisch                     | NEIN, JA                                                              | Rahmen, Systemkennwort         |
|                               |                            | Ölkammer                      | NEIN, JA                                                              | Rahmen, Systemkennwort         |
|                               | Undichtigkeit              | Motorgehäuse                  | NEIN, JA                                                              | Rahmen, Systemkennwort         |
|                               |                            | Elektr.<br>Schaltkasten       | NEIN, JA                                                              | Rahmen, Systemkennwort         |
| Pumpe bei Alarm<br>blockieren | Motorstrom hoc             |                               | NEIN, JA                                                              | Rahmen, Systemkennwort         |
|                               | Motorschutz<br>ausgefallen |                               | NEIN, JA                                                              | Rahmen, Systemkennwort         |
|                               | Keine Betriebsanzeige      |                               | NEIN, JA                                                              | Rahmen, Systemkennwort         |
|                               | Pumpenstörung              |                               | NEIN, JA                                                              | Rahmen, Systemkennwort         |
|                               | Vibration                  |                               | NEIN, JA                                                              | Rahmen, Systemkennwort         |

| Untermenü                | Untermenü                     | Rahmen                  | Wert               | Bemerkung              |
|--------------------------|-------------------------------|-------------------------|--------------------|------------------------|
|                          |                               | Generisch               | NEIN, JA           | Rahmen, Systemkennwort |
|                          |                               | Stator L1               | NEIN, JA           | Rahmen, Systemkennwort |
|                          | Temperatur                    | Stator L2               | NEIN, JA           | Rahmen, Systemkennwort |
|                          | remperatur                    | Stator L3               | NEIN, JA           | Rahmen, Systemkennwort |
|                          |                               | Oberes Lager            | NEIN, JA           | Rahmen, Systemkennwort |
| Pumpe bei Alarm          |                               | Unteres Lager           | NEIN, JA           | Rahmen, Systemkennwort |
| halten                   |                               | Generisch               | NEIN, JA           | Rahmen, Systemkennwort |
|                          | Undichtigkeit                 | Ölkammer                | NEIN, JA           | Rahmen, Systemkennwort |
|                          |                               | Motorgehäuse            | NEIN, JA           | Rahmen, Systemkennwort |
|                          |                               | Elektr.<br>Schaltkasten | NEIN, JA           | Rahmen, Systemkennwort |
|                          | Vibration                     |                         | NEIN, JA           | Rahmen, Systemkennwort |
|                          | Jeder n. Start bei Max        |                         | 1 [Ohne Einheit]   | Rahmen, Systemkennwort |
|                          | Max. Frequ. Betr<br>Dauer     |                         | 1 s                | Rahmen, Systemkennwort |
| Höchster<br>Wirkungsgrad | Max. Frequ. m.allen<br>Pumpen |                         | NEIN, JA           | Rahmen, Systemkennwort |
|                          | Alle Pu. max.Frequ<br>Verzög  |                         | 1 s                | Rahmen, Systemkennwort |
|                          | MaxFrequ.b.Al.wg.Niv<br>hoch  |                         | NEIN, JA           | Rahmen, Systemkennwort |
| Tag-Name                 |                               |                         | [Textzeichenfolge] | Rahmen, Systemkennwort |

### 5.20 Einstellungen: Gemeinsam P1-P2

Tabelle 5-20 zeigt die komplette Liste der Einstellungen von Gemeinsam P1-P2

Tabelle 5-20: komplette Liste der Einstellungen von Gemeinsam P1–P2 im Menüpunkt Einstellung – Gemeinsam P1–P2

| Untermenü                   | Untermenü                       | Rahmen                   | Wert                                             | Bemerkung              |
|-----------------------------|---------------------------------|--------------------------|--------------------------------------------------|------------------------|
| Protok.<br>Pumpenereignisse |                                 |                          | NEIN, JA                                         | Rahmen, Systemkennwort |
|                             | Einsatz P1                      |                          | NEIN, JA                                         | Rahmen, Systemkennwort |
|                             | Einsatz P2                      |                          | NEIN, JA                                         | Rahmen, Systemkennwort |
| Dummereringeter             | Max. Stillstandsdauer           |                          | hh.mm                                            | Rahmen, Systemkennwort |
| Pumpeneinsatz               | Betriebsdauer                   |                          | 1 s                                              | Rahmen, Systemkennwort |
|                             | Start bei Niveau>               |                          | 0.01 m, 0.01 ft                                  | Rahmen, Systemkennwort |
|                             | Start bei Niveau<               |                          | 0.01 m, 0.01 ft                                  | Rahmen, Systemkennwort |
|                             | Rücklauf Pumpe 1                |                          | NEIN, JA                                         | Rahmen, Systemkennwort |
|                             | Rücklauf Pumpe 2                |                          | NEIN, JA                                         | Rahmen, Systemkennwort |
|                             | Startverzögerung<br>Rückl.      |                          | 1 s                                              | Rahmen, Systemkennwort |
|                             | Betriebsdauer Rücklauf          |                          | 1 s                                              | Rahmen, Systemkennwort |
|                             | Max. Anz. Versuche              |                          | 0, 1, 2, 3                                       | Rahmen, Systemkennwort |
|                             | Max. Versuche<br>Resetdauer     |                          | 1 min                                            | Rahmen, Systemkennwort |
|                             | Stopp Sekundärpumpe             |                          | NEIN, JA                                         | Rahmen, Systemkennwort |
| Pumpenrücklauf              | Pumpenverzög. bei<br>Rückl.     |                          | AUS, EIN                                         | Rahmen, Systemkennwort |
|                             | Rücklauf<br>b.Pumpenstörung     |                          | NEIN, JA                                         | Rahmen, Systemkennwort |
|                             | Rückl.b.AusfallMotor-<br>schutz |                          | NEIN, JA                                         | Rahmen, Systemkennwort |
|                             | Rücklauf bei Überstrom          |                          | NEIN, JA                                         | Rahmen, Systemkennwort |
|                             | Rückl.b.ger.Pumpen-<br>Kap.     |                          | NEIN, JA                                         | Rahmen, Systemkennwort |
|                             | Nach Anz. Starts                |                          | NEIN, JA                                         | Rahmen, Systemkennwort |
|                             | Pumpe 1                         |                          | 1 [Ohne Einheit]                                 | Rahmen, Systemkennwort |
|                             | Pumpe 2                         |                          | 1 [Ohne Einheit]                                 | Rahmen, Systemkennwort |
| Max. Anz. lauf.<br>Pumpen   | Max. Anz. lauf. Pumpen          |                          | 1, 2                                             | Rahmen, Systemkennwort |
| Mind<br>Relaisintervall     | Mindestdauerl                   |                          | 1 s                                              | Rahmen, Systemkennwort |
|                             | Alternative Funktion            |                          | AUS, Normal,<br>Asymmetrisch                     | Rahmen, Systemkennwort |
|                             | Eine oder keine der nach        | stehenden Zeilen, je nac | h weiteren Einstellungen                         |                        |
| Wechsel                     | Änderung danach                 |                          | Alle Pumpen stoppen,<br>Beide Pumpen<br>gestoppt | Rahmen, Systemkennwort |
|                             | P1 Laufzeit-Verhältnis          |                          | 1%                                               | Rahmen, Systemkennwort |
|                             | Eine oder keine der nach        | stehenden Zeilen, je nac | h weiteren Einstellungen                         |                        |
|                             | Nachsteuerung<br>Laufzeit       |                          | hh.mm                                            | Rahmen, Systemkennwort |

| Untermenü                     | Untermenü                     | Rahmen                         | Wert             | Bemerkung              |
|-------------------------------|-------------------------------|--------------------------------|------------------|------------------------|
|                               | Blockado durch                | Blockade durch<br>Fernsteuergt | AUS, EIN         | Rahmen, Systemkennwort |
|                               | Fernsteuergt                  | Blockier-Timeout               | 1 s              | Rahmen, Systemkennwort |
|                               |                               | Aktiv                          | NEIN, JA         | Rahmen, Kein Passwort  |
|                               | Niedrigwasser-<br>Schwimmer   | Niedrigwasser-<br>Schwimmer    | AUS, EIN         | Rahmen, Systemkennwort |
| Pumpenblockade                |                               | Blockade wegen<br>Druck        | AUS, EIN         | Rahmen, Systemkennwort |
|                               | Blockade wegen Druck          | Blockierverzögerung            | 1 s              | Rahmen, Systemkennwort |
|                               | _                             | Druck blockieren               | 0.1 bar, 0.1 PSI | Rahmen, Systemkennwort |
|                               |                               | Blockier-Timeout               | 1 s              | Rahmen, Systemkennwort |
|                               | Stromyoroorgung               | Fehlende Phase                 | NEIN, JA         | Rahmen, Systemkennwort |
|                               | Stroniversorgung              | Überspannung                   | NEIN, JA         | Rahmen, Systemkennwort |
|                               |                               | Unterspannung                  | NEIN, JA         | Rahmen, Systemkennwort |
|                               | Stromversorgung               | Spannung<br>asymmetrisch       | NEIN, JA         | Rahmen, Systemkennwort |
| Pumpenblockade                | Man. Reset bei hoher<br>Temp  |                                | NEIN, JA         | Rahmen, Systemkennwort |
|                               | LeistÜberw Verzög<br>BIAufh   |                                | 1 s              | Rahmen, Systemkennwort |
|                               | Funktion                      |                                | AUS, EIN         | Rahmen, Systemkennwort |
|                               | MindNiv. Kapaz<br>Berechn.    |                                | 0.01 m, 0.01 ft  | Rahmen, Systemkennwort |
|                               | Startverzögerung              |                                | 1 s              | Rahmen, Systemkennwort |
|                               | Berechnungszeit               |                                | 1 s              | Rahmen, Systemkennwort |
|                               | Stopp-Verzögerung             |                                | 1 s              | Rahmen, Systemkennwort |
|                               | Statische Förderhöhe          |                                | 0.01 m, 0.01 ft  | Rahmen, Systemkennwort |
| Berechnung<br>Pumpenkapazität | Versatz Drucksensor<br>Einlf  |                                | 0.01 m, 0.01 ft  | Rahmen, Systemkennwort |
| Τυπρεπκαραzπαι                | Max.Niv.Leist.Kap.<br>berechn |                                | 0.01 m, 0.01 ft  | Rahmen, Systemkennwort |
|                               | Anz.Pumpenstarts<br>vor Al.   |                                | 1 [Ohne Einheit] | Rahmen, Systemkennwort |
|                               | Autom:Warn-Grenzw<br>einst.@  |                                | 1%               | Rahmen, Systemkennwort |
|                               | Autom:Alarm-Grenzw<br>einst@  |                                | 1%               | Rahmen, Systemkennwort |
|                               | Stations-Durchfluss           |                                |                  |                        |
|                               | Nach Anz. Starts              |                                | 1 [Ohne Einheit] | Rahmen, Systemkennwort |
| Alternat.<br>Stoppniveaus     | Stoppniveau                   |                                | 0.01 m, 0.01 ft  | Rahmen, Systemkennwort |
|                               | Stopp-Verzögerung             |                                | 1 s              | Rahmen, Systemkennwort |
|                               | Start b. schnellem<br>Wechsel |                                | AUS, EIN         | Rahmen, Systemkennwort |
|                               | Niveauänderung<br>starten     |                                | 0.01 m, 0.01 ft  | Rahmen, Systemkennwort |
|                               | Pro                           |                                | 1 min            | Rahmen, Systemkennwort |
|                               | Min. Anz. lauf. Pumpen        |                                | 0, 1, 2          | Rahmen, Systemkennwort |
| Start b. schnellem            | Max. Anz. lauf. Pumpen        |                                | 0, 1, 2          | Rahmen, Systemkennwort |
| Wechsel                       | Stopp b. schnellem<br>Wechsel |                                | AUS, EIN         | Rahmen, Systemkennwort |
|                               | Niveauänderung<br>stoppen     |                                | 0.01 m, 0.01 ft  | Rahmen, Systemkennwort |
|                               | Pro                           |                                | 1 min            | Rahmen, Systemkennwort |
|                               | Min. Anz. lauf. Pumpen        |                                | 0, 1, 2          | Rahmen, Systemkennwort |
|                               | Max. Anz. lauf. Pumpen        |                                | 0, 1, 2          | Rahmen, Systemkennwort |
|                               | Pumpe 1 - Reservestart        |                                | AUS, EIN         | Rahmen, Systemkennwort |
| Reservebetrieb                | Pumpe 2 - Reservestart        |                                | AUS, EIN         | Rahmen, Systemkennwort |
|                               | Betriebsdauer                 |                                | 1 s              | Rahmen, Systemkennwort |

### 5.21 Einstellungen: PID-Regler

Tabelle 5-21 zeigt die komplette Liste der Einstellungen des PID-Reglers

Tabelle 5-21: komplette Liste der Einstellungen des PID-Reglers unter dem Menüpunkt Einstellung – PID-Regler

| Rahmen                    | Wert                                                      | Bemerkung              |
|---------------------------|-----------------------------------------------------------|------------------------|
| Sollwert                  | 0.01 m, 0.01 ft                                           | Rahmen, Systemkennwort |
| Sollwert hoher Tarif      | 0.01 m, 0.01 ft                                           | Rahmen, Systemkennwort |
| Ext. Sollwert-Eingang     | AUS, AI1, AI2, AI3, AI4                                   | Rahmen, Systemkennwort |
| Max. Sollwert             | 0.01 m, 0.01 ft                                           | Rahmen, Systemkennwort |
| Min. Sollwert             | 0.01 m, 0.01 ft                                           | Rahmen, Systemkennwort |
| Start-Sollwert            | 0.01 m, 0.01 ft                                           | Rahmen, Systemkennwort |
| Max. Ausgang              | 0.1%                                                      | Rahmen, Systemkennwort |
| Min. Ausgang              | 0.1%                                                      | Rahmen, Systemkennwort |
| Ausgang blockieren        | 0.1%                                                      | Rahmen, Systemkennwort |
| Null-Geräteausgang        | 0.1%                                                      | Rahmen, Systemkennwort |
| Start-Ausgang             | 0.1%                                                      | Rahmen, Systemkennwort |
| Max. Ausgangsänderung     | 0.1%                                                      | Rahmen, Systemkennwort |
| Direkt-/Rücklaufwirkung   | Rückwärts, Direkt                                         | Rahmen, Systemkennwort |
| Sollwert-Verfolgung       | NEIN, JA                                                  | Rahmen, Systemkennwort |
| Ausgang bei Blockade      | Ausgang einfrieren, Blockiersignale<br>einrichten         | Rahmen, Systemkennwort |
| Sollwert bei Start        | Zuletzt, Start einrichten, Extern                         | Rahmen, Systemkennwort |
| Ausgangsstatus bei Start  | Letzter Status, AUTOMATISCH,<br>MANUELL, Intern blockiert | Rahmen, Systemkennwort |
| P-Band                    | 0.001 [Ohne Einheit]                                      | Rahmen, Systemkennwort |
| I-Dauer                   | 0.01 s                                                    | Rahmen, Systemkennwort |
| D-Dauer                   | 0.01 s                                                    | Rahmen, Systemkennwort |
| Min. Drehzahl             | 0.1%                                                      | Rahmen, Systemkennwort |
| Gesp. Drehz. bei Abpumpen | 0.1%                                                      | Rahmen, Systemkennwort |
| Drehzahl-Verzög. sperren  | 1 s                                                       | Rahmen, Systemkennwort |

### 5.22 Einstellungen: Impulskanäle

Tabelle 5-22 zeigt die komplette Liste der Einstellungen der Impulskanäle

Tabelle 5-22: komplette Liste der Einstellungen der Impulskanäle im Menüpunkt Einstellung – Impulskanäle

| Untermenü          | Rahmen                          | Wert                                       | Bemerkung                     |
|--------------------|---------------------------------|--------------------------------------------|-------------------------------|
|                    | Funktion                        | Niederschlag, Energie, Durchfluss          | Rahmen, Systemkennwort        |
|                    | Eine oder keine der nachstehend |                                            |                               |
|                    | 1 Impuls                        | 0.0001 mm, 0.0001 in                       | Rahmen, Systemkennwort        |
|                    | 1 Impuls                        | 0.0001 kWh                                 | Rahmen, Systemkennwort        |
| Impulskanal<br>1-4 | 1 Impuls                        | 0.0001 m³, 0.0001 gal                      | Rahmen, Systemkennwort        |
|                    | Eine oder keine der nachstehend |                                            |                               |
|                    | Hohen Alarm einstellen          |                                            | Analoger Alarm, siehe Legende |
|                    | Eine oder keine der nachstehend | den Zeilen, je nach weiteren Einstellungen |                               |
|                    | Niedr. Alarm einstellen         |                                            | Analoger Alarm, siehe Legende |

### 5.23 Einstellungen: Analoge Protokollierung

Tabelle 5-23 shows the complete list of settings of the Analoge Protokollierung

Tabelle 5-23: complete list of settings of the analog logging, under the menu item Rahmen – Analoge Protokollierung

| Untermenü     | Rahmen                                 | Wert                                                                                                    | Bemerkung              |
|---------------|----------------------------------------|----------------------------------------------------------------------------------------------------|------------------------|
| ProtokKanal 1 | ProtokSignal                           | AUS, Niveau Schacht, Einlauf<br>Schacht, Ablauf Schacht,<br>Überlauf-Niveau, Überlauf-<br>Durchfluss, Ausgangsdruck,<br>Motorstrom, Pumpenkapazität,<br>Leistungsfaktor, Temperatur<br>Motor, Temp.Stator Verdraht. L2,<br>Temp.Stator Verdraht. L3,<br>Temp. Oberes Lager, Temp.<br>Iower bearing, Vibration,<br>Netzspannung, Netzfrequenz,<br>Freie Auswahl AE1-AE8,<br>Stromversorgun, Impulskanal<br>1-4, PID controller output,<br>Datenregister, Datenregister<br>2 kompl., Frequenz,<br>Motorleistung, Motorspannung,<br>Drehmoment, Ablaufmesser,<br>Gesamtförderhöhe, PCB-<br>Temperatur EC 531, BEP-<br>Frequenz, BEP-Effizienz | Rahmen, Systemkennwort |
|               | Protokoll-Funktion                     | Geschlossen, Aktueller Wert,<br>Durchschnittswert, Mindestwert,<br>Höchstwert                                                                                                    | Rahmen, Systemkennwort |
|               | Protokoll-Intervall                    | 1 min                                                                                                    | Rahmen, Systemkennwort |
|               | Eine oder keine der nachsteh<br>Einste | enden Zeilen, je nach weiteren<br>Ilungen                                                                                                    |                        |
|               | Analog input number (1-8)              | 1 [Ohne Einheit]                                                                                                    | Rahmen, Systemkennwort |
|               | Objekt                                 | Impulskanal 1, Impulskanal 2,<br>Impulskanal 3, Impulskanal 4                                                                                                    | Rahmen, Systemkennwort |
|               | Datenregister number                   | 1 [Ohne Einheit]                                                                                                    | Rahmen, Systemkennwort |
|               | Datenregister number                   | 1 [Ohne Einheit]                                                                                                    | Rahmen, Systemkennwort |
|               | Objekt                                 | Pumpe 1, Pumpe 2                                                                                                    | Rahmen, Systemkennwort |

## 5.24 Einstellungen: Analoge Eingänge

Tabelle 5-24 shows the complete list of settings of the Analoge Eingänge

Tabelle 5-24: complete list of settings of the analog inputs, under the menu item Rahmen – Analoge Eingänge

| Untermenü | Untermenü             | Rahmen                    | Wert                                                                                                    | Bemerkung                         |
|-----------|-----------------------|---------------------------|----------------------------------------------------------------------------------------------------|-----------------------------------|
| AE1       | Signalfunktion        |                           | AUS, Schachtniveau,<br>Motorstrom,<br>Ausgangsdruck,<br>Vibrationen, Xylem<br>MiniCas Sim,<br>Ablaufmesser,<br>Motortemperatur, Freie<br>Auswahl | Rahmen, Systemkennwort            |
| AE4       | Eine oder keine der f | olgenden Zeilen, abhängig | von der Portfunktion                                                                                                    |                                   |
|           | Undichtigkeit         |                           | AUS, Generisch,<br>Ölkammer,<br>Motorgehäuse, Elektr.<br>Schaltkasten                                                                            | Rahmen, Systemkennwort            |
|           | Eine oder keine der f | olgenden Zeilen, abhängig | von der Portfunktion                                                                                                    |                                   |
|           | Temperatur            |                           | AUS, Generisch, Stator<br>L1, Stator L2, Stator L3,<br>Oberes Lager, Unteres<br>Lager                                                            | Rahmen, Systemkennwort            |
|           | Messpunkt             |                           | Generisch, Stator L1,<br>Stator L2, Stator L3,<br>Oberes Lager, Unteres<br>Lager                                                                 | Rahmen, Systemkennwort            |
|           | Eine oder keine der f | olgenden Zeilen, abhängig | von der Portfunktion                                                                                                    |                                   |
|           | Objekt                |                           | Pumpe 1, Pumpe 2                                                                                                    | Rahmen, Systemkennwort            |
|           | Eine oder keine der f |                           |                                                                                                    |                                   |
|           |                       | Zoom 0%                   | 0.01 m, 0.01 ft                                                                                                    | Rahmen, Systemkennwort            |
|           |                       | Zoom 100%                 | 0.01 m, 0.01 ft                                                                                                    | Rahmen, Systemkennwort            |
|           |                       | Filter constant           | 1 s                                                                                                    | Rahmen, Systemkennwort            |
|           | Einstellungen         | Zero offset               | 0.01 m, 0.01 ft                                                                                                    | Rahmen, Systemkennwort            |
|           |                       | Dead band                 | 0.1%                                                                                                    | Rahmen, Systemkennwort            |
|           |                       | Set sensor/cable alarm    |                                                                                                    | Digitaler Alarm, siehe<br>Legende |
| AE1       |                       | Zoom 0%                   | 0.1 A                                                                                                    | Rahmen, Systemkennwort            |
| -<br>AF4  |                       | Zoom 100%                 | 0.1 A                                                                                                    | Rahmen, Systemkennwort            |
| 764       | <b>- - - -</b>        | Filter constant           | 1 s                                                                                                    | Rahmen, Systemkennwort            |
|           | Einstellungen         | Zero offset               | 0.1 A                                                                                                    | Rahmen, Systemkennwort            |
|           |                       | Dead band                 | 0.1%                                                                                                    | Rahmen, Systemkennwort            |
|           |                       | Set sensor/cable alarm    |                                                                                                    | Digitaler Alarm, siehe<br>Legende |
|           |                       | Zoom 0%                   | 0.1 bar, 0.1 PSI                                                                                                    | Rahmen, Systemkennwort            |
|           |                       | Zoom 100%                 | 0.1 bar, 0.1 PSI                                                                                                    | Rahmen, Systemkennwort            |
|           | Einstellung non       | Filter constant           | 1 s                                                                                                    | Rahmen, Systemkennwort            |
|           | Einstellungen         | Zero offset               | 0.1 bar, 0.1 PSI                                                                                                    | Rahmen, Systemkennwort            |
|           |                       | Dead band                 | 0.1%                                                                                                    | Rahmen, Systemkennwort            |
|           |                       | Set sensor/cable alarm    |                                                                                                    | Digitaler Alarm, siehe<br>Legende |
|           |                       | Zoom 0%                   | 0.1 mm/s2, 0.01 in/h                                                                                                    | Rahmen, Systemkennwort            |
|           |                       | Zoom 100%                 | 0.1 mm/s2, 0.01 in/h                                                                                                    | Rahmen, Systemkennwort            |
|           | Einstellungen         | Filter constant           | 1 s                                                                                                    | Rahmen, Systemkennwort            |
|           |                       | Zero offset               | 0.1 mm/s2, 0.01 in/h                                                                                                    | Rahmen, Systemkennwort            |
|           |                       | Dead band                 | 0.1%                                                                                                    | Rahmen, Systemkennwort            |

| Untermenü | Untermenü                                                           | Rahmen                    | Wert                                    | Bemerkung                         |
|-----------|---------------------------------------------------------------------|---------------------------|-----------------------------------------|-----------------------------------|
|           | Einstellungen                                                       | Set sensor/cable alarm    |                                         | Digitaler Alarm, siehe<br>Legende |
|           |                                                                     | Zoom 0%                   | 0.001 mA                                | Rahmen, Systemkennwort            |
|           |                                                                     | Zoom 100%                 | 0.001 mA                                | Rahmen, Systemkennwort            |
|           |                                                                     | Filter constant           | 1 s                                     | Rahmen, Systemkennwort            |
|           | Einstellungen                                                       | Zero offset               | 0.001 mA                                | Rahmen, Systemkennwort            |
|           |                                                                     | Dead band                 | 0.1%                                    | Rahmen, Systemkennwort            |
|           |                                                                     | Set sensor/cable alarm    |                                         | Digitaler Alarm, siehe<br>Legende |
|           |                                                                     | Zoom 0%                   | 0.1 m³/h, 1 GPM                         | Rahmen, Systemkennwort            |
|           |                                                                     | Zoom 100%                 | 0.1 m³/h, 1 GPM                         | Rahmen, Systemkennwort            |
|           |                                                                     | Filter constant           | 1 s                                     | Rahmen, Systemkennwort            |
|           | Einstellungen                                                       | Zero offset               | 0.1 m³/h, 1 GPM                         | Rahmen, Systemkennwort            |
|           |                                                                     | Dead band                 | 0.1%                                    | Rahmen, Systemkennwort            |
|           |                                                                     | Set sensor/cable alarm    |                                         | Digitaler Alarm, siehe<br>Legende |
|           |                                                                     | Zoom 0%                   | 0.1 °C, 0.1 °F                          | Rahmen, Systemkennwort            |
|           |                                                                     | Zoom 100%                 | 0.1 °C, 0.1 °F                          | Rahmen, Systemkennwort            |
|           |                                                                     | Filter constant           | 1 s                                     | Rahmen, Systemkennwort            |
|           | Einstellungen                                                       | Zero offset               | 0.1 °C, 0.1 °F                          | Rahmen, Systemkennwort            |
|           |                                                                     | Dead band                 | 0.1%                                    | Rahmen, Systemkennwort            |
|           |                                                                     | Set sensor/cable alarm    |                                         | Digitaler Alarm, siehe<br>Legende |
|           |                                                                     | Designation               | [Textzeichenfolge]                      | Rahmen, Systemkennwort            |
| AE1       |                                                                     | No. of decimals           | 1 [Ohne Einheit]                        | Rahmen, Systemkennwort            |
| -<br>AE4  | Einstellungen                                                       | Einheiten auswählen       | [Textzeichenfolge]                      | Rahmen, Systemkennwort            |
|           |                                                                     | Zoom 0%                   | [Benutzerdefinierte<br>Einheit]         | Rahmen, Systemkennwort            |
|           |                                                                     | Zoom 100%                 | [Benutzerdefinierte<br>Einheit]         | Rahmen, Systemkennwort            |
|           |                                                                     | Filter constant           | 1 s                                     | Rahmen, Systemkennwort            |
|           |                                                                     | Zero offset               | [Benutzerdefinierte<br>Einheit]         | Rahmen, Systemkennwort            |
|           |                                                                     | Dead band                 | 0.1%                                    | Rahmen, Systemkennwort            |
|           |                                                                     | Hohen Alarm einstellen    |                                         | Analoger Alarm, siehe<br>Legende  |
|           |                                                                     | Niedr. Alarm einstellen   |                                         | Analoger Alarm, siehe<br>Legende  |
|           |                                                                     | Set sensor/cable alarm    |                                         | Digitaler Alarm, siehe<br>Legende |
|           | Eine oder keine der f                                               | olgenden Zeilen, abhängig | von der Portfunktion                    |                                   |
|           | AD-Rohwert                                                          |                           | 1 [Ohne Einheit]                        | Statuswert                        |
|           | Stromwert                                                           |                           | 0.01 m, 0.01 ft                         | Statuswert                        |
|           | Stromwert                                                           |                           | 0.1 A                                   | Statuswert                        |
|           | Stromwert                                                           |                           | 0.1 bar, 0.1 PSI                        | Statuswert                        |
|           | Stromwert                                                           |                           | 0.1 mm/s2, 0.01 in/h                    | Statuswert                        |
|           | Stromwert                                                           |                           | -Overheated-, -AUS-,<br>-Undichtigkeit- | Statuswert                        |
|           | Stromwert                                                           |                           | 0.1 m³/h, 1 GPM                         | Statuswert                        |
|           | Stromwert                                                           |                           | 0.1 °C, 0.1 °F                          | Statuswert                        |
|           | Stromwert                                                           |                           | [Benutzerdefinierte<br>Einheit]         | Statuswert                        |
| AE5<br>-  | Signalfunktion                                                      |                           | AUS, Motortemperatur,<br>Freie Auswahl  | Rahmen, Systemkennwort            |
| AE6       | Eine oder keine der folgenden Zeilen, abhängig von der Portfunktion |                           |                                         |                                   |

| Untermenü       | Untermenü           | Rahmen                     | Wert                                                                             | Bemerkung                         |
|-----------------|---------------------|----------------------------|----------------------------------------------------------------------------------|-----------------------------------|
|                 | Messpunkt           |                            | Generisch, Stator L1,<br>Stator L2, Stator L3,<br>Oberes Lager, Unteres<br>Lager | Rahmen, Systemkennwort            |
|                 | Sensortyp           |                            | PT100 (TempSensor),<br>PTC/Bimetallschalter                                      | Rahmen, Systemkennwort            |
|                 | Eine oder keine der | folgenden Zeilen, abhängig | von der Portfunktion                                                             |                                   |
|                 | Objekt              |                            | Pumpe 1, Pumpe 2                                                                 | Rahmen, Systemkennwort            |
|                 | Eine oder keine der | folgenden Zeilen, abhängig | von der Portfunktion                                                             |                                   |
|                 |                     | Designation                | [Textzeichenfolge]                                                               | Rahmen, Systemkennwort            |
|                 |                     | Einheiten auswählen        | [Textzeichenfolge]                                                               | Rahmen, Systemkennwort            |
|                 |                     | Filter constant            | 1 s                                                                              | Rahmen, Systemkennwort            |
|                 |                     | Zero offset                | [Benutzerdefinierte<br>Einheit]                                                  | Rahmen, Systemkennwort            |
|                 | AI config. settings | Hohen Alarm einstellen     |                                                                                  | Analoger Alarm, siehe<br>Legende  |
|                 |                     | Niedr. Alarm einstellen    |                                                                                  | Analoger Alarm, siehe<br>Legende  |
|                 |                     | Set sensor/cable alarm     |                                                                                  | Digitaler Alarm, siehe<br>Legende |
|                 |                     | Designation                | [Textzeichenfolge]                                                               | Rahmen, Systemkennwort            |
|                 |                     | No. of decimals            | 1 [Ohne Einheit]                                                                 | Rahmen, Systemkennwort            |
|                 | Al config cottings  | Einheiten auswählen        | [Textzeichenfolge]                                                               | Rahmen, Systemkennwort            |
| AE5<br>-<br>AE6 | AI config. settings | Hohen Alarm einstellen     |                                                                                  | Analoger Alarm, siehe<br>Legende  |
| ALC             |                     | Niedr. Alarm einstellen    |                                                                                  | Analoger Alarm, siehe<br>Legende  |
|                 | Eine oder keine der | folgenden Zeilen, abhängig | von der Portfunktion                                                             |                                   |
|                 | Einstellungen       | Filter constant            | 1 s                                                                              | Rahmen, Systemkennwort            |
|                 |                     | Zero offset                | 0.1 °C, 0.1 °F                                                                   | Rahmen, Systemkennwort            |
|                 |                     | Set sensor/cable alarm     |                                                                                  | Digitaler Alarm, siehe<br>Legende |
|                 |                     | Designation                | [Textzeichenfolge]                                                               | Rahmen, Systemkennwort            |
|                 |                     | Einheiten auswählen        | [Textzeichenfolge]                                                               | Rahmen, Systemkennwort            |
|                 | AI config. settings | Filter constant            | 1 s                                                                              | Rahmen, Systemkennwort            |
|                 |                     | Zero offset                | [Benutzerdefinierte<br>Einheit]                                                  | Rahmen, Systemkennwort            |
|                 |                     | Hohen Alarm einstellen     |                                                                                  | Analoger Alarm, siehe<br>Legende  |
|                 |                     | Niedr. Alarm einstellen    |                                                                                  | Analoger Alarm, siehe<br>Legende  |
|                 |                     | Set sensor/cable alarm     |                                                                                  | Digitaler Alarm, siehe<br>Legende |
|                 | Eine oder keine der | folgenden Zeilen, abhängig | von der Portfunktion                                                             |                                   |
|                 | Stromwert           |                            | 0.1 °C, 0.1 °F                                                                   | Statuswert                        |
|                 | Stromwert           |                            | -OK-, -Ausgelöst-                                                                | Statuswert                        |
|                 | Stromwert           |                            | [Benutzerdefinierte<br>Einheit]                                                  | Statuswert                        |
|                 | Signalfunktion      |                            | AUS, Motortemperatur,<br>Freie Auswahl,<br>Undichtigkeit                         | Rahmen, Systemkennwort            |
|                 | Eine oder keine der | folgenden Zeilen, abhängig | von der Portfunktion                                                             |                                   |
| AE7             | Messpunkt           |                            | Generisch, Stator L1,<br>Stator L2, Stator L3,<br>Oberes Lager, Unteres<br>Lager | Rahmen, Systemkennwort            |
| ,0              | Sensortyp           |                            | PT100 (TempSensor),<br>Undichtigkeit                                             | Rahmen, Systemkennwort            |
|                 | Messpunkt           |                            | Generisch, Ölkammer,<br>Motorgehäuse, Elektr.<br>Schaltkasten                    | Rahmen, Systemkennwort            |
|                 | Eine oder keine der |                            |                                                                                  |                                   |

| Untermenü | Untermenü           | Rahmen                     | Wert                            | Bemerkung                         |
|-----------|---------------------|----------------------------|---------------------------------|-----------------------------------|
| AE7       | Objekt              |                            | Pumpe 1, Pumpe 2                | Rahmen, Systemkennwort            |
| -<br>AE8  | Eine oder keine der | folgenden Zeilen, abhängig | von der Portfunktion            |                                   |
|           |                     | Filter constant            | 1 s                             | Rahmen, Systemkennwort            |
|           | Finstellungen       | Zero offset                | 0.1 °C, 0.1 °F                  | Rahmen, Systemkennwort            |
|           | Linetonungon        | Set sensor/cable alarm     |                                 | Digitaler Alarm, siehe<br>Legende |
|           | Eine oder keine der | folgenden Zeilen, abhängig | von der Portfunktion            |                                   |
|           |                     | Designation                | [Textzeichenfolge]              | Rahmen, Systemkennwort            |
|           |                     | Einheiten auswählen        | [Textzeichenfolge]              | Rahmen, Systemkennwort            |
|           |                     | Filter constant            | 1 s                             | Rahmen, Systemkennwort            |
|           | Al config. settings | Zero offset                | [Benutzerdefinierte<br>Einheit] | Rahmen, Systemkennwort            |
|           |                     | Hohen Alarm einstellen     |                                 | Analoger Alarm, siehe<br>Legende  |
| AE7       |                     | Niedr. Alarm einstellen    |                                 | Analoger Alarm, siehe<br>Legende  |
| -<br>AE8  |                     | Set sensor/cable alarm     |                                 | Digitaler Alarm, siehe<br>Legende |
|           |                     | Designation                | [Textzeichenfolge]              | Rahmen, Systemkennwort            |
|           | AI config. settings | No. of decimals            | 1 [Ohne Einheit]                | Rahmen, Systemkennwort            |
|           |                     | Einheiten auswählen        | [Textzeichenfolge]              | Rahmen, Systemkennwort            |
|           |                     | Hohen Alarm einstellen     |                                 | Analoger Alarm, siehe<br>Legende  |
|           |                     | Niedr. Alarm einstellen    |                                 | Analoger Alarm, siehe<br>Legende  |
|           | Eine oder keine der | folgenden Zeilen, abhängig | von der Portfunktion            |                                   |
|           | Stromwert           |                            | 0.1 °C, 0.1 °F                  | Statuswert                        |
|           | Stromwert           |                            | [Benutzerdefinierte<br>Einheit] | Statuswert                        |
|           | Stromwert           |                            | -OK-, -Ausgelöst-               | Statuswert                        |

## 5.25 Einstellungen: Analoge Ausgänge

de

Tabelle 5-25 shows the complete list of settings of the Analoge Ausgänge

Tabelle 5-25: complete list of settings of the analog outputs, under the menu item Rahmen – Analoge Ausgänge

| Untermenü | Untermenü               | Rahmen                     | Wert                                                                                                    | Bemerkung              |
|-----------|-------------------------|----------------------------|----------------------------------------------------------------------------------------------------|------------------------|
|           | Signalfunktion          |                            | AUS, Schachtniveau,<br>Schachteinlauf,<br>Schachtablauf,<br>Schachtüberlauf,<br>Impulskanal 1,<br>Impulskanal 2,<br>Impulskanal 3,<br>Impulskanal 4, PID-<br>Steuerungsausgang,<br>Datenregister,<br>Datenregister 2 kompl.,<br>Frequenz P1 einstellen,<br>Frequenz P2 einstellen | Rahmen, Systemkennwort |
| AA1<br>-  | Stromwert               |                            | 0.001 mA                                                                                                    | Statuswert             |
| AA2       | Filter constant         |                            | 1 s                                                                                                    | Rahmen, Systemkennwort |
|           | Eine oder keine der f   |                            |                                                                                                    |                        |
|           | Finatellungen           | Zoom 0%                    | 0.01 m, 0.01 ft                                                                                                    | Rahmen, Systemkennwort |
|           | Einstenungen            | Zoom 100%                  | 0.01 m, 0.01 ft                                                                                                    | Rahmen, Systemkennwort |
|           | Finatellungen           | Zoom 0%                    | 0.1 l/s, 1 GPM                                                                                                    | Rahmen, Systemkennwort |
| -         | Einstenungen            | Zoom 100%                  | 0.1 I/s, 1 GPM                                                                                                    | Rahmen, Systemkennwort |
|           | Finatellungen           | Zoom 0%                    | 0.1 m³/h, 1 GPM                                                                                                    | Rahmen, Systemkennwort |
|           | Einsteilungen           | Zoom 100%                  | 0.1 m³/h, 1 GPM                                                                                                    | Rahmen, Systemkennwort |
|           | Eine oder keine der nac | hstehenden Zeilen, je nach | n weiteren Einstellungen                                                                                                    |                        |

| Untermenü | Untermenü     | Rahmen            | Wert                 | Bemerkung              |
|-----------|---------------|-------------------|----------------------|------------------------|
|           |               | Zoom 0%           | 0.1 l/s/ha, 0.1 in/h | Rahmen, Systemkennwort |
|           | Einstellungen | Zoom 100%         | 0.1 l/s/ha, 0.1 in/h | Rahmen, Systemkennwort |
|           | Finatallungan | Zoom 0%           | 0.1 kW               | Rahmen, Systemkennwort |
|           | Einstellungen | Zoom 100%         | 0.1 kW               | Rahmen, Systemkennwort |
|           | Finatallungan | Zoom 0%           | 0.1 m³/h, 1 GPM      | Rahmen, Systemkennwort |
|           | Einstellungen | Zoom 100%         | 0.1 m³/h, 1 GPM      | Rahmen, Systemkennwort |
| AA1       |               | Set data register | 1 [Ohne Einheit]     | Rahmen, Systemkennwort |
| AA2       | Einstellungen | Zoom 0%           | 1 [Ohne Einheit]     | Rahmen, Systemkennwort |
|           |               | Zoom 100%         | 1 [Ohne Einheit]     | Rahmen, Systemkennwort |
|           |               | Set data register | 1 [Ohne Einheit]     | Rahmen, Systemkennwort |
|           | Einstellungen | Zoom 0%           | 1 [Ohne Einheit]     | Rahmen, Systemkennwort |
|           |               | Zoom 100%         | 1 [Ohne Einheit]     | Rahmen, Systemkennwort |
|           | Einstellungen | Zoom 0%           | 0.01 Hz              | Rahmen, Systemkennwort |
|           | Einstellungen | Zoom 100%         | 0.01 Hz              | Rahmen, Systemkennwort |

# 5.26 Einstellungen: Digitale Eingänge

Tabelle 5-26 shows the complete list of settings of the Digitale Eingänge

| Tabelle 5-26: complete list of settings of the digital inputs, under the menu item Rahmen – Digi | itale Eingänge |
|--------------------------------------------------------------------------------------------------|----------------|
|--------------------------------------------------------------------------------------------------|----------------|

| Untermenü   | Untermenü             | Rahmen | Wert                                                                                                    | Bemerkung              |
|-------------|-----------------------|--------|----------------------------------------------------------------------------------------------------|------------------------|
| DE1<br>DE14 | Signalfunktion        |        | AUS, Betriebsanzeige,<br>Manueller Start,<br>Manuelle instellen,<br>Automatisch einstellen,<br>Schwimmerstart,<br>Pumpenfehler,<br>Motorschutz, Motor-<br>Temp. Pumpe hoch,<br>Undichtigkeit Pumpe,<br>Schwimmerstopp,<br>Niedrigwasser-<br>Schwimmer,<br>Überlaufsensor,<br>Hochwasser-<br>Schwimmer,<br>Startschwimmer<br>Ablauf-Pu., Lokaler<br>Modus, Alarm-Reset,<br>Stromausfall, DE-<br>Impulskanal 1-4, PID-<br>Steuerung blockieren,<br>Alarmeingang,<br>Operation blockieren,<br>Undicht. Mixer-<br>AblPumpe, Hohe Temp.<br>Mixer-AblPu | Rahmen, Systemkennwort |
|             | Status                |        | -AUS-, -EIN-                                                                                                    | Statuswert             |
|             | Eine oder keine der f |        |                                                                                                    |                        |
|             | Messpunkt             |        | Generisch, Stator L1,<br>Stator L2, Stator L3,<br>Oberes Lager, Unteres<br>Lager                                                                                                    | Rahmen, Systemkennwort |
|             | Messpunkt             |        | Generisch, Ölkammer,<br>Motorgehäuse, Elektr.<br>Schaltkasten                                                                                                    | Rahmen, Systemkennwort |
|             | Eine oder keine der f |        |                                                                                                    |                        |
|             | Objekt                |        | Pumpe 1, Pumpe 2                                                                                                    | Rahmen, Systemkennwort |
|             | Objekt                |        | Pumpenschacht,<br>Pumpe 1, Pumpe 2                                                                                                    | Rahmen, Systemkennwort |
|             | Objekt                |        | Impulskanal 1,<br>Impulskanal 2,<br>Impulskanal 3,<br>Impulskanal 4                                                                                                    | Rahmen, Systemkennwort |

| Untermenü   | Untermenü        | Rahmen     | Wert                                    | Bemerkung                         |
|-------------|------------------|------------|-----------------------------------------|-----------------------------------|
|             | Alarm settings   |            |                                         | Digitaler Alarm, siehe<br>Legende |
|             |                  | Alarm text | [Textzeichenfolge]                      | Rahmen, Systemkennwort            |
| DE1<br>DE14 | Objekt           |            | Pumpe 1, Pumpe 2,<br>Mixer, Ablaufpumpe | Rahmen, Systemkennwort            |
|             | Objekt           |            | Mixer, Ablaufpumpe                      | Rahmen, Kein Passwort             |
|             | Schließer/Öffner |            | NO Schließer, NC<br>Öffner              | Rahmen, Systemkennwort            |
|             | Event Trigger    |            | AUS, EIN                                | Rahmen, Systemkennwort            |

### 5.27 Einstellungen: Digitale Ausgänge

de

Tabelle 5-27 shows the complete list of settings of the Digitale Ausgänge

Tabelle 5-27: complete list of settings of the digital outputs, under the menu item Rahmen – Digitale Ausgänge

| Untermenü | Untermenü             | Rahmen                     | Wert                                                                                                    | Bemerkung              |
|-----------|-----------------------|----------------------------|----------------------------------------------------------------------------------------------------|------------------------|
|           | Signalfunktion        |                            | AUS,<br>Pumpensteuerung,<br>Motorschutz resetten,<br>Pumpen-Anz. reicht<br>nicht., Störung<br>einer Pumpe,<br>Mixersteuerung,<br>Ablaufpumpe control,<br>Reinigungssteuerung,<br>Modem-Steuerung,<br>Fernsteuerung,<br>Bedieneralarm, Hohes<br>Niveau, Alarmmeldung,<br>Unbestätigter Alarm,<br>Aktiver Alarm,<br>Pumpenrücklauf,<br>Logischer EA,<br>Datenregister setpoint,<br>External alarm alert | Rahmen, Systemkennwort |
|           | Status                |                            | -AUS-, -EIN-                                                                                                    | Statuswert             |
|           | Eine oder keine der f | folgenden Zeilen, abhängig | von der Portfunktion                                                                                                    |                        |
|           | Objekt                |                            | Pumpe 1, Pumpe 2,<br>Mixer, Ablaufpumpe,<br>Alle                                                                                                    | Rahmen, Systemkennwort |
| DA1       | Einstellungen         | Objekt                     | B-Alarm, A-Alarm, Alle<br>alarme                                                                                                    | Rahmen, Systemkennwort |
| DA8       |                       | On time                    | 1 s                                                                                                    | Rahmen, Systemkennwort |
|           |                       | Pause time                 | 1 s                                                                                                    | Rahmen, Systemkennwort |
|           | Objekt                |                            | B-Alarm, A-Alarm, Alle<br>alarme                                                                                                    | Rahmen, Systemkennwort |
|           | Objekt                |                            | Pumpe 1, Pumpe 2                                                                                                    | Rahmen, Systemkennwort |
|           |                       | EA-Signal 1                | AUS, Wahr ODER,<br>Invers ODER, Wahr<br>UND, Invers UND                                                                                                    | Rahmen, Systemkennwort |
|           |                       | EA-Anzahl 1                | 1 [Ohne Einheit]                                                                                                    | Rahmen, Systemkennwort |
|           |                       | EA-Signal 2                | AUS, Wahr ODER,<br>Invers ODER, Wahr<br>UND, Invers UND                                                                                                    | Rahmen, Systemkennwort |
|           | Finatollungon         | EA-Anzahl 2                | 1 [Ohne Einheit]                                                                                                    | Rahmen, Systemkennwort |
|           | Einstellungen         | EA-Signal 3                | AUS, Wahr ODER,<br>Invers ODER, Wahr<br>UND, Invers UND                                                                                                    | Rahmen, Systemkennwort |
|           |                       | EA-Anzahl 3                | 1 [Ohne Einheit]                                                                                                    | Rahmen, Systemkennwort |
|           |                       | EA-Signal 4                | AUS, Wahr ODER,<br>Invers ODER, Wahr<br>UND, Invers UND                                                                                                    | Rahmen, Systemkennwort |
|           |                       | EA-Anzahl 4                | 1 [Ohne Einheit]                                                                                                    | Rahmen, Systemkennwort |

| Untermenü | Untermenü        | Rahmen         | Wert                       | Bemerkung              |
|-----------|------------------|----------------|----------------------------|------------------------|
|           | Einstellungen    | Datenregister  | 1 [Ohne Einheit]           | Rahmen, Systemkennwort |
|           |                  | Sollwert on    | 1 [Ohne Einheit]           | Rahmen, Systemkennwort |
| DA1       |                  | Sollwert off   | 1 [Ohne Einheit]           | Rahmen, Systemkennwort |
| -         |                  | Sollwert delay | 1 s                        | Rahmen, Systemkennwort |
| DAU       | Schließer/Öffner |                | NO Schließer, NC<br>Öffner | Rahmen, Systemkennwort |
|           | Event Trigger    |                | AUS, EIN                   | Rahmen, Systemkennwort |

## 5.28 Einstellungen: Kommunikation

Tabelle 5-28 shows the complete list of settings of the Kommunikation

Tabelle 5-29: complete list of settings of the communication, under the menu item Rahmen - Kommunikation

| Untermenü  | Untermenü                                                                | Rahmen                    | Wert                                                                          | Bemerkung              |  |  |
|------------|--------------------------------------------------------------------------|---------------------------|-------------------------------------------------------------------------------|------------------------|--|--|
|            | Protokolltyp                                                             |                           | Modbus RTU, Modbus<br>TCP                                                     | Rahmen, Systemkennwort |  |  |
| USB-Port   | Message timeout                                                          |                           | 1 s                                                                           | Rahmen, Systemkennwort |  |  |
|            | Cross reference                                                          |                           | AUS, EIN                                                                      | Rahmen, Systemkennwort |  |  |
|            | Baud-Rate                                                                |                           | Keine, 300, 600, 1200,<br>2400, 4800, 9600,<br>19200, 38400, 57600,<br>115200 | Rahmen, Systemkennwort |  |  |
| (D-Sub)    | Parität                                                                  |                           | Keine, Ungerade,<br>Gerade, Mark                                              | Rahmen, Systemkennwort |  |  |
|            | Message timeout                                                          |                           | 1 s                                                                           | Rahmen, Systemkennwort |  |  |
|            | Cross reference                                                          |                           | AUS, EIN                                                                      | Rahmen, Systemkennwort |  |  |
|            | Baud-Rate                                                                |                           | Keine, 300, 600, 1200,<br>2400, 4800, 9600,<br>19200, 38400, 57600,<br>115200 | Rahmen, Systemkennwort |  |  |
|            | Parität                                                                  |                           | Keine, Ungerade,<br>Gerade, Mark                                              | Rahmen, Systemkennwort |  |  |
|            | Stationskennung                                                          |                           | 1 [Ohne Einheit]                                                              | Rahmen, Systemkennwort |  |  |
|            | Modem type                                                               |                           | AUS, CA 521, CA 523,<br>CA 524, Generisch<br>SMS                              | Rahmen, Systemkennwort |  |  |
|            | Heart beat timeout                                                       |                           | 1 min                                                                         | Rahmen, Systemkennwort |  |  |
|            | Anwendungsprotokoll                                                      |                           | GPRS Hayes enable,<br>Transparent                                             | Rahmen, Systemkennwort |  |  |
|            | Eine oder keine der nachstehenden Zeilen, je nach weiteren Einstellungen |                           |                                                                               |                        |  |  |
| Modem-Port |                                                                          | Protokolltyp              | Modbus RTU, Modbus<br>TCP                                                     | Rahmen, Systemkennwort |  |  |
|            | Einstellungen Modbus                                                     | Protokollkennung          | 1 [Ohne Einheit]                                                              | Rahmen, Systemkennwort |  |  |
|            | -                                                                        | Message timeout           | 1 s                                                                           | Rahmen, Systemkennwort |  |  |
|            |                                                                          | Cross reference           | AUS, EIN                                                                      | Rahmen, Systemkennwort |  |  |
|            |                                                                          | TCP type                  | Aquaweb client, TCP<br>server (fixed IP), TCP<br>server + heart beat          | Rahmen, Systemkennwort |  |  |
|            |                                                                          | Server IP-Adresse         | [Textzeichenfolge]                                                            | Rahmen, Systemkennwort |  |  |
|            | Einstellungen GPRS                                                       | Server TCP port<br>number | 1 [Ohne Einheit]                                                              | Rahmen, Systemkennwort |  |  |
|            |                                                                          | GPRS APN part 1           | [Textzeichenfolge]                                                            | Rahmen, Systemkennwort |  |  |
|            |                                                                          | GPRS APN part 2           | [Textzeichenfolge]                                                            | Rahmen, Systemkennwort |  |  |
|            |                                                                          | GPRS User name            | [Textzeichenfolge]                                                            | Rahmen, Systemkennwort |  |  |
|            |                                                                          | GPRS Password             | [Textzeichenfolge]                                                            | Rahmen, Systemkennwort |  |  |

| Untermenü    | Untermenü               | Rahmen                     | Wert                                                                          | Bemerkung              |
|--------------|-------------------------|----------------------------|-------------------------------------------------------------------------------|------------------------|
|              | Finstellungen GPRS      | Protokolltyp               | Modbus RTU, Modbus<br>TCP                                                     | Rahmen, Systemkennwort |
|              |                         | Protokollkennung           | 1 [Ohne Einheit]                                                              | Rahmen, Systemkennwort |
|              | <b>J</b>                | Message timeout            | 1 s                                                                           | Rahmen, Systemkennwort |
|              |                         | Cross reference            | AUS, EIN                                                                      | Rahmen, Systemkennwort |
|              |                         | Protokolltyp               | Modbus RTU, Modbus<br>TCP                                                     | Rahmen, Systemkennwort |
|              | Einstellungen Modbus    | Protokollkennung           | 1 [Ohne Einheit]                                                              | Rahmen, Systemkennwort |
| Modem-Port   | 5                       | Message timeout            | 1 s                                                                           | Rahmen, Systemkennwort |
|              |                         | Cross reference            | AUS, EIN                                                                      | Rahmen, Systemkennwort |
|              | Eine oder keine der nac | hstehenden Zeilen, je nach | n weiteren Einstellungen                                                      |                        |
|              |                         | SMS alarm enable           | Disabled, A-EIN,<br>A-EIN/AUS, A+B-EIN,<br>A+B-EIN/AUS                        | Rahmen, Systemkennwort |
|              | Einstellungen SMS       | Second SMS number          | Backup only, Send<br>always                                                   | Rahmen, Systemkennwort |
|              |                         | First SMS number           | [Textzeichenfolge]                                                            | Rahmen, Systemkennwort |
|              |                         | Second SMS number          | [Textzeichenfolge]                                                            | Rahmen, Systemkennwort |
|              | Baud-Rate               |                            | Keine, 300, 600, 1200,<br>2400, 4800, 9600,<br>19200, 38400, 57600,<br>115200 | Rahmen, Systemkennwort |
|              | Parität                 |                            | Keine, Ungerade,<br>Gerade, Mark                                              | Rahmen, Systemkennwort |
| RS485-Port   | Anwendungsprotokoll     |                            | Modbus slave, Modbus<br>master                                                | Rahmen, Systemkennwort |
|              | Protokolltyp            |                            | Modbus RTU, Modbus<br>TCP                                                     | Rahmen, Systemkennwort |
|              | Protokollkennung        |                            | 1 [Ohne Einheit]                                                              | Rahmen, Systemkennwort |
|              | Message timeout         |                            | 1 s                                                                           | Rahmen, Systemkennwort |
|              | Cross reference         |                            | AUS, EIN                                                                      | Rahmen, Systemkennwort |
|              | Hardware                |                            | AUS, EIN                                                                      | Rahmen, Systemkennwort |
|              | Protokolltyp            |                            | Modbus RTU, Modbus<br>TCP                                                     | Rahmen, Systemkennwort |
|              | Protokollkennung        |                            | 1 [Ohne Einheit]                                                              | Rahmen, Systemkennwort |
|              | Message timeout         |                            | 1 s                                                                           | Rahmen, Systemkennwort |
|              | Cross reference         |                            | AUS, EIN                                                                      | Rahmen, Systemkennwort |
|              | Port-Nummer             |                            | 1 [Ohne Einheit]                                                              | Rahmen, Systemkennwort |
| Ethernet-    | Static/Dynamic IP       |                            | Static IP, Dynamic IP<br>(DHCP)                                               | Rahmen, Systemkennwort |
| Port(TCP/IP) | Eine oder keine der nac | hstehenden Zeilen, je nach | n weiteren Einstellungen                                                      |                        |
|              |                         | IP-Adresse                 | [Textzeichenfolge]                                                            | Rahmen, Systemkennwort |
|              | Statische IP einstellen | Netzmaske                  | [Textzeichenfolge]                                                            | Rahmen, Systemkennwort |
|              |                         | Gateway                    | [Textzeichenfolge]                                                            | Rahmen, Systemkennwort |
|              |                         | IP-Adresse                 | [Textzeichenfolge]                                                            | Statuswert             |
|              | Dynamische IP           | Netzmaske                  | [Textzeichenfolge]                                                            | Statuswert             |
|              | anzeigen                | Gateway                    | [Textzeichenfolge]                                                            | Statuswert             |
|              |                         | Port-Nummer                | 1 [Ohne Einheit]                                                              | Statuswert             |

## 5.29 Einstellungen: Feldbus-Module (RS485)

Tabelle 5-29 shows the complete list of settings of the Feldbus-Module (RS485)

Tabelle 5-29: complete list of settings of the field bus modules (RS 485), under the menu item Rahmen – Feldbus-Module (RS 485)

| Untermenü                       | Untermenü                                                                         | Rahmen                     | Wert                                                                                      | Bemerkung                         |  |
|---------------------------------|-----------------------------------------------------------------------------------|----------------------------|-------------------------------------------------------------------------------------------|-----------------------------------|--|
| Abfrageintervall                |                                                                                   |                            | 1 s                                                                                       | Rahmen, Systemkennwort            |  |
|                                 | Slave-Kennung                                                                     |                            | 1 [Ohne Einheit]                                                                          | Rahmen, Systemkennwort            |  |
|                                 | Hersteller                                                                        |                            | Keine, Accuenergy,<br>Schneider, Lumel                                                    | Rahmen, Systemkennwort            |  |
|                                 | Eine oder kein                                                                    |                            |                                                                                           |                                   |  |
|                                 | Modell                                                                            |                            | Keine                                                                                     | Rahmen, Systemkennwort            |  |
|                                 | Modell                                                                            |                            | Keine, Acuvim II                                                                          | Rahmen, Systemkennwort            |  |
|                                 | Modell                                                                            |                            | Keine, PM 710, PM<br>5110                                                                 | Rahmen, Systemkennwort            |  |
|                                 | Modell                                                                            |                            | Keine, ND 10                                                                              | Rahmen, Systemkennwort            |  |
| Überwachung                     |                                                                                   | Fehlende Phase             |                                                                                           | Digitaler Alarm, siehe<br>Legende |  |
| Hauptleistung                   |                                                                                   | PM<br>Kommunikationsfehler |                                                                                           | Digitaler Alarm, siehe<br>Legende |  |
|                                 |                                                                                   | Überspannung               |                                                                                           | Analoger Alarm, siehe<br>Legende  |  |
|                                 | Alarmeinstellungen                                                                | Unterspannung              |                                                                                           | Analoger Alarm, siehe<br>Legende  |  |
|                                 |                                                                                   | Spannung<br>asymmetrisch   |                                                                                           | Analoger Alarm, siehe<br>Legende  |  |
|                                 |                                                                                   | Frequenz hoch              |                                                                                           | Analoger Alarm, siehe<br>Legende  |  |
|                                 |                                                                                   | Frequenz niedrig           |                                                                                           | Analoger Alarm, siehe<br>Legende  |  |
|                                 | P1 PM für<br>HptLeistDaten                                                        |                            | NEIN, JA                                                                                  | Rahmen, Systemkennwort            |  |
|                                 | Slave-Kennung                                                                     |                            | 1 [Ohne Einheit]                                                                          | Rahmen, Systemkennwort            |  |
|                                 | Hersteller                                                                        |                            | Keine, Accuenergy,<br>Schneider, Lumel                                                    | Rahmen, Systemkennwort            |  |
|                                 | Eine oder keine der folgenden Zeilen, abhängig von den<br>Herstellereinstellungen |                            |                                                                                           |                                   |  |
| LeistÜberwach.1                 | Modell                                                                            |                            | Keine                                                                                     | Rahmen, Systemkennwort            |  |
| LeistUberwach.2                 | Modell*                                                                           | (*Accuenergy)              | Keine, Acuvim II                                                                          | Rahmen, Systemkennwort            |  |
|                                 | Modell*                                                                           | (*Schneider)               | Keine, PM 710, PM<br>5110                                                                 | Rahmen, Systemkennwort            |  |
|                                 | Modell*                                                                           | (*Lumel)                   | Keine, ND 10                                                                              | Rahmen, Systemkennwort            |  |
|                                 | Alarm<br>Kommunikationsfehler                                                     |                            |                                                                                           | Digitaler Alarm, siehe<br>Legende |  |
|                                 | Slave-Kennung                                                                     |                            | 1 [Ohne Einheit]                                                                          | Rahmen, Systemkennwort            |  |
|                                 | Hersteller                                                                        |                            | Keine, Invertek,<br>Schneider, Danfoss,<br>ABB, Emotron,<br>NFO drives, Vacon,<br>YASKAWA | Rahmen, Systemkennwort            |  |
|                                 | Eine oder keine der folgenden Zeilen, abhängig von den<br>Herstellereinstellungen |                            |                                                                                           |                                   |  |
|                                 | Modell                                                                            |                            | Keine                                                                                     | Rahmen, Systemkennwort            |  |
| VFD-Antrieb 1,<br>VFD-Antrieb 2 | Modell*                                                                           | (*Invertek)                | Keine, Optidrive                                                                          | Rahmen, Systemkennwort            |  |
|                                 | Modell*                                                                           | (*Schneider)               | Keine, ATV 61, ATS 48,<br>ATV 600 series, ATV 12                                          | Rahmen, Systemkennwort            |  |
|                                 | Modell*                                                                           | (*Danfoss)                 | Keine, FC 200, MCD<br>200, MCD 500                                                        | Rahmen, Systemkennwort            |  |
|                                 | Modell*                                                                           | (*ABB)                     | Keine, ACQ 810, ACS<br>580, ACS 550                                                       | Rahmen, Systemkennwort            |  |
|                                 | Modell*                                                                           | (*Emotron)                 | Keine, TSA Softstarter,<br>FDU 2                                                          | Rahmen, Systemkennwort            |  |
|                                 | Modell*                                                                           | (*NFO)                     | Keine, Sinus                                                                              | Rahmen, Systemkennwort            |  |

| Untermenü                       | Untermenü                       | Rahmen     | Wert                                                                                | Bemerkung                         |
|---------------------------------|---------------------------------|------------|-------------------------------------------------------------------------------------|-----------------------------------|
|                                 | Modell*                         | (*Vacon)   | Keine, Vacon 100                                                                    | Rahmen, Systemkennwort            |
|                                 | Modell*                         | (*YASKAWA) | Keine, P1000 <= 11KW,<br>P1000 > 11KW                                               | Rahmen, Systemkennwort            |
|                                 | Modbus-Steuerung                |            | Monitor, & Steuerung<br>ein/aus, & Manuelle<br>Drehzahl, &<br>Automatische Drehzahl | Rahmen, Systemkennwort            |
|                                 | Bestät. Alarm-Reset<br>Antr.    |            | NEIN, JA                                                                            | Rahmen, Systemkennwort            |
|                                 | Max. eingest. Frequ.<br>VFD     |            | 0.1 Hz                                                                              | Rahmen, Systemkennwort            |
| VFD-Antrieb 1,<br>VFD-Antrieb 2 | Min. eingest. Frequ.<br>VFD     |            | 0.1 Hz                                                                              | Rahmen, Systemkennwort            |
|                                 | Pumpen-Kap. bei Mind-<br>Frequ  |            | 0.1%                                                                                | Rahmen, Systemkennwort            |
|                                 | Manuell einstellen<br>frequency |            | 0.1 Hz                                                                              | Rahmen, Systemkennwort            |
|                                 | Rücklauffrequenz einst.         |            | 0.1 Hz                                                                              | Rahmen, Systemkennwort            |
|                                 | Steuerungsfrequenz              |            | 0.01 Hz                                                                             | Rahmen, Systemkennwort            |
|                                 | Alarm<br>Kommunikationsfehler   |            |                                                                                     | Digitaler Alarm, siehe<br>Legende |

## 5.30 Einstellungen: Sprache auswählen

de

Tabelle 5.30-1 shows the complete list of settings in Sprache auswählen

Tabelle 5-30: complete list of settings of the language, under the menu item Rahmen - Sprache auswählen

| Rahmen        | Wert                                                                                                    | Bemerkung             |
|---------------|----------------------------------------------------------------------------------------------------|-----------------------|
| Systemsprache | English, French, German, Spa-<br>nish, Danish, Dutch, Italian,<br>Norwegian, Polish, Portuguese<br>(Brazil), Swedish, Turkish | Rahmen, Kein Passwort |

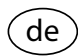

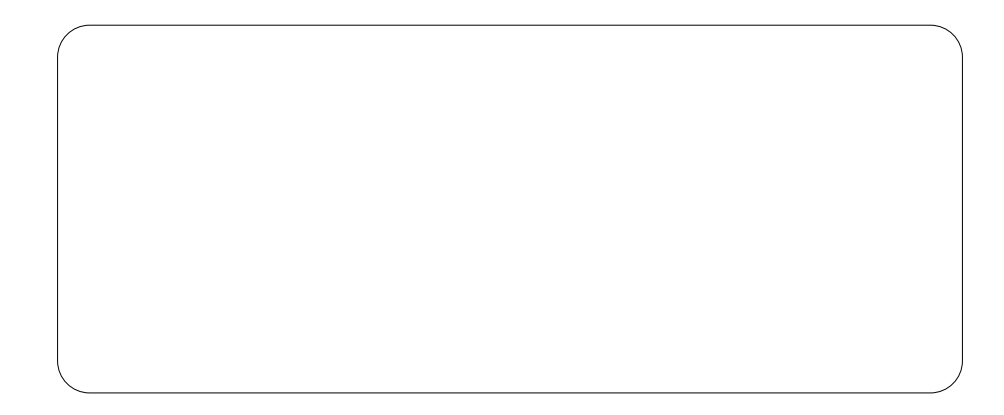

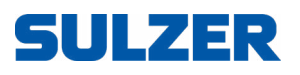

Sulzer Pump Solutions Ireland Ltd., Clonard Road, Wexford, Ireland Tel. +353 53 91 63 200, www.sulzer.com